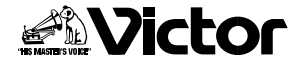

# 取扱説明書

はじめに

# VHSビデオムービー/デジタルスチルカメラ 型 GR-AXM700

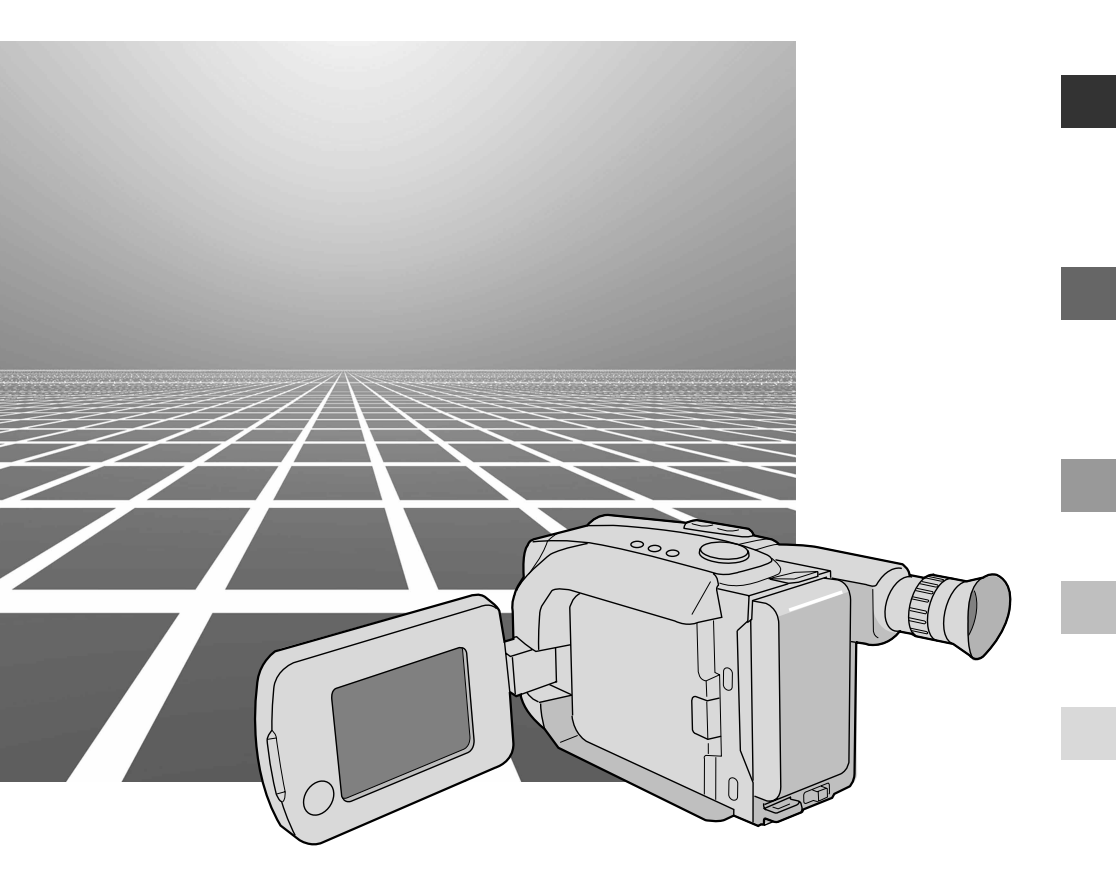

お買い上げいただき、ありがとうございます。 ご使用の前にこの「取扱説明書」をよくお読みのうえ、 正しくお使いください。そのあと保証書と一緒に大切 に保管し、必要なときにお読みください。 製造番号は品質管理上重要なものです。お買い上げの 際は、製造番号が記載されているか、またその製造番号 と保証書に記載されている製造番号が一致している かを、お確かめください。

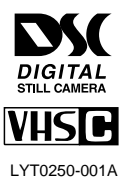

# ご使用の前に

# 大切な録画の前に

大切な録画の場合は、必ず事前に試し撮りをし、正常に録画・録音されていることを確かめてください。 万一、ビデオムービーおよびテープ等の不具合により、正常に録画、録音や再生できなかった場合 の、内容の補償についてはご容赦ください。

本機はVHS方式のビデオムービーです。VHSP(SVHSP)マークの付いたコンパクトビデオテー プをご使用ください。

# リサイクルについて

この製品に使用する電源にはニカド電池があります。

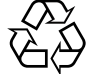

ニカド電池は、リサイクル可能な貴重な資源です。 ニカド電池の交換や廃棄の際はリサ イクルにご協力ください。

Ni-Cd

電池の電極間ショート( 短絡 )防止のため、 リサイクルに出す時には絶縁テープで電 極をふさいでください。

# 著作権について

ACパワーアダプター

AA-V15

ショルダーストラップ

あなたがビデオム-ビーで録画、録音したものは、個人として楽しむなどのほかは、著作権法上、権利 者に無断で使用できません。(なお、鑑賞や興行、展示物などのうちには、個人として楽しむなどの目 的であっても、撮影を制限している場所がありますのでご注意ください。)

# 本文中の記号の見方

カセットアダプター

C-P6

(単三乾電池 付属)

映像/音声コード

長さ:約1.5m

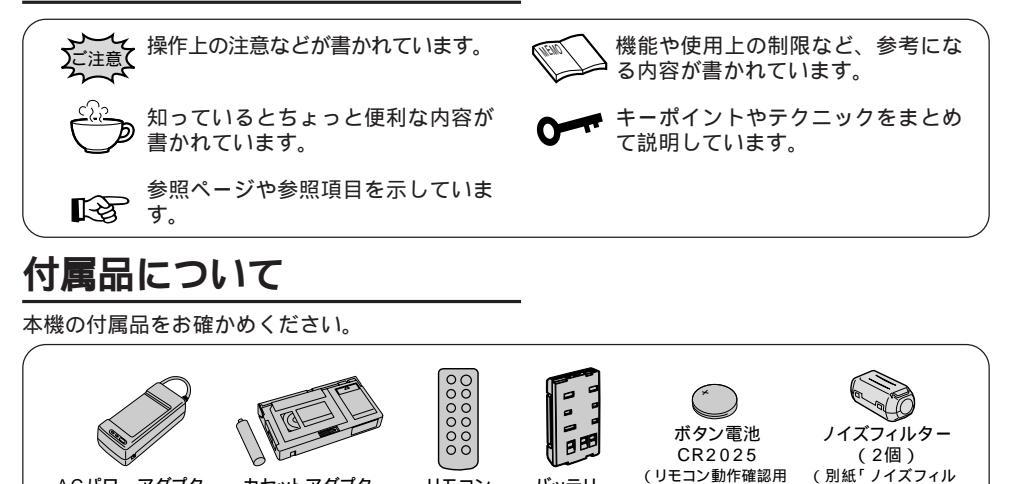

リモコン

RM-V705

DCコード

長さ:約2m

バッテリー

**BN-V12** 

00-

です。本体には内蔵

されています。)

パソコン接続ケーブル

(Windows<sup>®</sup>用)

ターの取り付け方」

CD-ROM

(Windows<sup>®</sup>用のソフトが

参照)

入っています。)

# もくじ

| いますぐ撮影したい ―――                              |          |                         |
|--------------------------------------------|----------|-------------------------|
| ビデオテープにいますぐ撮影したい                           | 4        | デジタルスチルカメラでいますぐ撮影したい6   |
| 安全上のご注意                                    | 8        | 使用上のご注意 18              |
| 各部のなまえ―――                                  | 22       | 液晶画面とファインダー内の表示 ―――― 24 |
| 準備する                                       |          |                         |
| バッテリーを充電する                                 | 26       | スピーカーの音量を調節する           |
| バッテリーを取り付ける                                | 27       | ファインダーを調節する             |
| 室内で電源を使うとき                                 | 28       | 三脚の取付け                  |
| 単内で電源を使つとさ                                 |          | 録画モードを選ぶ                |
| クリッノハノトを調即するショルダーストラップの取付け                 | 29<br>29 | テープの反こを迭が               |
| 画面の明るさ調節する                                 | 30       | 5 7 2/110               |
| 撮影する(基本編)                                  |          |                         |
| テープに撮影する                                   | 34       | クイックレビュー42              |
| D.S.C. 機能を使って撮影する                          | 36       | リテイク 42                 |
| テープに静止画を撮る                                 | 38       | ビデオライト                  |
| オートを使う                                     | 40       | 手ぶれ補正                   |
| 刈面撮影をする<br>ズームを使う                          | 30<br>41 | 日時を入れて撮る                |
|                                            |          |                         |
| 撮影する(応用編)                                  |          |                         |
| シネマ効果をつける                                  | 47       | 日バランスを調節する              |
|                                            | 48       | ロハフノスを記憶9 る             |
| タイトルを入れて撮る                                 |          | めるとを詞的する                |
| 自分だけのタイトルを作る                               | 52       | セルフタイマー撮影をする            |
| 映像に変化をつける (演出/効果)                          | 54       | アニメ撮影をする                |
| ピントを合わせる                                   | 56       | タイムラプス撮影をする68           |
| 再生する                                       |          |                         |
| テープを再生する                                   | 70       | 高速再生                    |
| トラッキングの調節                                  | 71       | カウンターメモリー               |
| 静止画再生                                      | 71       | カセットアダプターを使う72          |
| D.S.C( デジタルスチルカメラ )再生 ――                   |          |                         |
| D.S.C. を再生する                               |          | スライドショー                 |
| 再生メニューの詳細設定                                | 74       | プロテクト(削除防止)をかける         |
| インデックス画面                                   | 76       | 画像を削除する 80              |
| 接続と編集                                      |          |                         |
| テレビにつないで見る                                 | 82       | DSC からテープへのインサート        |
| ビデオデッキにつないで見る                              | 83       | 映像を入れかえる(インサート編集)       |
| タビングする                                     |          | 音声を入れかえる(アフレコ編集)        |
| ハソコンにつないで見る<br>リモコン                        | 84<br>86 | ヒテオを目動で編集する             |
| その他 ―――                                    |          |                         |
| この じ 一 二 二 二 二 二 二 二 二 二 二 二 二 二 二 二 二 二 二 | 100      | 主た仕様 110                |
| バタン雷池(時計用)を入れかえる                           | 100      | エるは1%                   |
| 日時を合わせる                                    | 102      | サービス窓口案内                |
| 故障かな?と思ったら                                 | 104      | 索引                      |

はじめに

# ビデォテープに いますぐ撮影したい

⊂☞ は参照ページです。

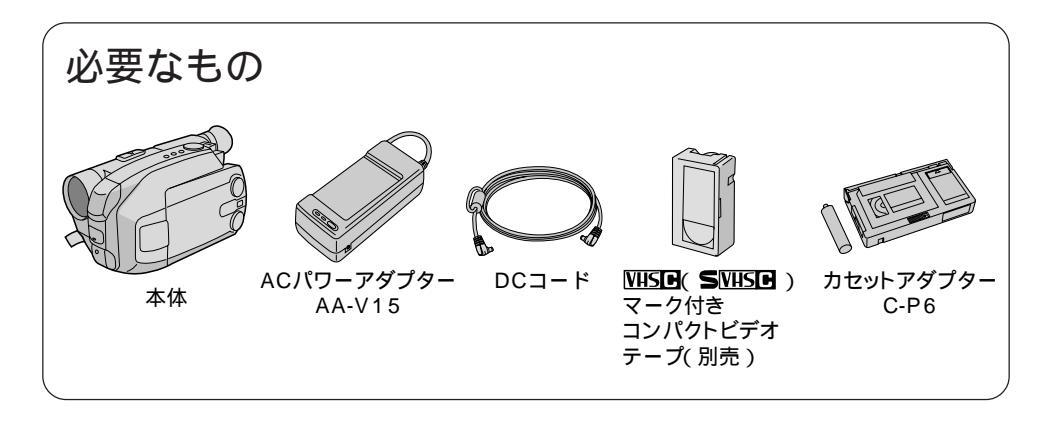

電源をつなぐ(☞28ページ)

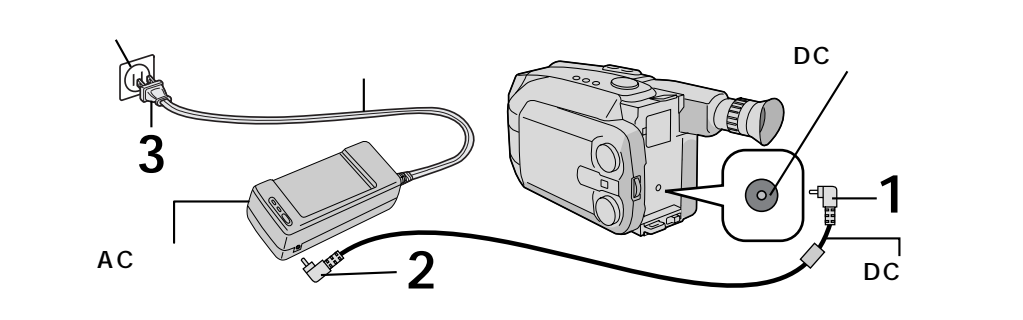

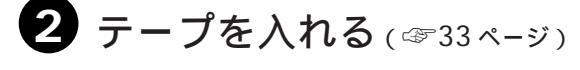

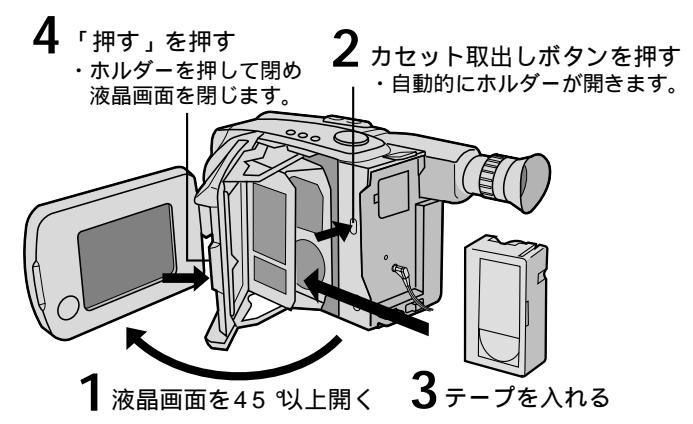

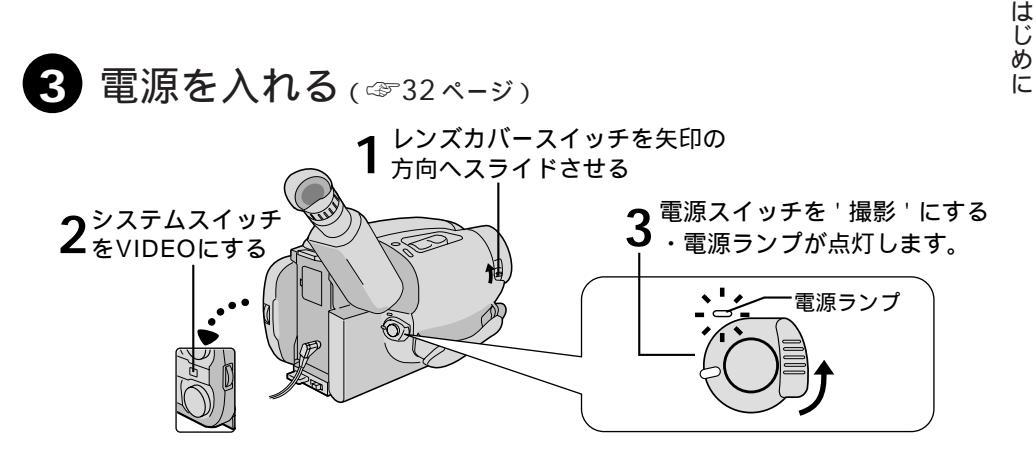

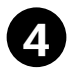

●撮る(☞34ページ)

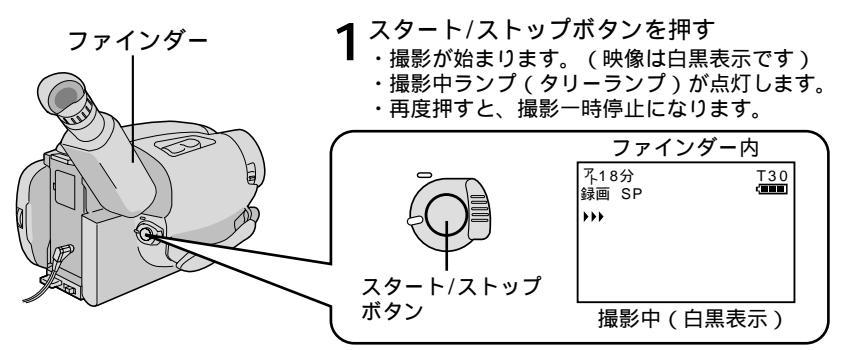

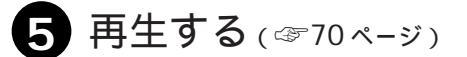

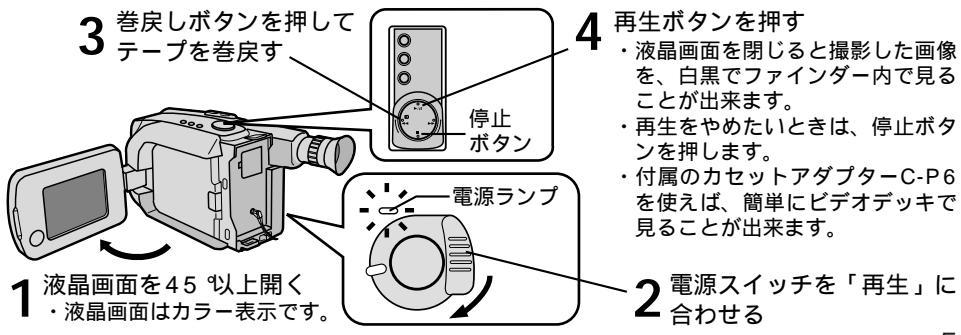

# <sup>デジタルスチルカメラで</sup> いますぐ撮影したい

△☞ は参照ページです。

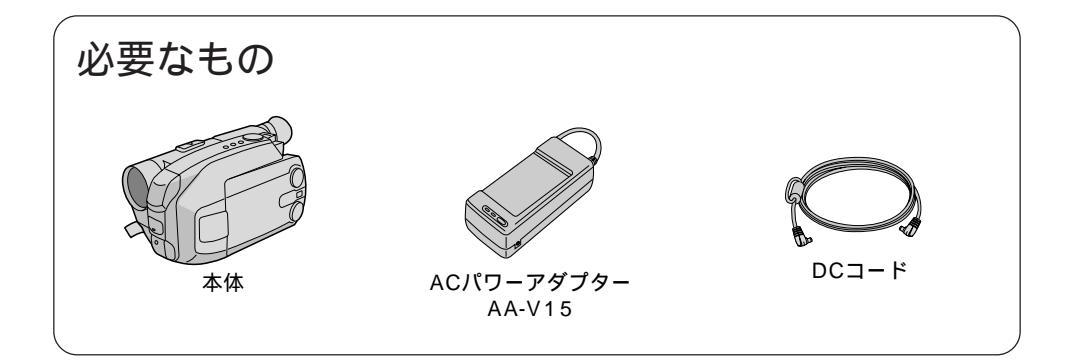

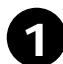

電源をつなぐ(3728ペ-ジ)

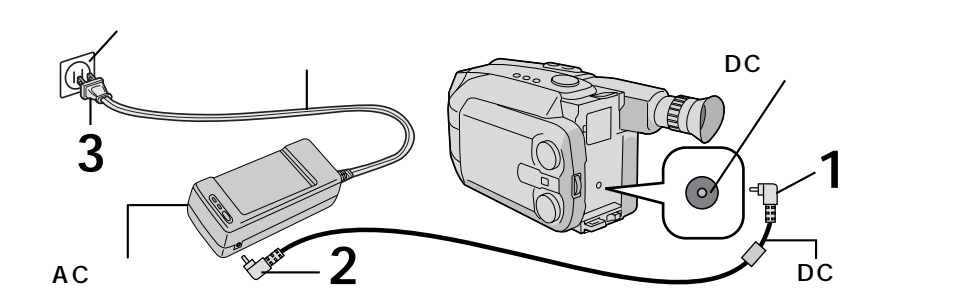

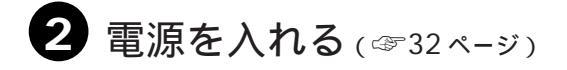

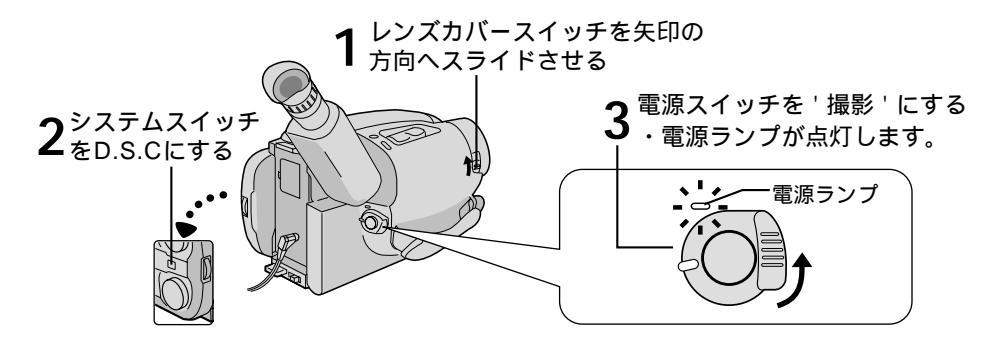

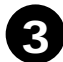

撮る(☞36ページ)

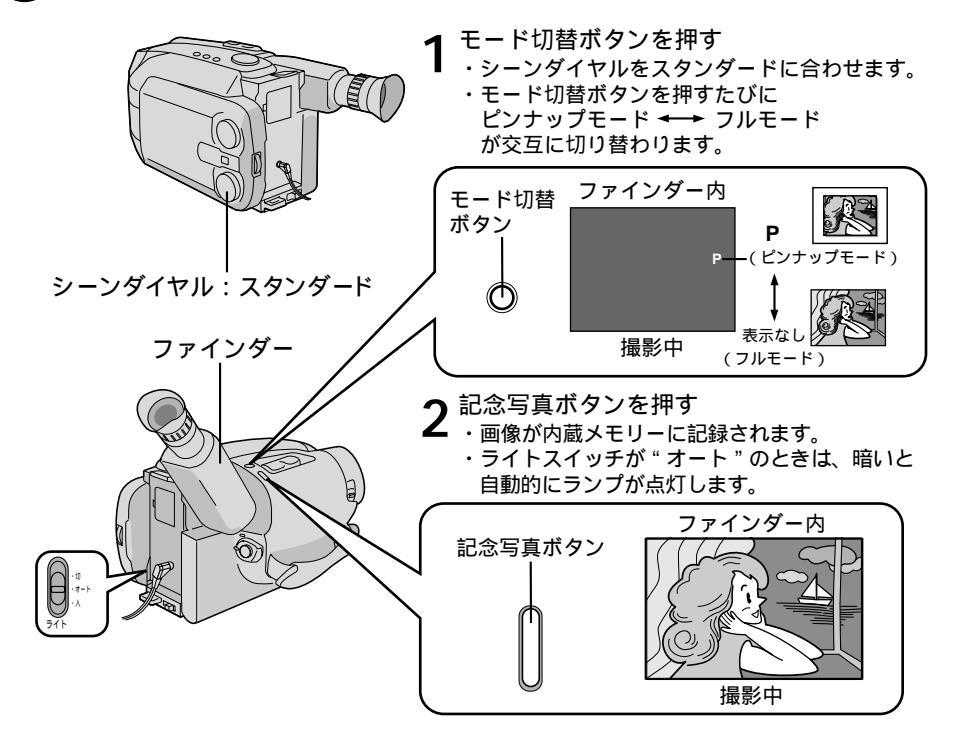

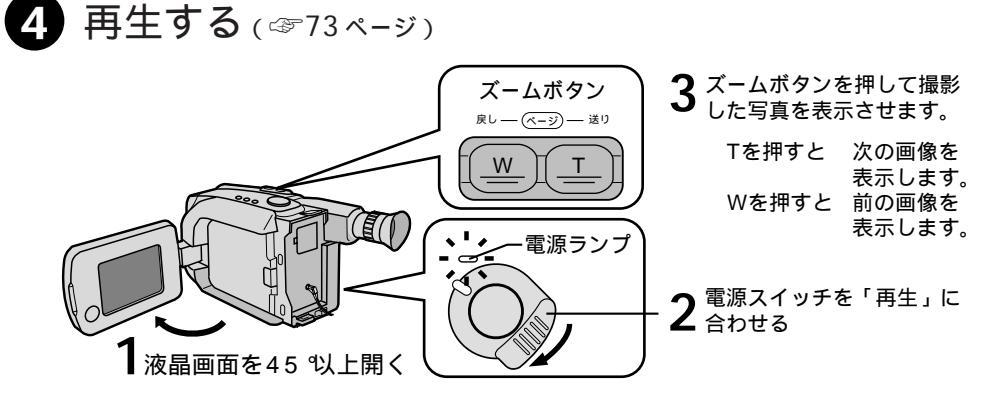

7

はじめに

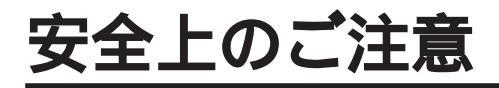

# 安全のために必ずお守りください

絵記号について

この取扱説明書と製品には、いろいろな絵記号が記載されています。 これらは、製品を安全に正しくお使いいただき、人への危害や財産への損害を未然に防止 するための表示です。絵記号の意味をよく理解して本文をお読みください。

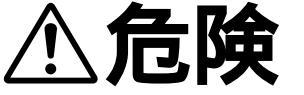

この表示を無視して誤った取扱いをすると、人が死亡または重 傷を負う危険が切迫して生じることが想定される内容を示して います。

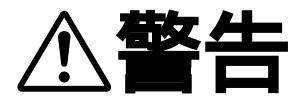

この表示を無視して誤った取扱いをすると、人が死亡または重 傷を負う可能性が想定される内容を示しています。

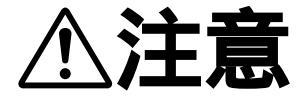

この表示を無視して誤った取扱いをすると、人が傷害を負う可 能性が想定される内容、および物的損害のみの発生が想定され る内容を示しています。

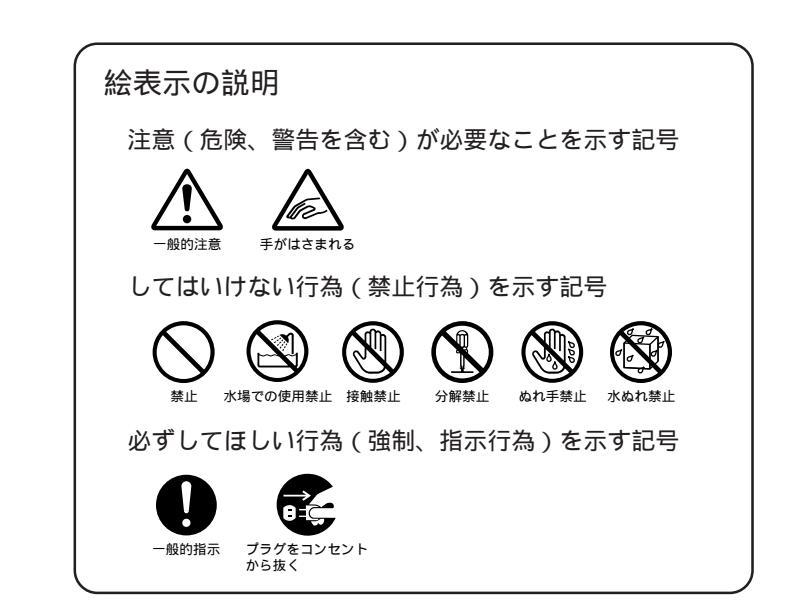

煙が出たり、へんな臭いがするときなどは、バッテリーをはずす、

堅牛

- または電源プラグを抜く ・販売店に修理を依頼してください。
- そのまま使用すると火災や感電の原因となります。
- ・お客様ご自身による修理は危険です。絶対におやめください。

落としたり、壊れたときなどは、バッテリーをはずす、または電 源プラグを抜く

- ・販売店に修理を依頼してください。
- ・そのまま使用すると、火災や感電の原因となります。
- ・お客様ご自身による修理は危険です。絶対におやめください。

内部に水や異物が入ったときは、バッテリーをはずす、または電 源プラグを抜く

- ・販売店に修理を依頼してください。
- そのまま使用すると、火災や感電の原因となります。
- ・お客様ご自身による修理は危険です。絶対におやめください。

電源コードが傷んだときは、電源プラグを抜く

- ・販売店に修理を依頼してください。
- ・芯線が露出していたり、断線したままで使用すると、火災や感電 の原因になります。

持ち運ぶときには、ファインダーを持たない ・ファインダーを持って運ぶと、故障したり落として、けがの原因となります。

### 不安定な場所に置かない

- ・ぐらついた台の上や傾いた所には置かないでください。
- ・落ちたり、倒れたりして、ムービーの故障やけがの原因となります。

### 指定の電源電圧以外で使用しない

・火災や感電の原因となります。

この装置は、情報処理装置等電波障害自主規制協議会(VCCI)の基準に基づくクラス B情報技術装置です。この装置は、家庭環境で使用することを目的としていますが、こ の装置がラジオやテレビジョン受信機に近接して使用されると、受信障害を引き起こ すことがあります。 取扱説明書に従って正しい取り扱いをしてください。

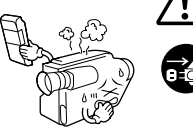

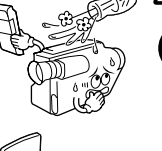

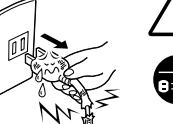

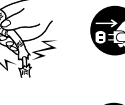

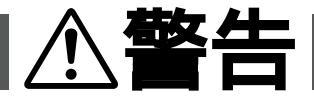

#### 電源コードを傷つけない

- ・火災や感電の原因となります。
- ・次のようなことをすると、傷つく原因となります。ご注意ください。
   加工する、無理に曲げる、ねじる、引っ張る、重いものをのせる、
   熱器具に近づける

内部に物を入れない

- ・カセットの出し入れ口などから、金属類や燃えやすいものなどを 入れない でください。
- ・火災や感電の原因となります。
- ・特にお子様にご注意ください。

#### 内部の部品に触らない

- ・カセットの出し入れ口から見える部品に触らないでください。
- ・感電や故障の原因となります。

#### 機器を接続するときは、電源を切る

・電源を入れたまま接続すると、感電や故障の原因となります。

#### 分解や改造はしない

- ・火災や感電の原因となります。
- ・お客様ご自身による点検、整備、修理は危険です。 絶対おやめください。
- ・内部の点検・整備・修理は販売店に依頼してください。

#### 自動車などの運転中に使用しない

- ・運転をしながら、撮影、再生をすることは絶対におやめください。
- ・交通事故の原因になります。

レンズやファインダーを太陽や強い光源に向けない

・レンズやファインダーを太陽に向けたまま放置しておくと、集光により内部部品 が破損して発熱し、火災や故障の原因となります。

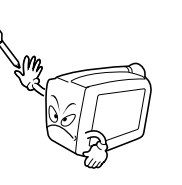

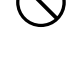

X

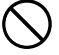

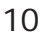

#### ぬらさない

- ・火災や感電の原因となります。
- ・風呂場では使用しないでください。
- ・雨天、降雪中、海岸、水辺で使用するときは、ご注意ください。
- ・水などの入った容器(花びん、植木鉢、コップ、化粧水、薬品な ど)は、こぼれたりしますので、機器の近くに置かないでくださ 610

雷が鳴り出したら、電源プラグにはふれない ・感電の原因となります。

電源プラグが不完全な接続状態で使用しない

- ・接触不良で発熱し、火災や感電の原因となります。
- ・最後までしっかりと接続してください。

電源プラグにほこりや金属物を付着させない

- ・ほこりや金属物を伝わって電気が流れ、ショートや絶縁不良で発熱し、火災や感 電の原因となります。
- ・ほこりや金属物が付着しているときは、電源プラグを抜き、取り除いてくださ 610

上に乗らない

・倒れたり、こわれたりして、けがの原因になります。特に小さなお子様がいるご 家庭ではご注意ください。

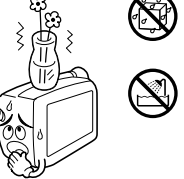

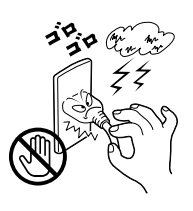

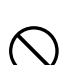

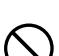

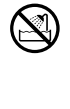

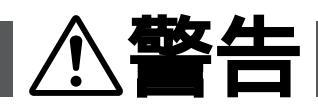

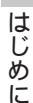

## 安全上のご注意(つづき)

#### 電源コードはコードの部分を持って抜かない

・コードの部分を持って抜くと、コードが傷つき、火災や感電の原因となることがあります。

注意

・プラグの部分を持って抜いてください。

ぬれた手で電源プラグを抜き差ししない ・感電の原因となることがあります。

次のような場所には置かない

- ・砂浜などの砂ぼこりのある所
- ・湿気やほこりの多い所
- ・調理台や加湿器のそばなど、油煙や湯気の当たる所
- ・熱器具の近くなど
- ・真夏の車内など高温になる所
- ・直射日光の強い所
- ・火災や感電の原因となることがあります。

上に重い物を置かない

・バランスがくずれて倒れたり落下して、けがの原因となることがあります。

カセットの出し入れ口に手を入れない

- ・手をはさまれてけがをする原因となります。
- ・特にお子様にご注意ください。

#### 本体に衝撃を与えない

- ・けがをするおそれがあります。また、本機が故障する原因となります。
- 液晶画面は、傷つきやすいものですので、表面を強く押したり、強い衝撃を与えないでください。傷がついたり、割れる場合があります。

指定以外のアクセサリーを使わない

- ・性能や形状が異なると、火災や故障、感電の原因となることがあります。
- ・本機に指定されたものか確かめ、アクセサリーの取扱説明書もよくお読みください。

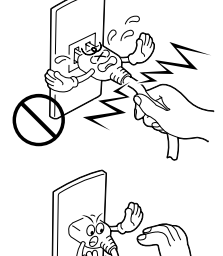

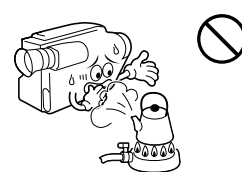

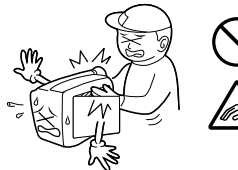

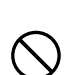

照明用ライトなどを使うときはライト部に顔、素手、髪の毛など を近づけない

<u> (注意</u>)

・高温のため、やけどや髪の毛が燃える原因となります。

本機やアクセサリーなどを布などでおおった状態で使用しない
・熱がこもって変形したり、火災の原因となることがあります。

- コード類は正しく配置する
- ・ACアダプターの電源コードや接続用コードなどは、足にひっかけると製品の落下や転倒などによりけがの原因となることがあります。
- ・十分注意して接続、配置してください。
- 長期間使用しないときはバッテリーをはずす、または電源プラグ を抜く
- ・電源が「切」でも本機に電気が流れていますので、安全のためにお守りください。

別売の三脚を不安定な状態で使用しない

- ・足などの上に倒れる、けがをする原因となります。また、本機が故障する原因となります。
- ・足などを引っかけないようにご注意ください。強風にもご注意ください。

移動するときは、電源プラグや接続コード類をはずす

- ・接続したまま移動すると、コードが傷つき、火災や感電の原因となることがあります。
- ・カセットも取り出しておいてください。

バッテリーやショルダーストラップは正しく取り付ける

・正しく取り付けられていないと、落下によりけがや故障の原因となることがあります。

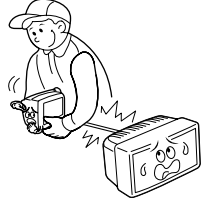

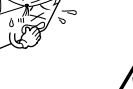

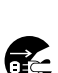

/ľ

## 安全上のご注意(つづき)

# ⚠注意

お手入れするときは、バッテリーをはずす、または電源プラグを 抜く

・電源が「切」でも機器に電源が流れていますので感電の原因 となることがあります。

- 5年に一度は内部の点検を販売店に依頼する
- ・内部にほこりがたまったまま、長い間掃除をしないで使用し続けると、火災や感 電の原因となることがあります。
- ・湿気の多くなる梅雨期の前に点検すると、より効果的です。
- ・費用については、販売店にご相談ください。
- 強い電波や磁気の発生する所、または雷が近いときは使用しない ・
  故障の原因となることがあります。
- ・テレビの上や近くでは使用しないでください。
- RFユニットやACアダプターを使用しているときは、なるべくムービーから遠 ざけてご使用ください。

飛行機内で使うときは、航空会社の指示に従う ・本機が出す電磁波などにより、飛行機の計器に影響を与える原因となります。

付属の CD-ROM をオーディオ用 CD プレーヤーで再生しない

・オーディオ用CDプレーヤーやCDラジカセでCD-ROMを再生しようとすると、 過大な信号が流れて、回路やスピーカーに障害を与えることがあります。

CD-ROM の取り扱いについて

- ・ 鏡面(文字などが印刷されている面と反対の面)を汚したり、傷を付けないようにしてください。また、表裏どちらの面にも文字を書いたり、シール等を貼らないでください。
- ・ 汚れたときは柔らかい布で中心孔から外側へ放射状に軽く拭き取ってください。
- ・従来のレコード・クリーナーやスプレーは使わないでください。
- ・ディスクを曲げたり、鏡面に触れたりしないでください。
- ・ほこり、直射日光、高温多湿の場所は避けてください。

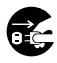

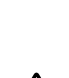

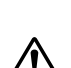

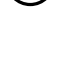

- AC アダプター、バッテリーや電池について 、危険
- AC アダプターを指定の電源電圧以外で使用しない ・火災や感電の原因となります。

AC アダプターは指定以外のムービーやバッテリーには使わない

- ・性能や形状が異なると、火災や故障、感電の原因となることがあります。
- ・指定されたものか確かめ、ムービーやアクセサリーの取扱説明書もよくお読みく ださい。

AC アダプターを分解や改造はしない

- ・火災や感電の原因となります。
- ・お客様ご自身による点検・整備・修理は危険です。絶対におやめください。
- ・内部の点検・整備・修理は販売店に依頼してください。

バッテリーを充電するときは、指定のACアダプターを使う ・性能や形状が異なると、液漏れ、発熱、破裂、発火の原因となります。

バッテリーは絶対に分解、加工(はんだ付けなど)加熱、火中投 入などをしない

液漏れ、発熱、破裂、発火し、火災やけがの原因となります。

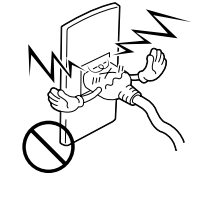

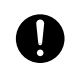

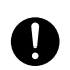

# AC アダプター、バッテリーや電池について

、危険

#### 高温の場所(60 以上)に置かない ・発熱、破裂、発火の原因となります。

バッテリーの端子部(⊕と⊖)に金属物(ネックレスやヘアピン

など)を接触させない

・ショートして発熱し、火災やけがの原因となります。

・持ち運びの際にはビニール袋などに入れ、金属物と端子が接触し ないようにしてください。

電池の端子部(⊕と⊖)に金属物(ネックレスやへ アピンなど)を接触させない

・液漏れ、発熱の原因となります。

・持ち運びの際にはビニール袋などに入れ、金属物と端子が接触し ないようにしてください。

電池は絶対に分解、加工(はんだ付けなど)充電、加熱、火中投 入などをしない

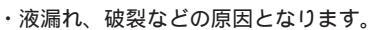

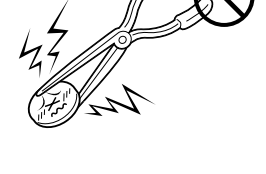

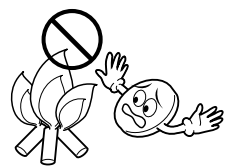

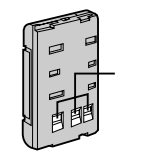

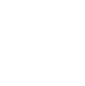

# AC アダプター、バッテリーや電池について

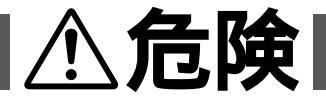

指定以外のボタン電池は使わない、また液漏れを起こしたバッテ リーやボタン電池を使わない

- 液漏れを起こしたボタン電池はショートによる発熱で、さわるとやけどをする原因となります。
- ・電池を入れる前に品番をよく確かめてください。
- ・電池の液が漏れたときは、電池取り付け部の液をよく拭き取ってから新しい電池 を入れてください。
- ・電池の液が身体や衣服についたときには、水でよく洗い流してください。
   万一、目などに液が入った場合はきれいな水で洗った後、ただちに医師に相談してください。

ボタン電池は幼児の手の届かない所に置く ・万一、誤って飲み込んだときは、ただちに医師と相談してください。

電池を入れるときは、極性表示(プラス⊕ とマイナス⊝ の向き) に注意する 【

・機器の指示通りに電池を入れてください。間違えると電池の破壊、液漏れにより、火災やけが、周囲を汚す原因になることがあります。

通電中のACアダプターや充電中のバッテリーに長時間触れない ・温度が上がり、長時間皮膚がふれたままになっていると、低温やけどの原因とな ることがあります。

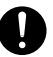

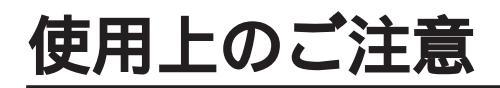

## ご使用の前にお読みください。

ムービーについて

## 使用上の注意

電源(バッテリーやACパワーアダプターなど)をはずすときは、必ずムービーの電源スイッチが"電 源切"になっていることを確かめてください。

ムービーの動作中に電源をはずすと、テープを傷めたり、誤動作の原因となります。

## つゆつきについて

よく冷えたビールをコップにつぐと、コップのまわりに徐々に水滴が付きます。この状態を 'つゆつき 'といいます。

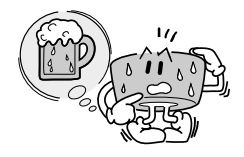

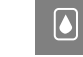

つゆつき表示が出たら ムービーは停止します。

湿気は大敵 つゆつきが発生すると ムービーの心臓部であるヘッドドラムの周りに 徐々に水滴が付き、テープが貼り付き傷ついてし まいます。

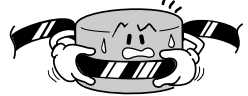

つゆつきはこんなときにおこります ムービーを寒いところから急に暖かいところに

移動したとき。

湿気の多いところでの使用時。

暖房した直後の部屋や、エアコンなどの冷風が 直接あたるとき。

つゆつき後再び使い始めるには

電源を切って数時間待ちます。その後電源を入れ て数分待ち、つゆつき表示が消えてからご使用く ださい。消えない場合は点検が必要です。お買い 上げ販売店またはピクターサービス窓口にご相談 ください。

#### つゆつきのトラブルを防ぐには

つゆつきのおこるような環境

・寒い所から暖かい所

・冷房のきいた所から温度・湿度の高い所 での使用は、移動時にムービーとテープをしばら くおいて、その環境になじませてからお使いくだ さい。

例えば、スキー場で撮影後、暖房のきいた部屋 に入るときはビニール袋等にムービーを入れて (一緒に空気も入れる)移動し、しばらくその状 態で環境になじませるとつゆつき防止に効果的 です。

- ・つゆつきはレンズにもおこります。きれいに撮影できませんのでつゆつきがなくなってから撮影してください。
- ・通常、つゆつきは徐々に進行し、10~15分 間は現象が現われないことがあります。
- ・寒冷地域では露が凍結し、霜になることがあり、さらに時間がかかります。

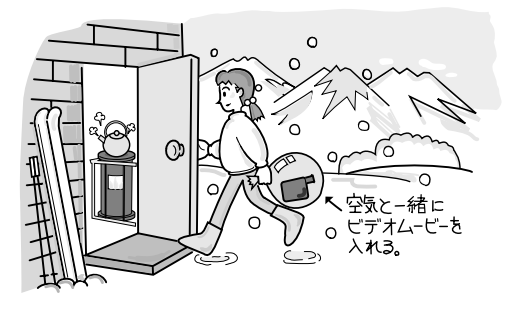

## ヘッドの汚れについて

ヘッドが汚れるとテープ再生時に、右のような症 状が出ます。

クリーニングカセット TCC-2(別売) を使って ヘッドを清掃してください。

### ヘッドの汚れる原因は

#### 高温・多湿

しばらくその環境になじませた後ご使用ください。

#### テープの傷

傷のあるテープは磁性粉がはがれヘッド汚れの 原因となります。

#### 空気中のほこり・ちり

### 長時間の使用

クリーニングカセットでクリーニングしてくだ さい。

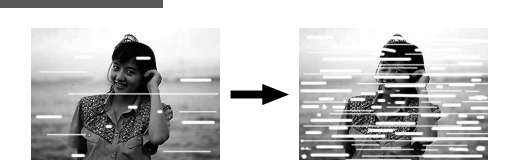

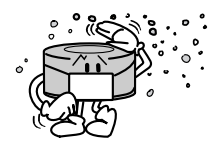

ヘッドは摩耗します クリーニングカセットで清掃しても鮮明な映像 が映らない場合はチェックまたは交換が必要で す。お買い上げ販売店、またはビクターサービ ス窓口にご相談ください。

## お手入れについて

## ボディーの汚れは

お手入れのときは、電源をはずしておこなってください。 乾いた柔らかい布などで拭きとってください。

ひどい汚れは、水でうすめた中性洗剤に布を浸し、固く絞ってから汚れを拭 き、乾いた布で仕上げてください。

化学ぞうきんや洗剤をご使用の際は、その注意書に従ってください。

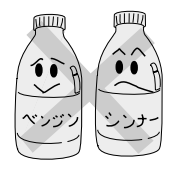

レンズや液晶画面はいつもきれいに レンズブロワーでほこりを落とし、レンズク リーニングペーパーなどで清掃してください。 汚れたままでは、カビなどが発生する場合があ ります。

液晶画面は、軽く半円を描くように拭き取って ください。強くこすると汚れがのびるだけでか えって落ちにくくなります。 定期点検のおすすめ

ヘッドやテープを動かす機械部品は、お使いに なる間に汚れたり、摩耗したりしています。性 能を維持し、いつも美しい画面をご覧いただく ために、およそ1000時間をめどに点検される ことをおすすめします。

## バッテリーについて

上手な充電と使い方で長持ちさせましょう。

## 上手な充電と使い方

使用前に充電を!

バッテリーは使用しなくても自己放電する特性があります。 したがって充電せずに出荷しています。使用する直前か前日に 充電してください。

充電するときは、周囲の温度が10~35の場所でおこなってください。

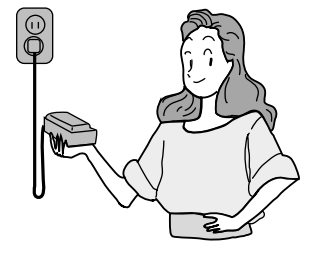

| ハッテリーは元全 | に使いさ | ってから允電 | を! |
|----------|------|--------|----|
| 完全に使いきる  | 充電 完 | 全に使いきる | 充電 |

使いきらないで充電するとバッテリーの容量低下の原因になります。 付属のACパワーアダプターにはリフレッシュ機能がついています。5回の充電につき1回を目安に リフレッシュしてください。( 13727 ページ )

#### 長時間使用しないときは機器からはずす

電源を切っても微少電流が流れています。

## 使用時間が短くなってきたら

#### バッテリーには寿命があります!

長時間(約1年)保存されたバッテリーは、はじめの使用時間が若干短めになります。 充電と放電(使いきる)を数回繰り返すとバッテリーの容量が回復します。

(完全に使いきる) (充電)を繰り返しても使用時間が短いときは、寿命がきていますので 新しいバッテリーをお求めください。

#### 次の場合にも撮影時間が短くなります。

寒冷地など温度の低いところでの撮影

ズームを使った撮影

ご注意ください

バッテリーを持ち運ぶときはビニール袋などで包んで、端子に キーホルダーやネックレスなどの金属類が触れぬようにしてくだ さい。事故の原因になります。

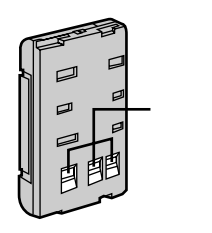

## テープについて

撮影済みテープに新しく撮影すると、前の映像 と音は自動的に消えます。 テープは裏返しでは使えません。 テープを走行させないでテープの出し入れを繰 り返さないでください。

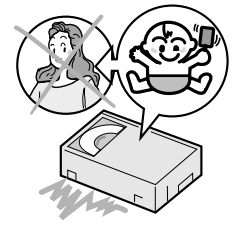

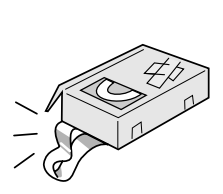

## 正しい保存のしかた

## ムービーは

ふだん使用しないときは、テープを 出し、電源を切りバッテリーをはず しておく

機能に支障をきたす場合がありますのでときど き電源を入れ、チェックしてください。

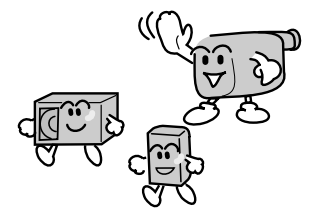

## バッテリーは

長時間使用しないとき は放電して保存する

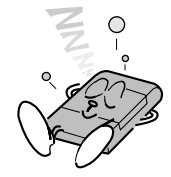

## <u>テープは</u>

ケースに入れ、湿気が少なく風通し の良い、カビの発生しにくいところ に立てておく

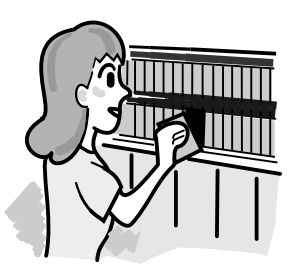

温度が上がらない乾燥した ところに保存する 高温の場所に置くと寿命が短くな り、自己放電も多くなります。

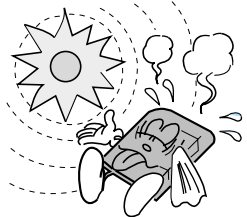

△ は参照ページです。

各部のなまえ

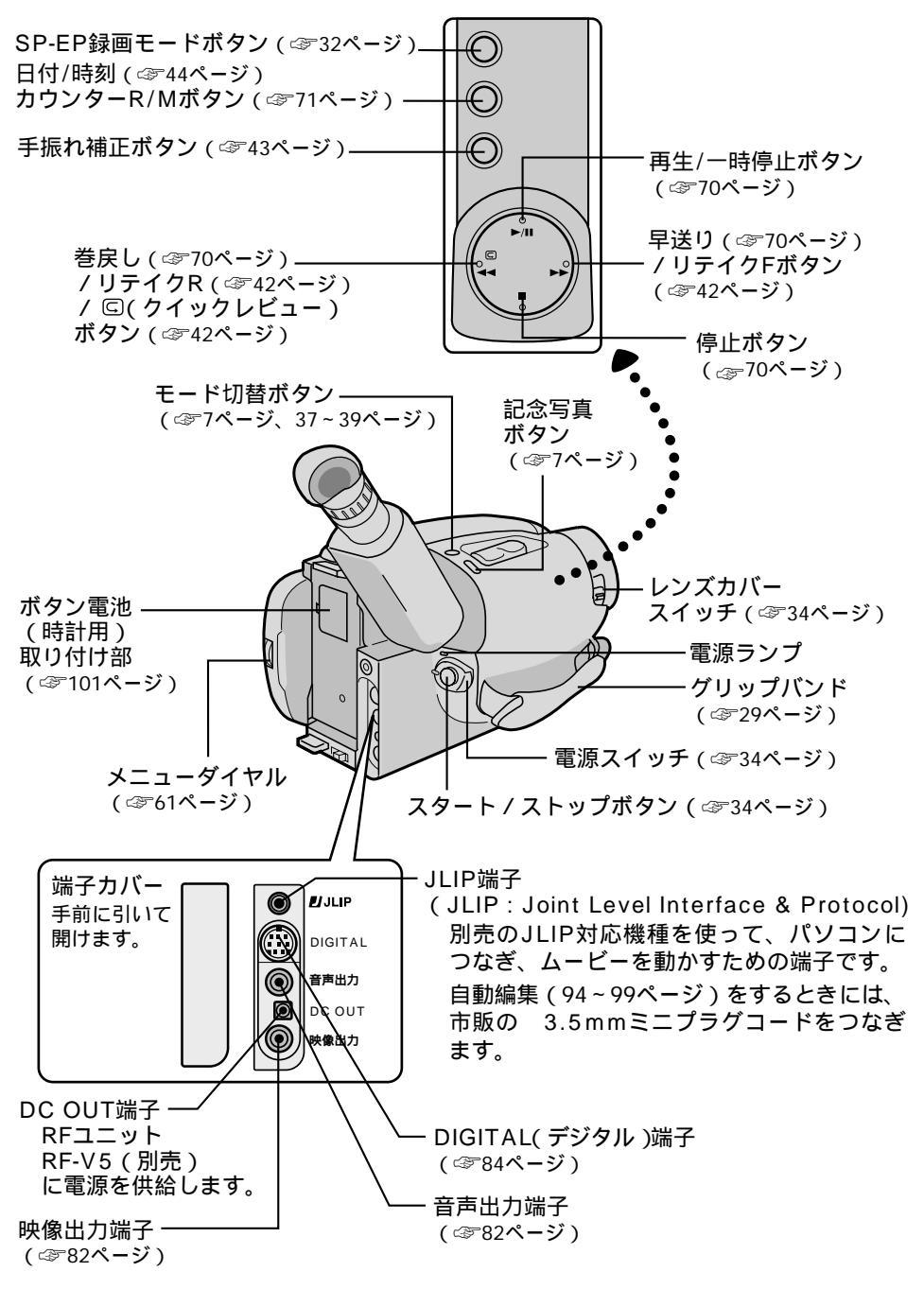

22

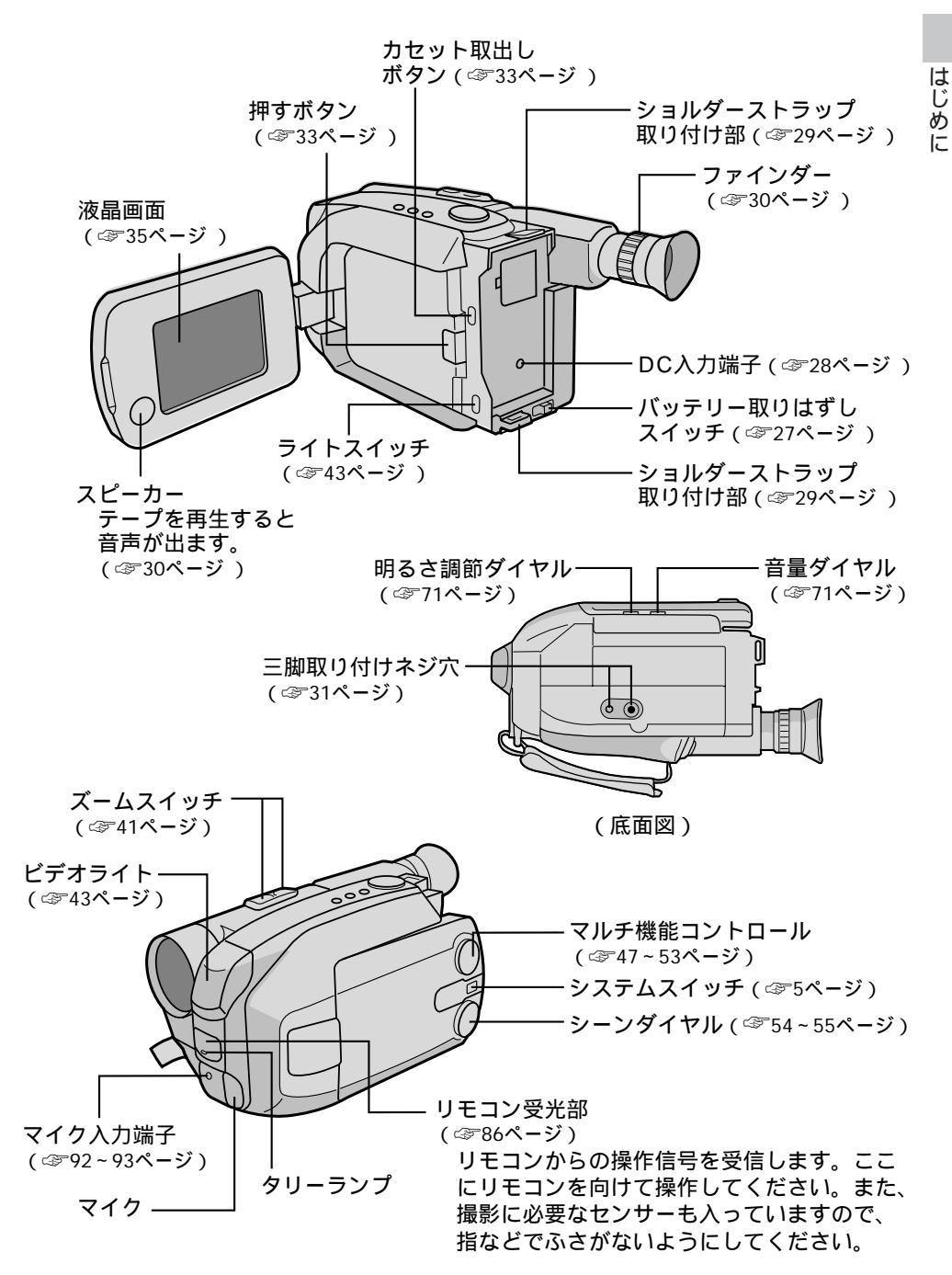

# 液晶画面とファインダー内の表示

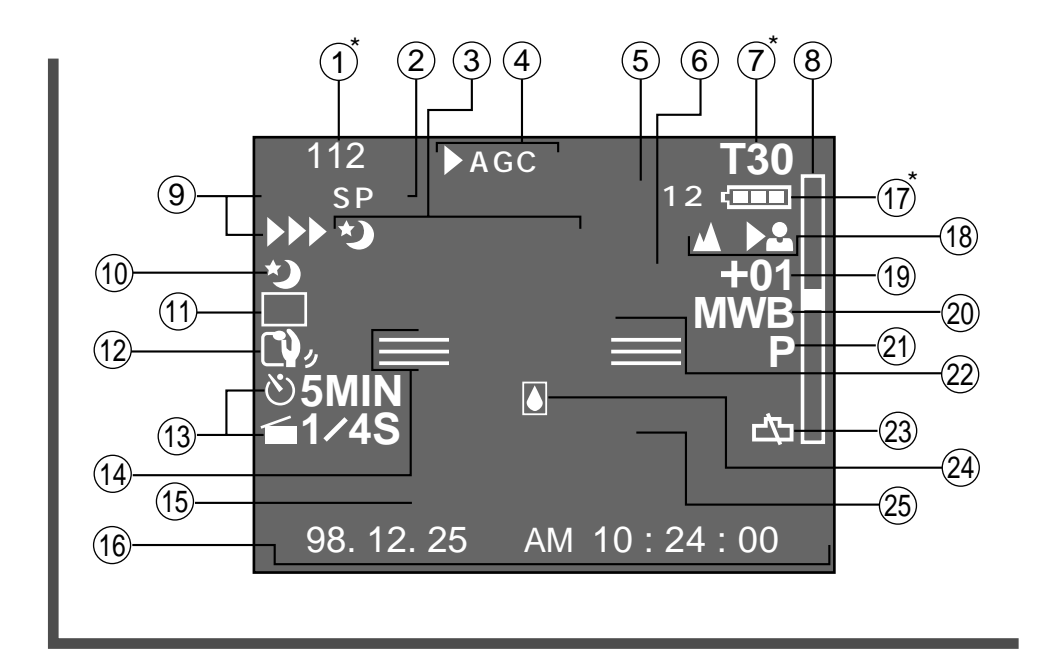

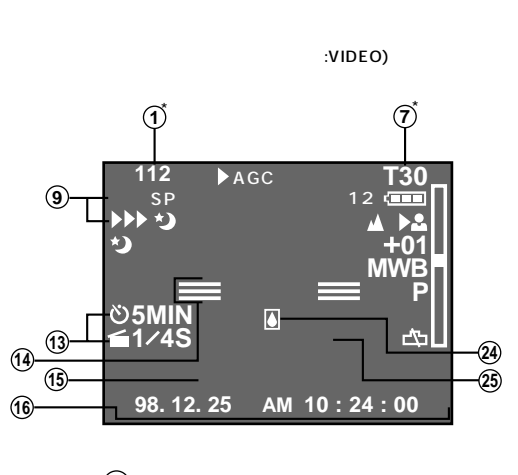

(13) はアニメ表示( ☞ 66ページ)のみ
(15) ~ (16) は表示を記録できます。

D.S.C.(デジタルスチルカメラ)のみの表示 (システムスイッチ:D.S.C.)

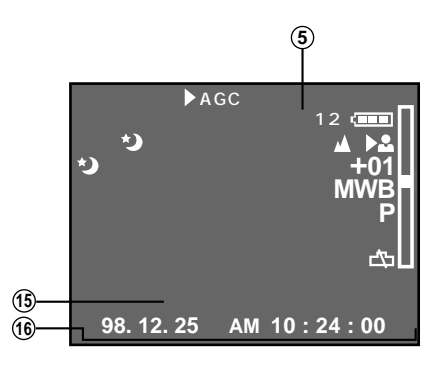

(15) ~ (16) は表示は出来ますが記録は
 できません。

 テープ残量表示(☞35ページ)/\*テープ表示 テープのおおよその残り時間を表示します。 テープが終わりに近づくとテープ残量表示 が表示され点滅します。

テープが入っている状態で電源スイッチを '再生' に切り替えると、消去防止用のツメ にかかわらず **ご**(テ - プ表示)が点灯し たあと消灯します。

テープが入っていないときや、消去防止用のツメが 'OFF' になったり折れているテープなどが入っていると 10 が点滅します。

- 2 録画モード表示(32ページ)
- (1)シーンダイヤル表示(2)54ページ)
   ③を表示したあと、約1秒後に1)が表示されます。
- ③ (① 場面切替表示(☞48ページ)
   ③を表示したあと、約2秒後に①が表示されます。
- ④ マルチ機能表示(☞47~52ページ)
- ⑤ 記念写真残量表示(ペア37ページ)
   D.S.C.メモリーの残りの枚数を表示します
- (6) 感度アップ表示(☞50ページ)
- (7)\*テープの長さ表示(32ページ)
- (8) ズーム表示 ( 🖙 40ページ )
- (9) 録画表示(☞35ページ)
- (12) 手振れ補正表示(🖙 43ページ)
- (3) セルフタイマー表示(ご64ページ)
   /アニメ表示(ご66ページ)
- (14) 撮影一時停止表示(🖙 34ページ)
- (15) タイトル表示(☞51ページ)
- 16 日時表示 ( 🖙 44ページ)

①\* バッテリーアラーム表示

バッテリーの充電容量が少なくなると 「■■→「■■→「■●」のように表示が 変わり、終わりに近づくと「■」が点滅しま す。(「■■」が表示されていても容量いっぱい とはかぎりません。) バッテリーが終わると 自動的に電源が切れます。充電したバッテリー にかえてください。

- (18) フォーカス表示 ( 🖙 56ページ )
- (19)明るさ調節表示(二字60ページ)
- (20) 白バランス表示(ペデ58ページ)
- (21) 記念写真モード表示(🖙 7ページ)
- (22) レンズカバー表示 電源を入れたとき、レンズカバーが閉まって いると約5秒間点滅します。
- (23)時計表示(一プ101ページ) ムービーの電源を入れたときに10秒間点滅したら、時計用のボタン電池が入っていないか容量がなくなっています。新しいボタン電池を入れてください。(一プ101ページ)その後時計を合わせ直してください。(一プ102ページ)
- 24 つゆつき表示(ペア18ページ) つゆつきが起こり、撮影や再生ができなくな ると表示します。電源を切って数時間待ち、 その後電源を入れて表示が消えてからムービー を操作してください。
- 25 テープオワリ表示 ( 🖙 35ページ )
  - \*印:液晶画面を開くと、液晶画面上に約5秒 間表示され自動的に消灯します。

# バッテリーを充電する

ムービーはバッテリーで動きます。 ACパワーアダプター AA-V15(付属)で、まずバッテ リーを充電しましょう。

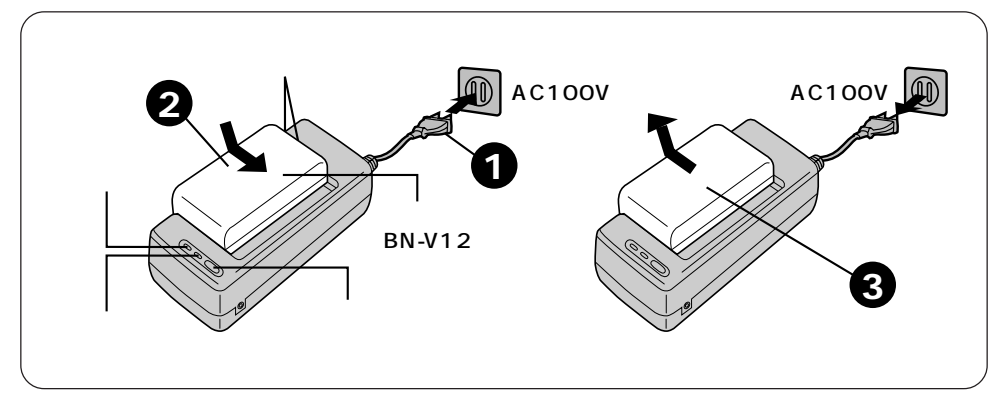

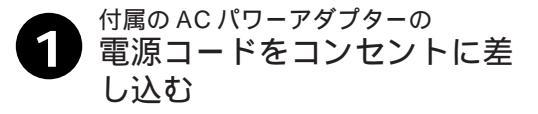

| 2 | バッテリーを差し込む<br>充電ランプが点滅します。<br>点滅から点灯に変わったら充電完了<br>です。 |
|---|-------------------------------------------------------|
|   | C 9 。                                                 |

# 2 バッテリーをはずす

電源コードもはずします。

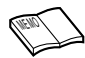

AC パワーアダプター AA-V15 は、AC (交 バッテリーは使い切らないまま充電すると容 流)100~240V、50/60Hz仕様です。 量が低下します。使いかけのバッテリーは使 海外でもお使いになれます。( 🗇 100 ペー いきるか、リフレッシュ(放電)してから充 ジ) 雷してください。 バッテリー以外に室内や車内で使える電源も バッテリーは使用しなくても自己放雷する特 あります。( ☞ 28 ページ ) 性があります。使用する直前か前日に、充電 充雷中や、リフレッシュ中に、DCコードを してください。 ACパワーアダプターに接続すると、電源が バッテリーは撮影予定時間の約3倍分をご ムービーに供給され、バッテリーの充電やリ 用意されることをおすすめします。 フレッシュは中断されます。

#### バッテリー 充電 / リフレッシュ時間の目安表

| バッテリー  | 充電時間    | リフレッシュ時間 |
|--------|---------|----------|
| BN-V12 | 約1時間10分 | 約3時間30分  |
| BN-V15 | 約1時間25分 | 約5時間     |
| BN-V22 | 約2時間10分 | 約 7 時間   |
| BN-V25 | 約2時間40分 | 約 10 時間  |
| BN-V50 | 約2時間50分 | 約8時間30分  |
| BN-V65 | 約2時間10分 | 約 7 時間   |

ACパワーアダプター AA-V15 使用の場合

リフレッシュ時間は容量いっぱいまで充電した状態からの目安です。

## バッテリーを取り付ける

充電したバッテリーをマークに合わせて取り付けます。

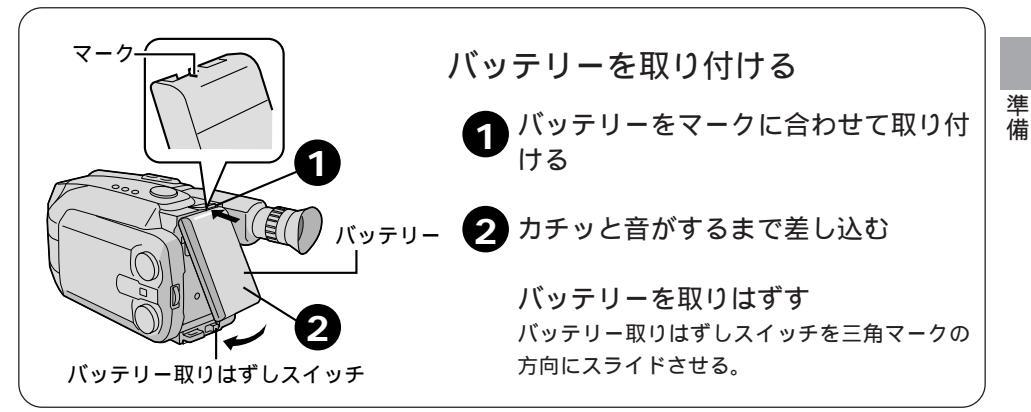

気をつけてください:

ムービーの電源が入っているときはバッテリーなどの電源を取りはずさないでください。 誤動作の原因になります。取りはずすときは、電源を切ってください。

#### バッテリーをリフレッシュする

バッテリーの性能を長持ちさせるために、リフレッシュ機能で5回の充電につき1回を目安にリフレッシュ(放電)することをおすすめします。

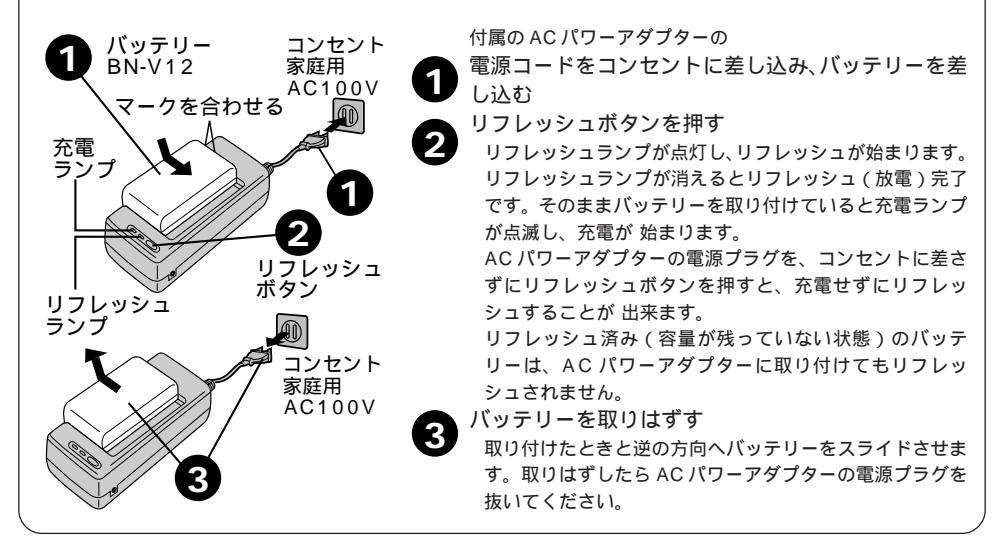

## 室内で電源を使うとき

ACパワーアダプターAA-V15(付属)を使って、ご家庭のコンセントから直接電源を利用 できます。

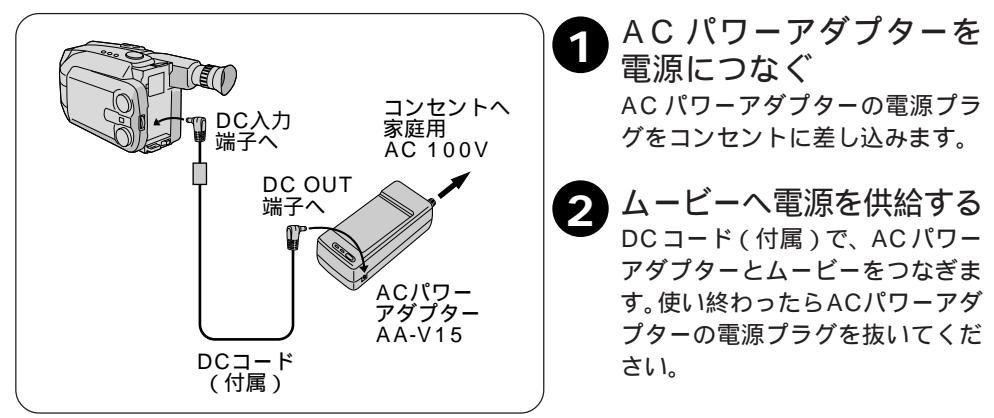

## 車内で電源を使うとき

カーバッテリーチャージャー BH-V3 ( 別売 ) を使います。くわしくは BH-V3 の取扱説明 書をご覧ください。

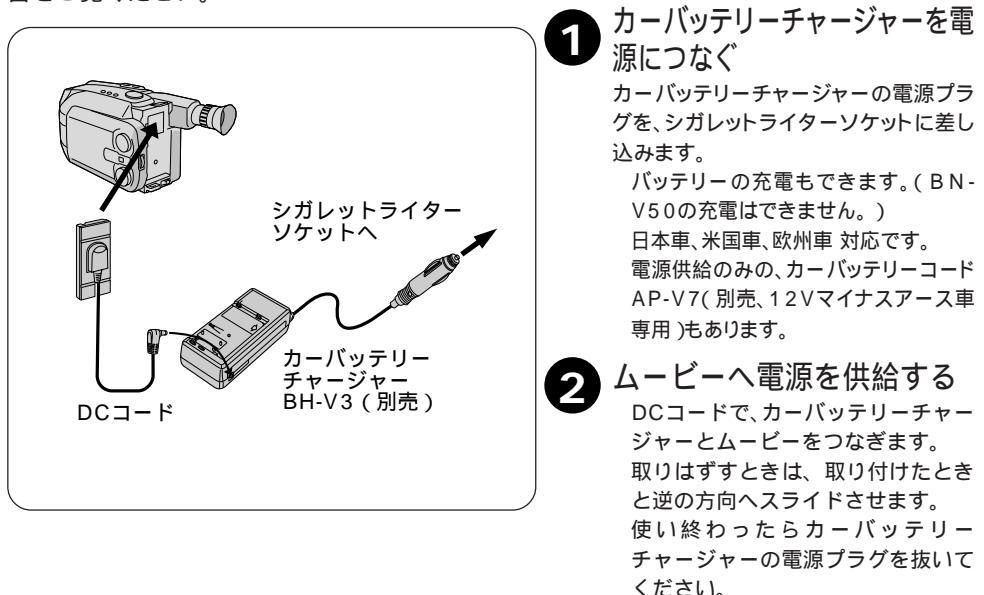

# グリップバンドを調節する

手の大きさに合わせてグリップバンドを調節します。

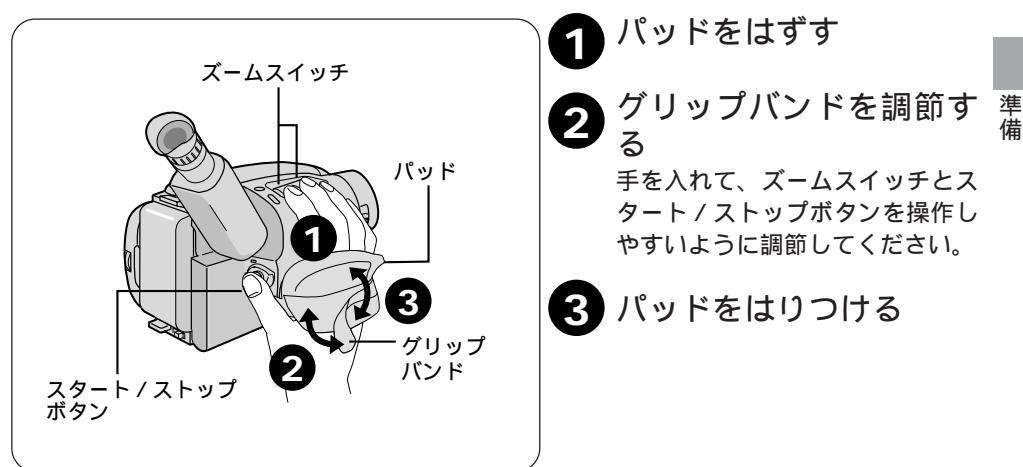

# ショルダーストラップの取付け

旅行などで外出するときにショルダーストラップを取り付けると、肩に掛けて移動できます。

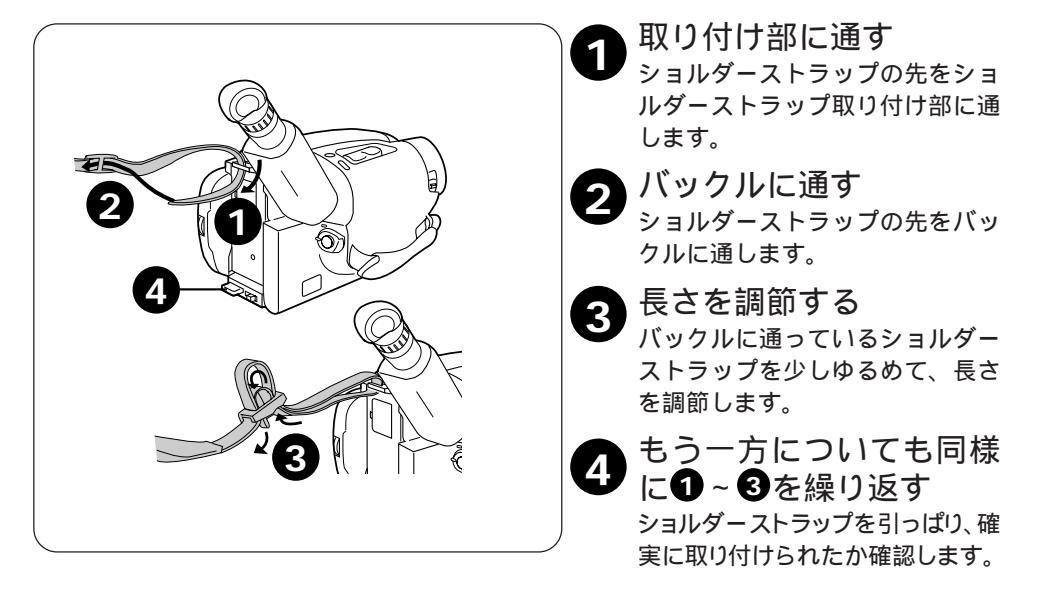

## 画面の明るさを調節する

液晶画面の明るさを調節してから、撮影や再生をおこないます。

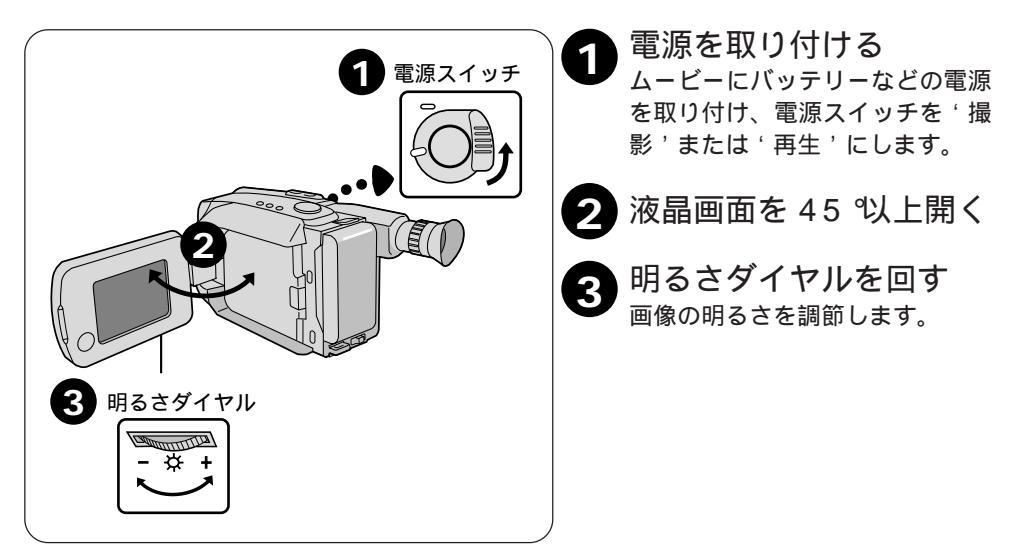

# スピーカーの音量を調節する

スピーカーの音量を調節してから、再生をおこないます。

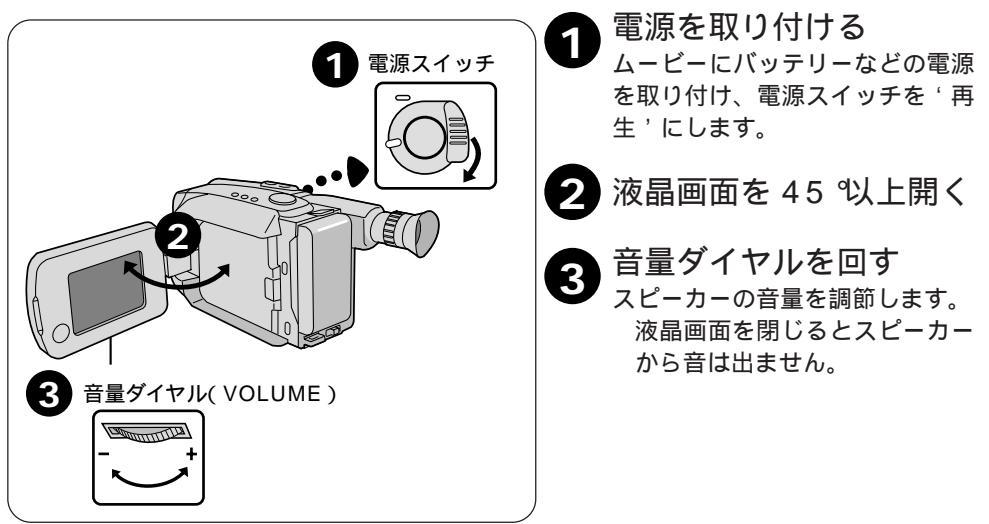

# ファインダーを調節する

ファインダー内の画面が見やすいように調節します。

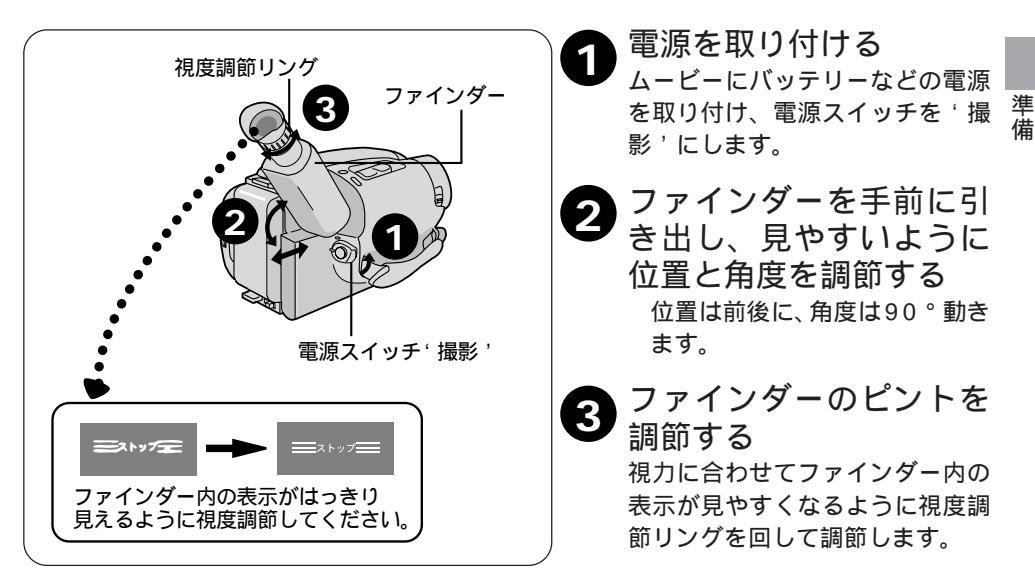

# 三脚の取付け

記念写真の撮影や遠くの被写体を拡大して撮るときに便利です。

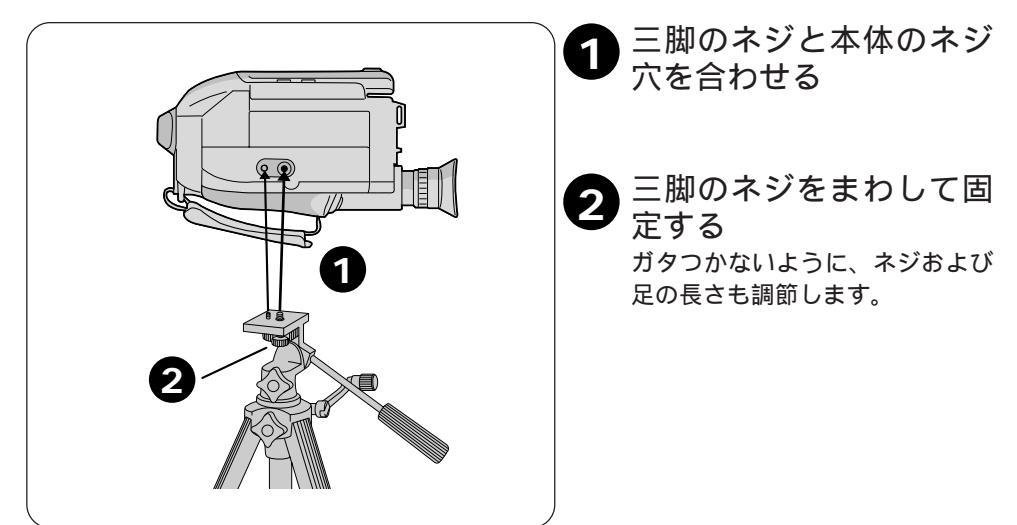

## 録画モードを選ぶ

SP(高画質モード)とEP(長時間モード)の2種類の録画モードがあります。 EPは撮影時間がSPの3倍になります。テープを経済的に使いたいときにおすすめします。 (標準専用のVHSビデオでは再生できませんのでご注意ください。)

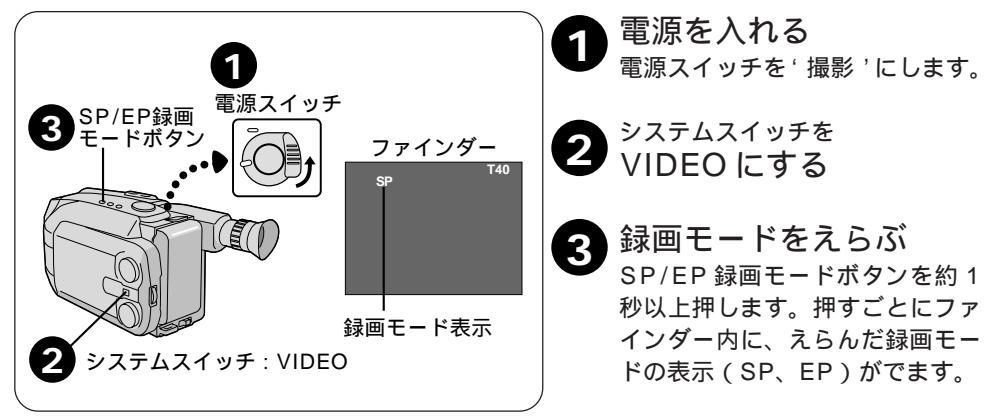

# テープの長さを選ぶ

テープの残量表示を正しく表示するために、お使いになるテープに合わせテープの長さを選びます。

| システムスイッチ: VIDEO<br>電源スイッチ    | メニュー<br>・メニュー終了<br>フォーカス<br>アカルサス<br>オート<br>サロックス<br>ドロークシュート<br>メニュー画面                                                                                                    | ソニュー回面を表示させる<br>電源スイッチを '撮影'にします。<br>シーンダイヤルを 'スタンダード'<br>に、システムスイッチを'VIDEO'に<br>合わせます。<br>メニューダイヤルを押します。                |
|------------------------------|----------------------------------------------------------------------------------------------------|----------------------------------------------------------------------------------------------------|
| シーンダイヤル メニューダイヤル             | ↓<br>テーブ<br>T20<br>T40<br>K7<br>テーブの長さ設定                                                                                                    | <ol> <li>アーノを選ぶ<br/>メニューダイヤルを回して テープ を<br/>選び、メニューダイヤルを押します。</li> <li>使用する<br/>テープの長さを選ぶ<br/>メニューダイヤルを回してお使いに</li> </ol> |
| ファインダー<br>SP T40<br>テープの長さ表示 | メニュー     メニュー       ・ メニュー     メニュー       ・ メニュー     オート       アカーカス     オート       アカルサ・ボート     第1225       テレマクロ     オート       マレマクロ     オート       ロインクレード     オート       レマクロ     オート       ロインクレード     ノーマル | なるテープの長さに合わせます。<br>(T20 = 20分テープ、T30 = 30分<br>テープ、T40 = 40分テープ)<br>メニュー画面を閉じる<br>メニューダイヤルを2回押してメ<br>ニュー画面を閉じます。          |

# テープを入れる

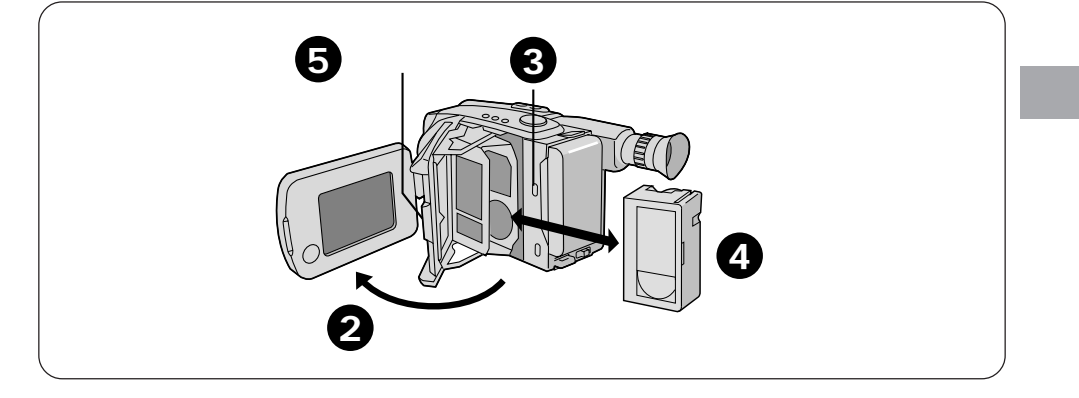

- 1 電源を取り付ける バッテリーなどの電源を取り付けます。
  - 液晶画面を 45 % 上開く
- 3
- カセットカバーをあける カセット取出しボタンを押します。 カセットカバーは自動的に開き ます。 無理に手であけないでください。
- テープを入れる テープの窓側を外にして、奥まで 確実に入れてください。 取り出すときは、入れるときと 同様に①~③の操作をしてテー プを取り出してください。
- 5 カセットカバーをしめる カチッと音がして確実にしまるま で、押すボタンを押してください。 ファインダーを使うときは、液 晶画面を閉じてください。

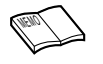

テープのたるみはなくしてから使う テープのたるみは、テープを痛める原因にな ります。ご使用前に、歯車をリールが一緒に動 くまで矢印方向に回してたるみをなくしてく ださい。

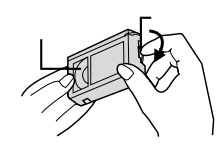

テープの出し入れだけ を繰り返すと、たるみ の原因になります。 誤って大切な記録を消さないために

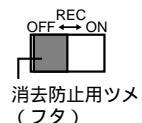

' ツメ 'をOFF側にスライドさせ ます。撮影するときはON側にし てください。

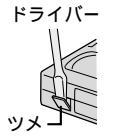

' ツメ 'の部分がスライド式でな い場合は' ツメ 'を折ります。 再 び撮影するときは、ツメの部分 にセロハンテープを二重に貼っ てください。

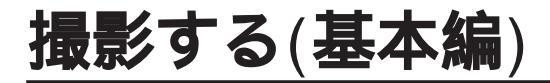

## テープに撮影する(VIDEO モード)

撮影をする前に、以下の準備をしてください。

- ・電源を準備する(☞26ページ)
- ・テープの長さをえらぶ(☞32ページ)

・録画モードをえらぶ(☞32ページ)

・テープを入れる(学33ページ)

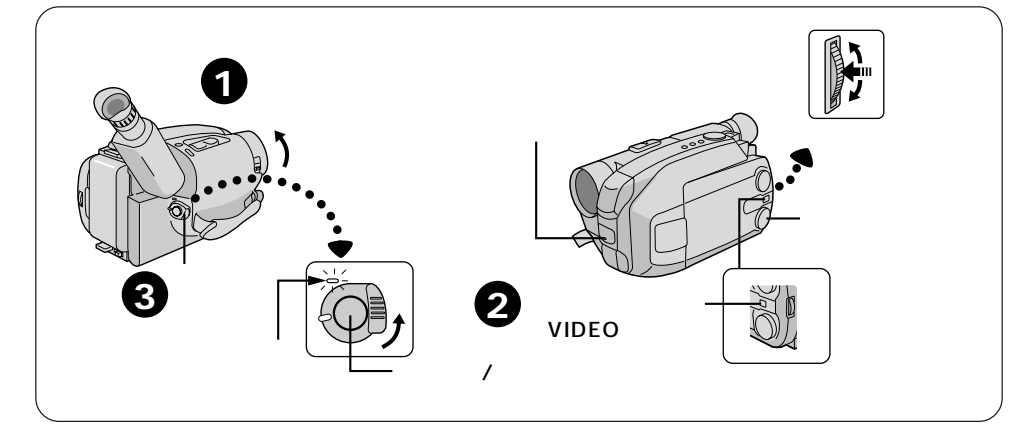

レンズカバーをあける レンズカバースイッチを矢印の方向 ヘスライドさせます。 レンズカバーはムービーのレンズ を保護します。持ち運びするとき は、しめておいてください。 3 電源を入れる バッテリーなどの電源を取り付け、 電源スイッチを'撮影'にします。電 源ランプが点灯し、撮影一時停止に なります。

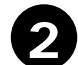

#### システムスイッチを VIDEO にする

ビデオテープに画像が記録される モードにします。

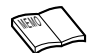

次の撮影まで時間があくときは ムービーの電源を切ってください。 バッテリーの消耗を防ぎます。 5分以上ムービーの操作をせず撮影一時停止を続 けると、節電のため自動的に電源が切れます。撮 影を続けたいときは、電源スイッチを'切'にし てから'撮影'にします。再び撮影一時停止にな り、次の撮影がきれいにつながります。(撮影を やめて5分以内にズームなどの操作をすると、そ こから5分間で電源が切れます。)

撮影一時停止が5分以上続いている状態で、ス タート/ストップボタンを押すと、撮影開始まで 多少時間がかかります。

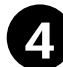

## 撮影する

スタート / ストップボタンを押し、撮影 を始めます。

撮影中はタリーランプが点灯します。 表示している日時も記録します。

( ☞ 44 ページ ) 撮影中はファインダー内に<sup>録回</sup>の表示

がでます。撮影をストップすると、撮 影一時停止表示━━ ストッフ ━━ が出ま す。

ファインダー内にテープ残量表示が出 ます。(残量表示はおおよその値です。 テープによって違いがあります。) 残り2分を切るとテープ残量表示は点 滅し、テープが終わるとファインダー 内に'テープオワリ 'の表示が出ます。 液晶画面を見ながら撮影するときは、 液晶画面を45°以上開いてください。

ファインダー内の映像は白黒ですが、 液晶画面ではカラーでご覧になれま す。

撮影をやめる もう一度スタート/ストップボタンを押 せば、撮影一時停止になります。

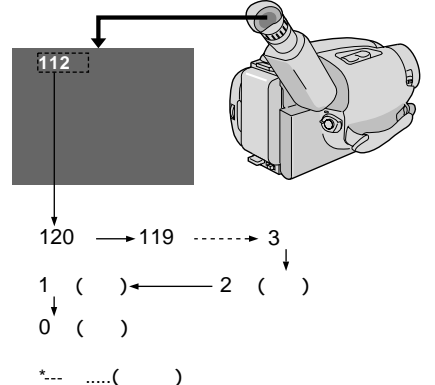

#### 液晶画面を見ながら撮影する場合

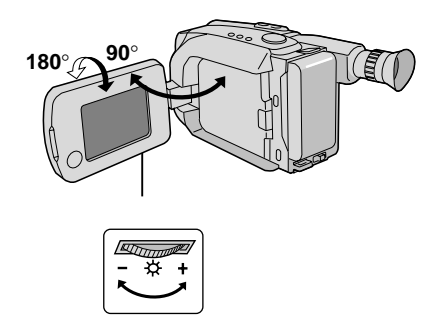

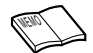

テープの途中から撮影するときは テープの位置がずれて、再び撮影するときに前の 記録が消えることがあります。 リテイク( 43~42ページ)で、撮りはじめたいとこ ろを頭出ししてから撮影をはじめてください。 カメラリハーサル状態にするには

電源スイッチを'撮影'にすれば、テープを入れな くてもムービーで撮っている映像を見ることがで きます。

この状態で映像 / 音声コードをつなげば外部映像 機器に出力することができます。 (接続のしかたは ☞82 ページ)

## D.S.C.機能を使って撮影する - 記念写真(D.S.C.モード)-

D.S.C.とは Digital Still Camera(デジタルスチルカメラ)の略称です。D.S.C.モードで撮影した記念写真画像は内蔵メモリーのみに記憶されます。

撮影をする前に、以下の準備をしてください。 ・電源を準備する( <3〒26 ページ)

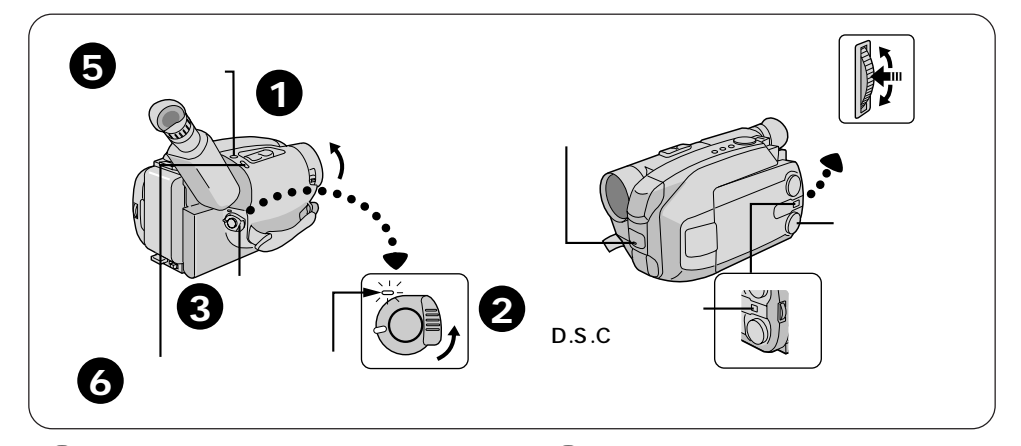

レンズカバーをあける レンズカバースイッチを矢印の方向 ヘスライドさせます。 レンズカバーはムービーのレンズ を保護します。持ち運びするとき は、しめておいてください。

システムスイッチを D.S.C. にする メモリーに静止画像が記録される モードになります。

3

## 電源を入れる

バッテリーなどの電源を取り付け、 電源スイッチを '撮影'にします。 電源ランプが点灯し、撮影する画 像が表示されます。 画質設定をする

シーンダイヤルを ' スタンダード に合わせます。

メニューダイヤルを押してメ ニューを表示させます。

メニューダイヤルで画質設定を選び ファイン 'または' スタンダー ド ' を選びます。

ファインモードでは22枚、スタ ンダードモードでは44枚撮るこ とができます。

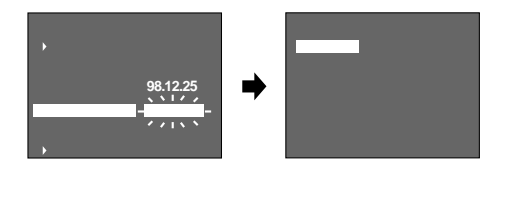
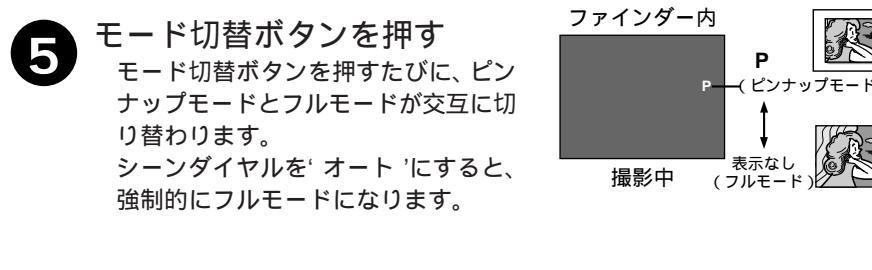

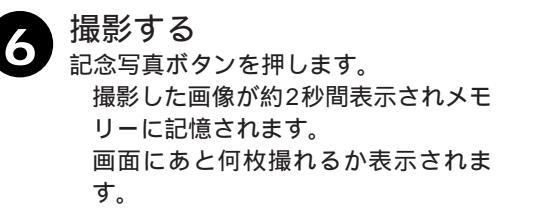

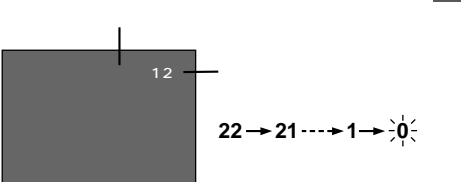

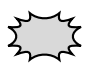

メモリーに記憶した画像について 誤操作(画像削除中に電源を切ったり ☞81ページ)や静電気、電気ノイズの影響を受けたり、また故障・修理の ときにメモリー内容が破壊・変化・消失する場合があります。大切な画像はパソコン( ☞84ページ)やビデオテー プ( ☞88ページ)に保存することをおすすめいたします。

メモリー内容の破壊・変化・消失については、弊社は一切その責任を負いませんのであらかじめご了承ください。

| 01/110    | <u>∖</u> |
|-----------|----------|
| Ullican / | 7        |
|           |          |

サンプルの写真を削除するには 工場出荷時は、6枚のサンプル写真がメモリーに記 憶されています。削除するにはプロテクトを解除 して(ペア8ページ)から削除(ペア80ページ)し てください。

枚数を多く撮りたいときは 画質設定を'スタンダード'にしてください。最大 44枚撮影可能です。 メモリーが一杯になったときは

記念写真残量表示が0(0が点滅)になりますが、 シャッターは押すことができます。しかし画像は 記憶されません。

ビデオテープが入っていれば、システムスイッ チを'VIDEO'にして記念写真撮影( ☞ 38ページ ) をおこなえます。

大切な画像はパソコン(☞84 ページ)やビデオ テープ(☞88ページ)に保存し、不要な画像は 削除(☞80ページ)して記念写真残量を増やし てください。

## テープに静止画を撮る - 記念写真( VIDEOモード) -

VIDEO モードで記念写真撮影した画像はビデオテープと内蔵メモリーに保存されます。

撮影をする前に、以下の準備をしてください。

- ・電源を準備する(☞26 ページ)
- ・テープの長さをえらぶ(☞32ページ)
- ・録画モードをえらぶ(☞32ページ)
- ・テープを入れる(学33ページ)

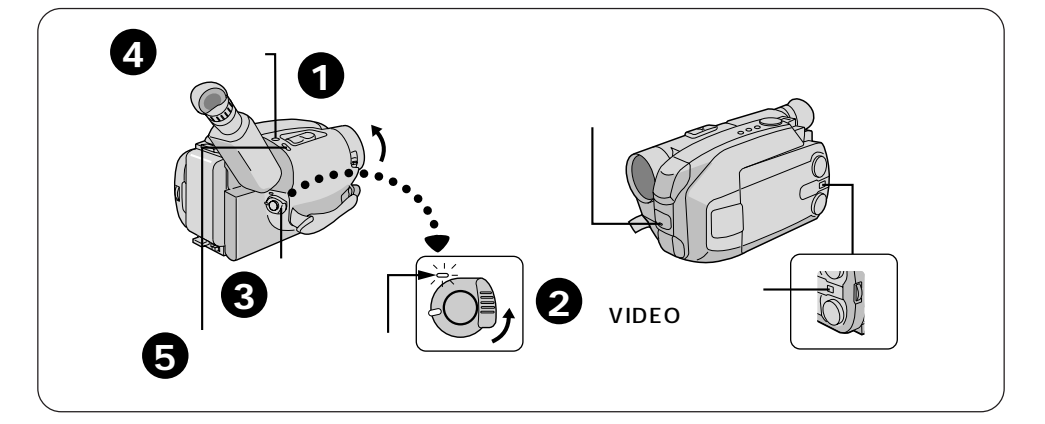

**レンズカバーをあける** レンズカバースイッチを矢印の方向 ヘスライドさせます。 レンズカバーはムービーのレンズ を保護します。持ち運びするとき は、しめておいてください。

システムスイッチを VIDEO にする ビデオテープとメモリーに静止画 像が記録されるモードになりま

3 電源を入れる

す。

バッテリーなどの電源を取り付け、 電源スイッチを '撮影'にします。 電源ランプが点灯し、撮影一時停止 になります。 モード切替ボタンを押す モード切替ボタンを押すたびにピ ンナップモードとフルモードが交 互に切り替わります。

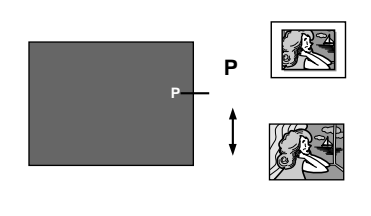

## 日 撮影する

記念写真ボタンを押します。 記念写真の画像は、ビデオテープと内 蔵メモリーのどちらにも記録されます。

- ・メモリーが一杯になったときは、
   テープのみに記録されます。
- ・'テープオワリ'表示が点滅している
   時は、記念写真ボタンを押しても
   シャッターは切れません。新しい
   テープを入れてください。

画質は D.S.C. モードで設定(☞37 ページ)された画質で記録されます。 撮影中はタリーランプが点灯します。 表示している日時はテープにのみ記録 されます。(☞44ページ)

撮影中はファインダー内に舞の表示 がでます。撮影をストップすると、撮 影一時停止表示═= ストップ ═= が出ま す。

ファインダー内にテープ残量表示が出 ます。(残量表示はおおよその値です。 テープによって違いがあります。) 残り2分を切るとテープ残量表示は点 滅し、テープが終わるとファインダー 内に'テープオワリ 'の表示が出ます。 液晶画面を見ながら撮影するときは、 液晶画面を45 %上開いてください。 ファインダー内の映像は白黒ですが、 液晶画面ではカラーでご覧になれま す。

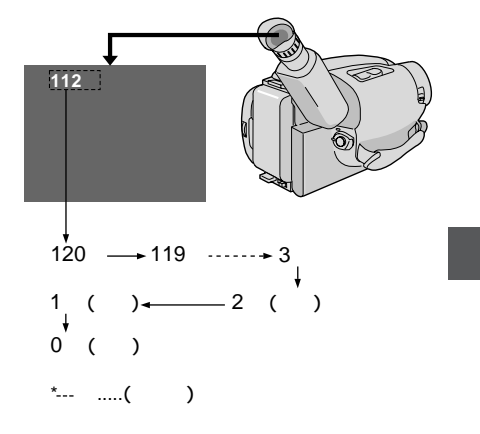

#### 液晶画面を見ながら撮影する場合

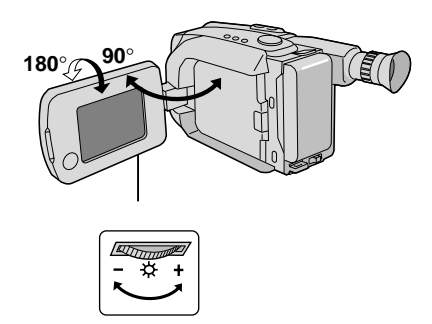

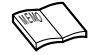

テープの途中から撮影するときは テープの位置がずれて、再び撮影するときに前の 記録が消えることがあります。リテイク ((☞742 ページ)で、撮りはじめたいところを頭出ししてか ら撮影をはじめてください。

カメラリハーサル状態にするには 電源スイッチを'撮影'にすれば、テープを入れな くてもムービーで撮っている映像を見ることがで きます。 この状態で映像/音声コードをつなげば、外部映 像機器に出力することができます。 (接続のしかたは(☞82ページ) 次の撮影まで時間があくときは

ムービーの電源を切ってください。 バッテリーの消耗を防ぎます。

5分以上ムービーの操作をせず撮影一時停止を続けると、節電のため自動的に電源が切れます。撮影を続けたいときは、電源スイッチを'切'にしてから'撮影'にします。再び撮影一時停止になり、次の撮影がきれいにつながります。(撮影をやめて5分以内にズームなどの操作をすると、そこから5分間で電源が切れます。)

撮影一時停止が5分以上続いている状態で、ス タート/ストップボタンを押すと、撮影開始まで 多少時間がかかります。

## オートを使う

シーンダイヤルを'オート'に合わせると、基本的な操作に必要のないボタンを押しても動作しません。初めての方でも簡単に撮影できます。

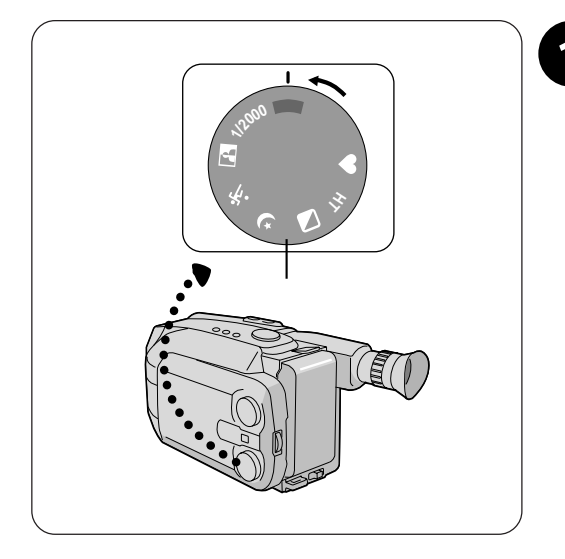

シーンダイヤルを合わせる 'オート'に合わせます。撮影時に使 える機能は、以下の9つのみとなり ます。 ズーム (学40ページ) \* クイックレビュー ( 🖙 42 ページ ) \* リテイク ( 🖙 42 ページ ) \*場面切替(学48ページ) ビデオライト ( 3 43ページ) 手振れ補正(⇔ 43ページ) シネマ(☞47ページ) 感度アップ(⊂3~50ページ) タイトル ( 13751 ページ ) \*印:システムスイッチが D.S.C. に なっていると使用できません。 いろいろな機能を使いたいとき は、シーンダイヤルを、スタン ダード 'に合わせてください。

## 対面撮影をする

液晶画面を見ながら撮影することができます。相手に自分が撮られている映像を見せながら 撮影したり、自分も中に入って一緒に撮ることができます。

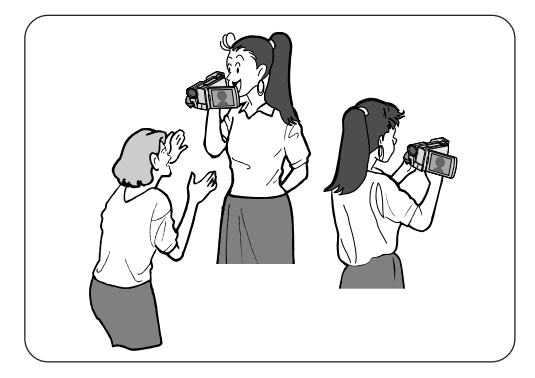

液晶画面は上に180°、下に90°回転しま す。液晶画面にご自分を映し、映り具合を 見ながら撮影することもできます(対面撮 影)、液晶画面を開いて180°回転させ、レ ンズをご自分に向けて撮影してください。 ビデオ日記などをお撮りになりたいときに ご利用いただけます。

# ズームを使う

撮影中に被写体をズームアップすることができます。被写体が遠いところにいるときや、画 面に変化を付けたいときなどにご利用いただけます。

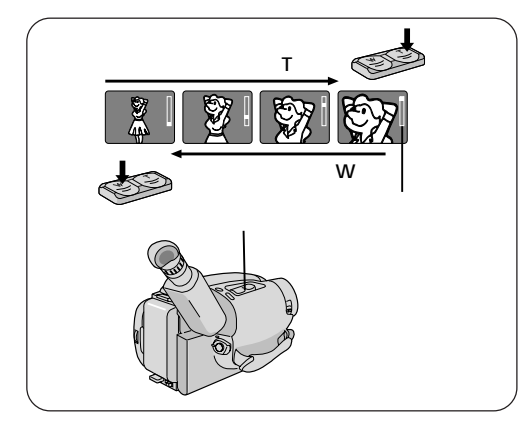

ズームスイッチを押す

T 側:ズームアップ W 側: ズームバック

> ズームのスピードはズームスイッ 撮 チを軽く押すと'ゆっくり'、強く 押すと'速く'なります。また、シー ンダイヤルが'オート'以外であれ ば ゆっくり と 速く のスピー ドを変えることが出来ます。

影

本

## ズームスピードの設定

ズームスピードを合計4つのスピードの中から選ぶことが出来ます。

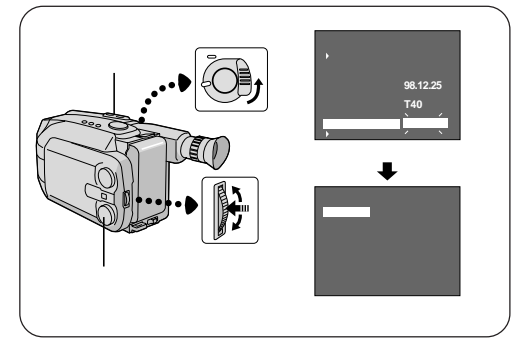

ズームスピード(速い順に1から4です。)

| メニュ - 内   | ズームボタンの押し方 |    |  |
|-----------|------------|----|--|
| (ズームスピード) | 強く         | 軽く |  |
| ノーマル      | 1          | 3  |  |
| スロー       | 2          | 4  |  |

シーンダイヤルが オート のとき

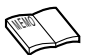

近づいて大きく撮る(マクロ撮影) ズームを最広角(W側)にしてレンズ前面から約 1cm まで接写できます。被写体に近づき撮影し たいものを画面の中央に入れてください。

- 1. メニュー画面を表示させる 電源スイッチを '撮影'にします。 シーンダイヤルをスタンダードに合わせます。 メニューダイヤルを押します。
- 2. ズームスピードを選ぶ メニューダイヤルを回して 'ズームスピード 'を選 び、メニューダイヤルを押します。
- 3. 使用するズームのスピードを選ぶ メニューダイヤルを回してお使いになるズームのス ピードを選びます。(ノーマル=通常速度、スロー= 低速ズーム)
- 4. メニュー画面を閉じる メニューダイヤルを2回押してメニュー画面を閉じ ます。

'テレマクロ'(③F62ページ)を'入'にすれば、 ズームを最望遠(T側)にして、被写体に約60cm の距離まで近づいて撮影できます。

# クイックレビュー

ビデオテープに撮影した映像の確認をすることができます。

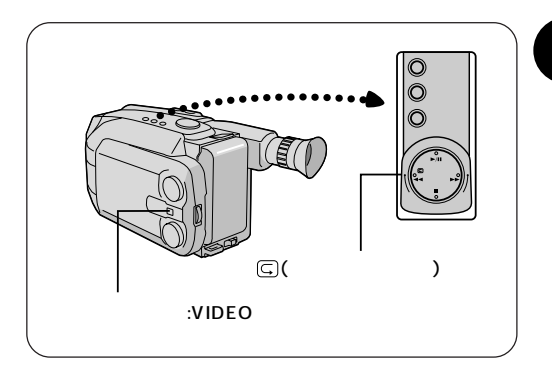

撮影一時停止で C ボタン をポンと押してすぐ離す 最後のシーンを約2秒間再生し、 撮影の確認ができます。再生が終 わると元の状態に戻ります。 クイックレビューで再生がはじまっ たとき、映像が乱れることがあり ますが、故障ではありません。

## リテイク

撮影中、失敗したなと思ったときや、テープの途中から録画するとき、ボタンひとつで撮り はじめたいところを探せます。

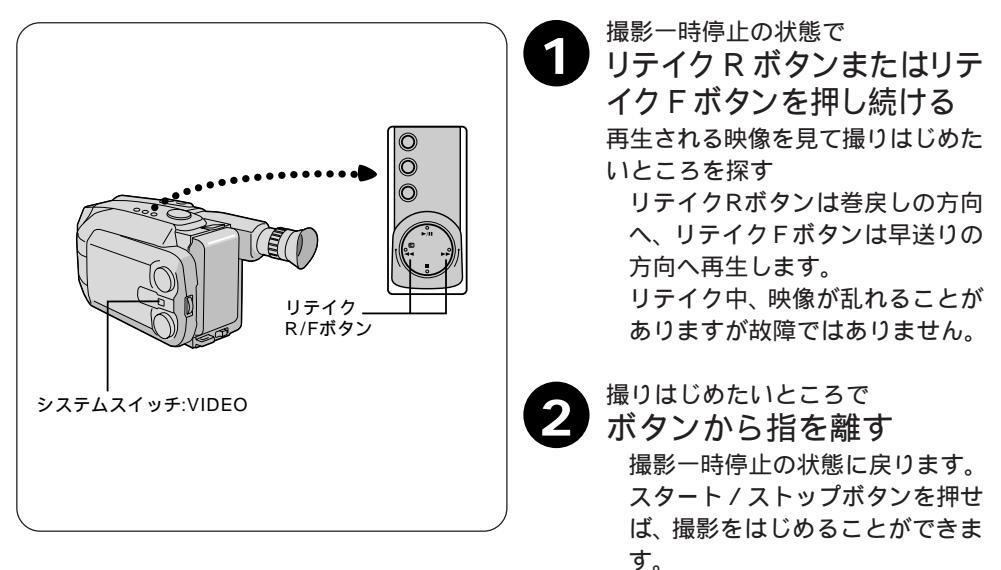

# ビデオライト

被写体が暗いときなどに、ライトで照明することができます。

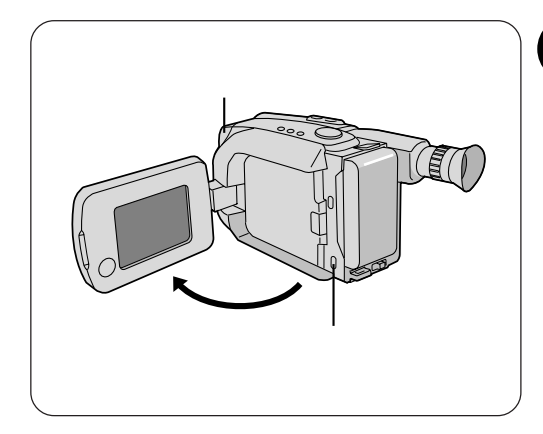

ライトスイッチを選ぶ
 入 :常時点灯します。
 オート:被写対の明るさを判断して、自動的に点灯します。
 切 :常時消灯します。
 点灯中や消灯直後、ビデオライト

点灯中や洞灯直後、ビデオライト は熱くなっています。手で触れた り物を近づけないでください。 小さなお子様の目などに、直接ラ イトの光が入らないよう注意して ください。

\_ 撮 影

基本

# 手振れ補正

撮影中に生じる小さな揺れを自動的に補正することができます。

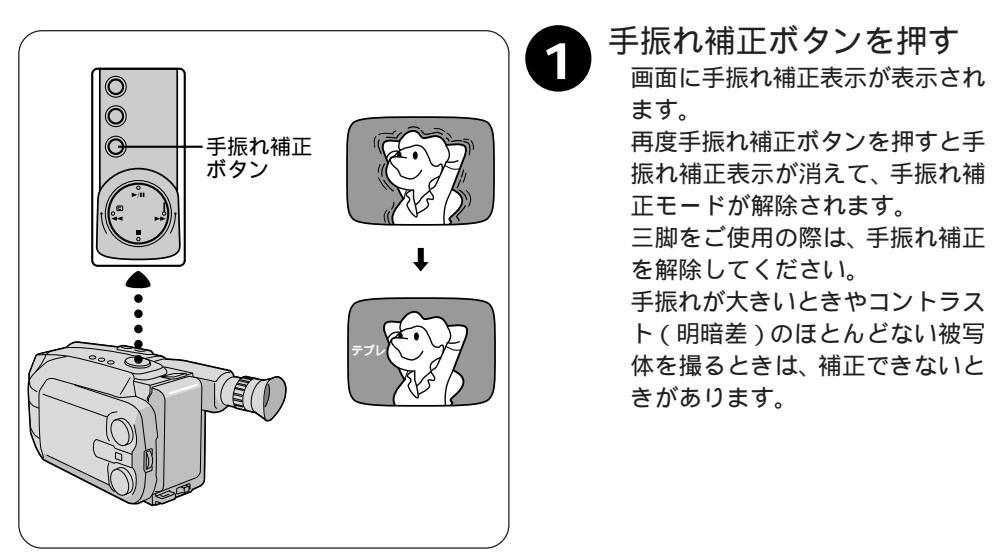

## 日時を入れて撮る

ビデオテープの映像に日時を入れて撮影することができます。また、お好みで入れたタイト ルを入れることもできます。(3752ページ)日時はお買い上げ時に合わせてあります。日時 が正確でないときは合わせ直してください。(37102ページ)デジタルスチルカメラの映像 には記録されません。

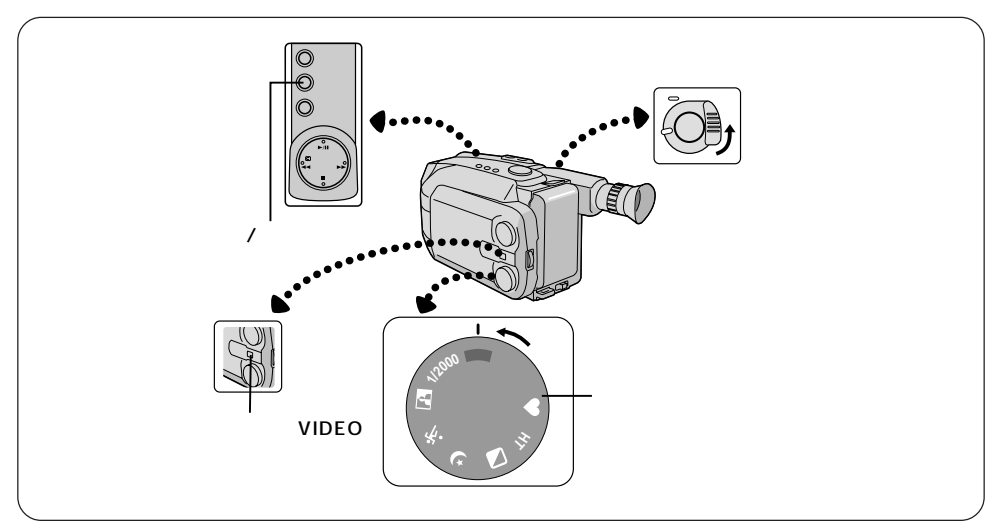

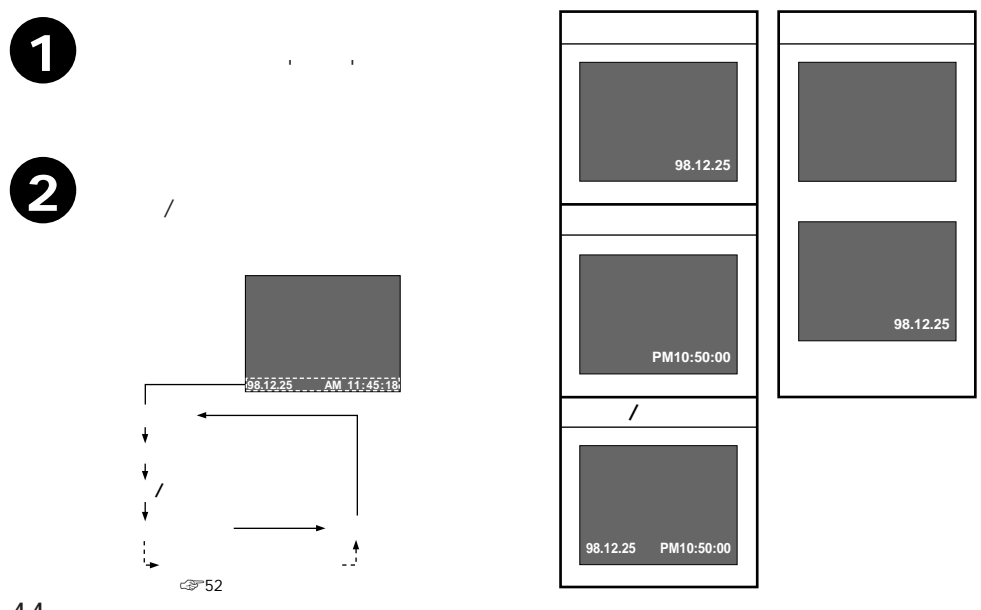

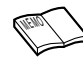

#### 表示や文字が出ないときは

ボタン電池の容量が切れているなどの理由で、日時の設定がされていない 場合は、表示切替はできません。ボタン電池を交換し、日時を合わせ直し てください。( (37102 ページ)

#### 表示や文字を記録したくないときは

'表示なし'を選んでください。

録画中に表示を消したいときは、日付 / 時刻ボタンを押してください。 再び表示したいときは、撮影一時停止状態にし、日付 / 時刻ボタンを押 し、表示を選びます。

#### オートデート

日付が変わったとき、テープを入れかえたとき、またオートデートを選ん で最初に録画スタートするとき、約5秒間自動的に日付を表示/記録しま す。シーンダイヤルを'オート'に合わせると、日付の表示はオートデー トのみになります。

D.S.C. (デジタルスチルカメラ)の時は 撮影するときに表示は出ますが、日時を入れて記録は出来ません。

## 撮影の基本

安定した姿勢で撮影する

より安定した撮影のためには姿勢が大切です。

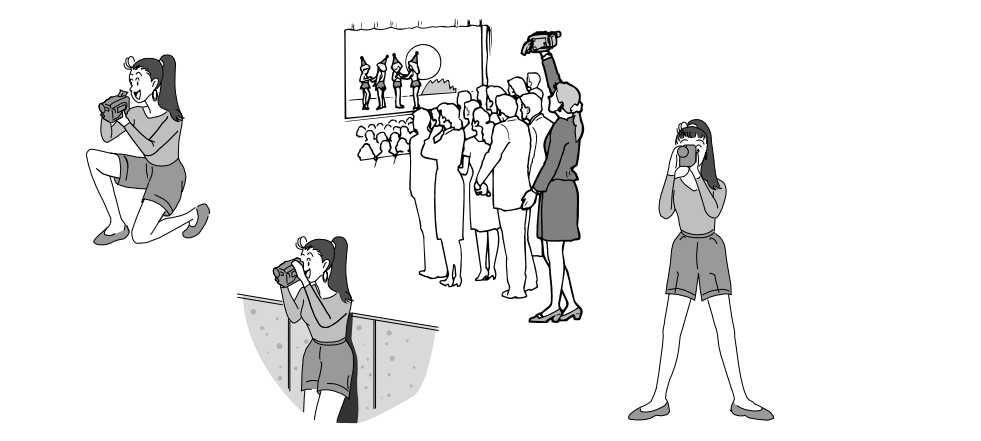

ムービーを動かさない

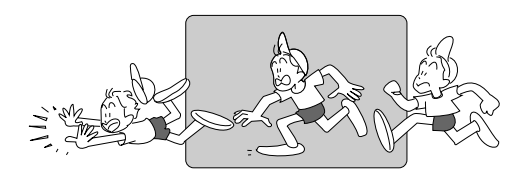

安定した映像で撮影するためには、ムー ビーを固定して撮ります。 左右に動かすとき(パンニング)は、水 平にゆっくり動かします。撮りはじめと と撮り終りは、ピタッと止めます。

カメラリハーサルをおこなう

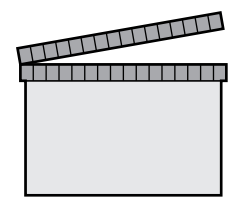

電源スイッチを、'撮影'にすれば、テー プを入れなくてもムービーで撮っている 映像を見ることができます。この状態で 映像/音声コードをつなげば外部映像機 器に出力することができます。(接続の しかたは ☞82ページ)

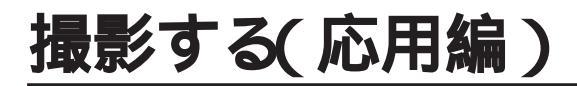

## シネマ効果をつける

映像の上下に黒い帯を入れて撮影することができます。 画面比率が4:3のテレビや、液晶画面またはファインダー内では、再生時、撮影時、とも に上下に黒い帯が入り16:9の映画のような映像になります。

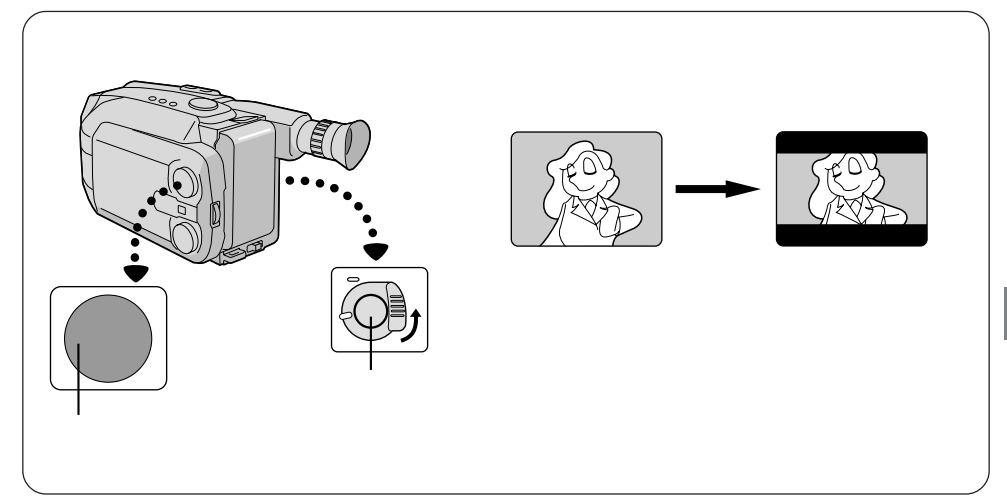

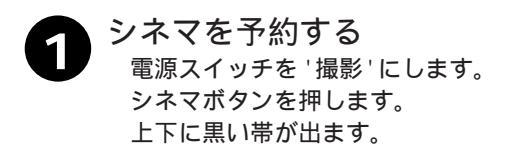

取り消したいときは、もう一度シネマボ タンを押してください。押すごとに設 定、取り消しを繰り返します。

## 場面のつなぎに変化をつける(場面切替)

場面の切り替えに変化をつけることができます。また後で編集をするときにも便利です。

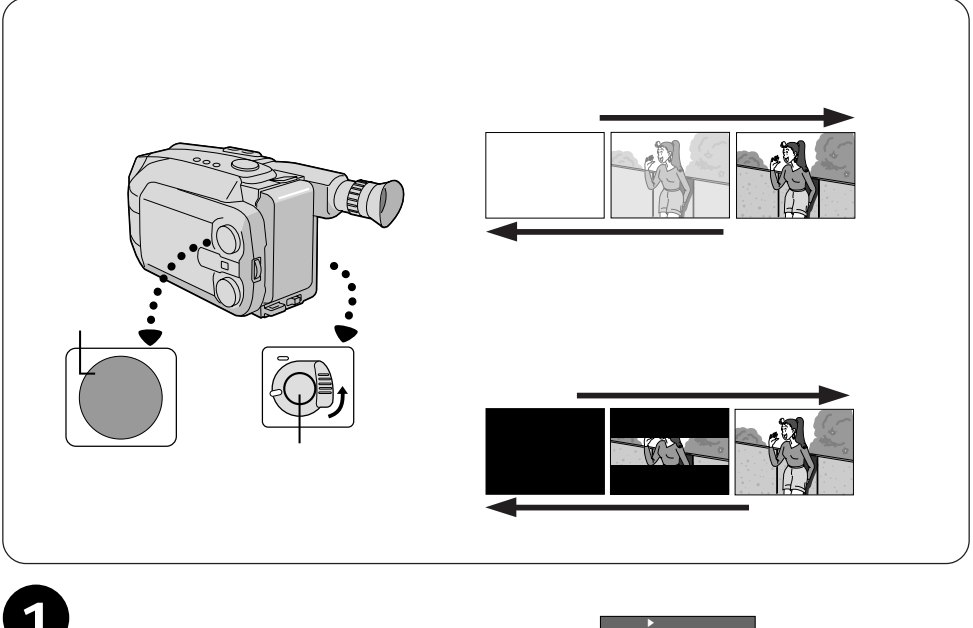

電源スイッチを撮影にします。 場面切替ボタンを押します。 ファインダー内に次のように表示され ます。

フェーダー 白い画面でフェードイン、フェードアウ

トします。

モザイク

モザイク画面でフェードイン、フェード アウトします。

シャッター

黒い画面の中央から映像が上下に徐々に ワイプインし、上下から中央にワイプア ウトします。

スライド

48

黒い画面の右から左へ映像が徐々にワイ プインし、左から右へワイプアウトしま す。

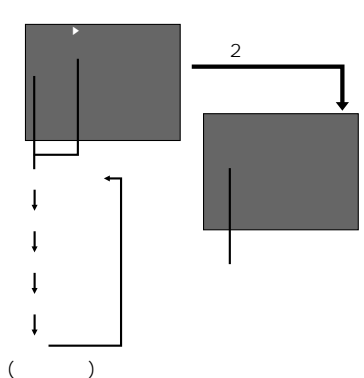

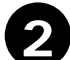

## 場面切替を使う

スタート / ストップボタンを押します。

撮影一時停止のとき: フェードイン(またはワイプイン)しながら撮影がはじまり ます。

撮影中のとき : フェードアウト(またはワイプアウト)して撮影一時停止に なります。

3 場面切替の予約を取り消す 場面切替ボタンをオフ(表示なし)になるまで押します。 場面切替表示が消えます。

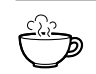

フェードイン / フェードアウト状態を長くする スタート / ストップボタンを押している間はフェードイン / フェードアウト状態が続きます。

演出 / 効果と一緒に使う 場面切替を使っての撮影時に、演出 / 効果( ☞54 ページ)を設定してお くと、一段といろいろな映像効果が楽しめます。

D.S.C. (デジタルスチルカメラ)モードでは使えません 場面切替の表示は、D.S.C. モードでも画面に表示されますが、フェー ダー / ワイプの機能は、ご使用になれません。

## 感度をあげる(感度アップ)

暗い場所で被写体を明るく撮る場合や暗いシーンをそのままの雰囲気で撮影する場合に便利です。

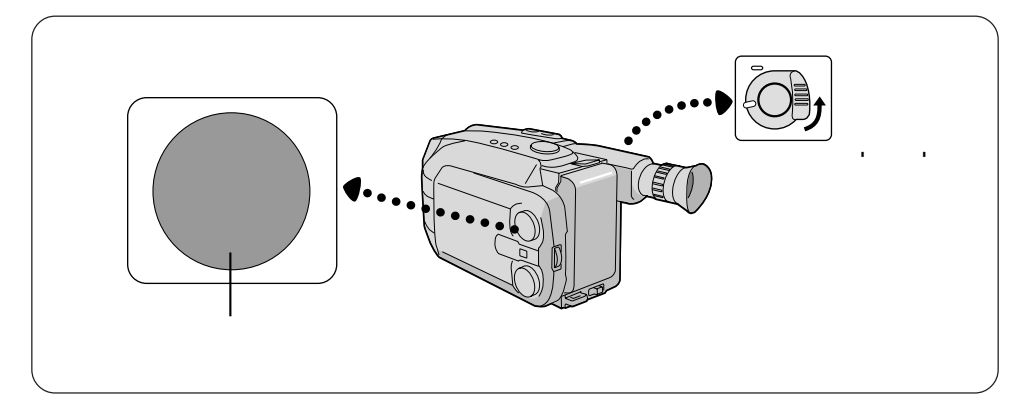

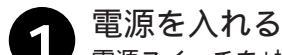

電源スイッチを'撮影'にします。

## 👝 感度アップを選ぶ

感度アップボタンを押して、使いたい感 度に合わせてください。

オート

暗い場所で、被写対を明るくとることが できます。電気的な処理をしているため に、暗い場所では多少映像がザラザラし た感じになります。

ノーマル

薄暗い場所で、被写対を明るく撮ること ができます。'オート'より画面は暗くな りますが、ザラザラ感は少なくなります。 切

暗いシーンをそのままの暗さで撮影しま す。

3 通常の撮影に戻したいときは 感度アップボタンを押して、、オート に してください。

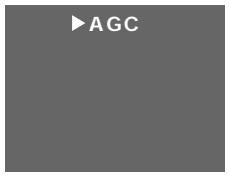

ファインダー内

約2秒後に表示が消えます。

# タイトルを入れて撮る

8つのタイトルの中から映像にあったものを入れて撮影することができます。自分だけのタ イトルを作って入れることもできます。( ☞52ページ)D.S.C.( デジタルスチルカメラ)機 能を使って撮影する場合、タイトルは記録できません。

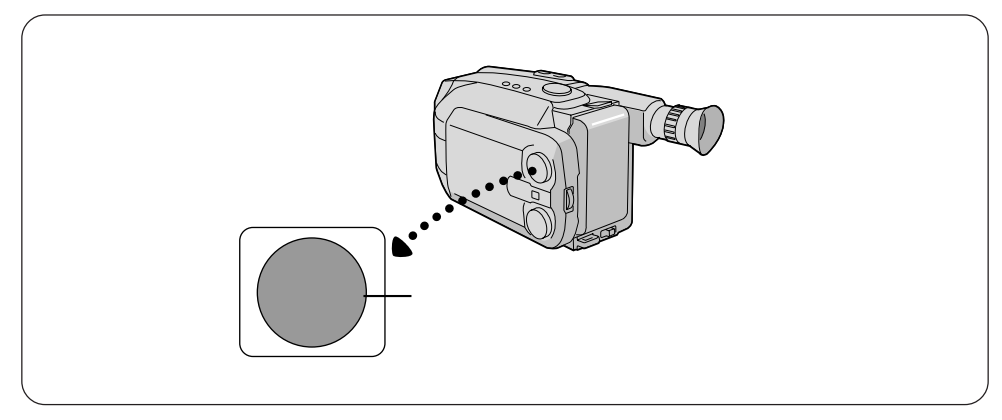

タイトルを選ぶ 電源スイッチを '撮影'にします。 タイトルボタンを押してお好みのタイ トルを表示させます。 自分だけのタイトルを作りたいときは (☞52ページ)

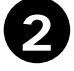

## タイトルを消すには タイトルが消えるまでタイトルボタン

を押します。

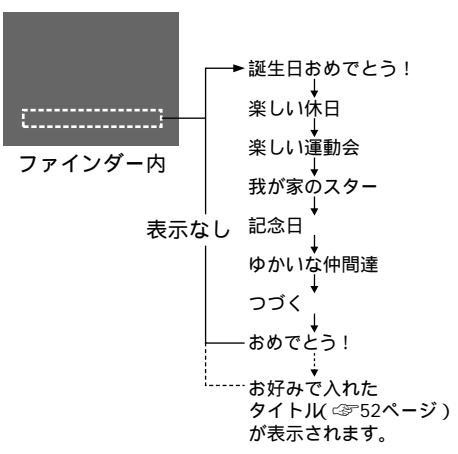

# 自分だけのタイトルを作る

最大18文字までの、お好みのタイトルを作ることができます。

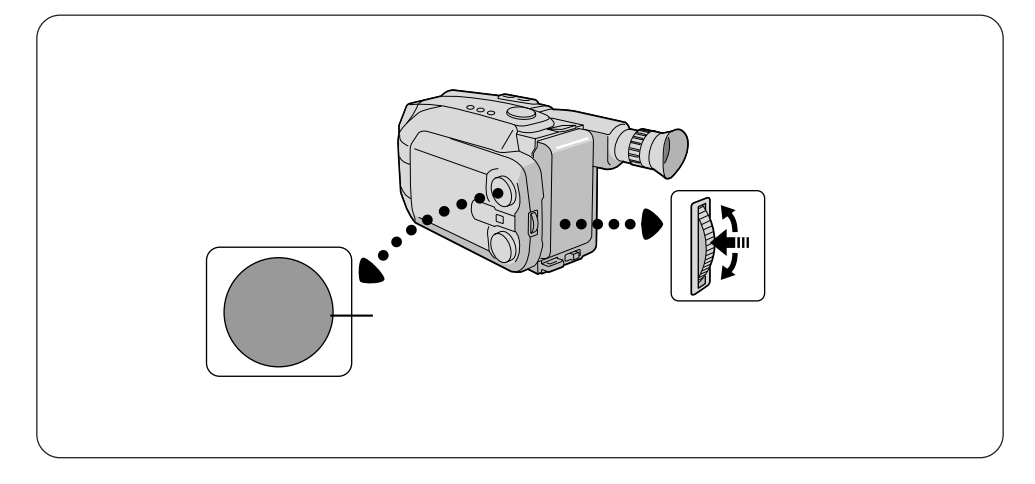

メニュー画面を表示させる 電源スイッチを'撮影'にします。 シーンダイヤルをスタンダードに合わ せます。 メニューダイヤルを押します。

文字入力モードを選ぶ メニューダイヤルを文字入力モードの メニューがでてくるまで下に回しま す。 メニューダイヤルを回して'文字入力 モード 'を選び、メニューダイヤルを 押します。 (文字入力モードの画面が表示されま す。)

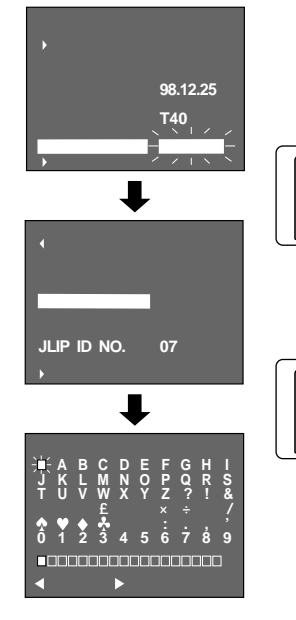

.....

文字入力モード画面

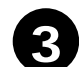

## タイトルを作る

メニューダイヤルを使ってタイトルを入 力します。

メニューダイヤルを回して文字を選びます。

メニューダイヤルを押して文字を決定します。

繰り返して最大18文字まで入力でき ます。

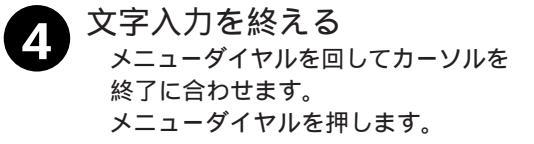

- 5 メニュー画面を閉じる メニューダイヤルを押します。
- 3 入力したタイトルを表示する タイトルボタンまたは日付/時刻ボタ ンを押して入力したタイトルを表示す ることができます。 (愛51、44ページ)

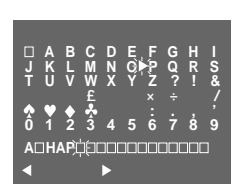

|    |     | 3  | て字 | 入力  | bモ | -   | *   |      |   |
|----|-----|----|----|-----|----|-----|-----|------|---|
|    | Α   | В  | С  | D   | Е  | F   | G   | Н    |   |
| J  | κ   | L  | Μ  | Ν   | 0  | Ρ   | Q   | R    | S |
| Т  | U   | V  | W  | Х   | Y  | Ζ   | ?   |      | & |
|    | ¥   | \$ | £  |     |    |     |     |      |   |
|    | Ŷ   | ٠  | *  |     | *  |     |     |      |   |
| 0  | 1   | 2  | 3  | 4   | 5  | 6   | 7   | 8    | 9 |
| A  | ⊐H∕ | ٩P | ٩Y | INE | W  | JYE | EAF | R! □ |   |
| 47 | ۲^  | 、ツ | ギヘ | Þ   | 終了 | ·   | ク   | リア   | - |

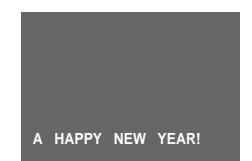

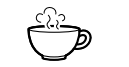

#### 文字を入れる位置を選ぶ

文字と文字の間をあけたり、入力した文字を書き直すことができます。 メニューダイヤルを回して、画面下の'◀'または ▶'を点滅させます。 メニューダイヤルを押して画面下の入力文字列の四角を左右に動かし、 入れたい位置にします。

メニューダイヤルを回して、あらたに入れたい文字を選びます。(文字と 文字の間をあけたいときや、1文字だけ消したいときは、画面左上の'M' を選びます。)

入力した文字を全て消す

メニューダイヤルを回して、画面右下の 'クリアー'を選びメニューダイ ヤルを押します。

# 映像に変化をつける (演出/効果)

映像に変化をつけて、撮影することができます。

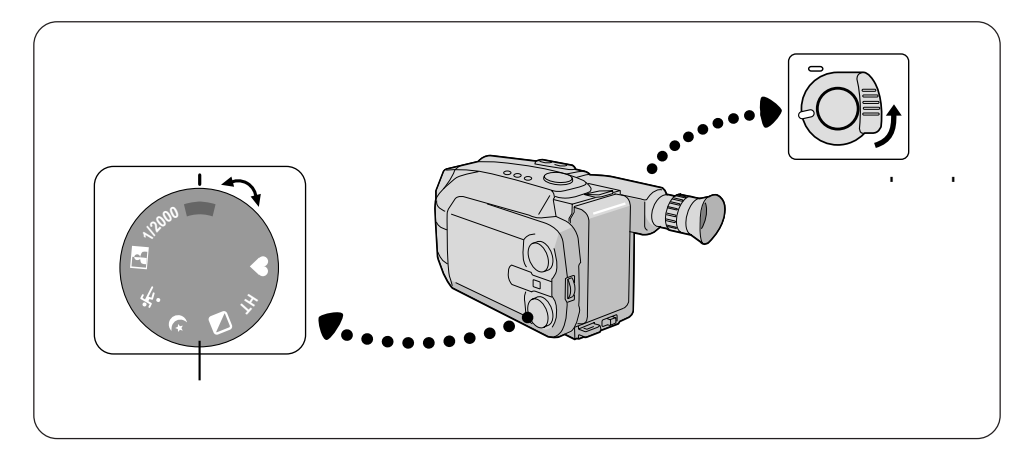

1 電源を入れる 電源スイッチを'撮影'にします。

## 演出 / 効果を選ぶ

シーンダイヤルを、使いたい演出 / 効果 に合わせてください。

ファインダー内に選んだ演出 / 効果の マークと機能名が表示され、約1秒後 にマークのみとなり、演出 / 効果が設 定されます。 場影中の場影一時停止状態です。演出

撮影中や撮影一時停止状態でも、演出 /効果を選び直すことが出来ます。

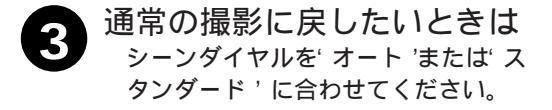

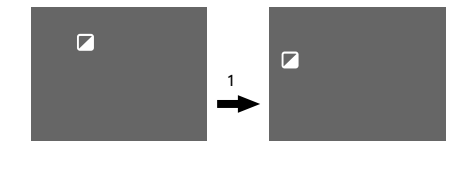

| シーンダイヤル<br>の表示 | ファインダー内<br>の表示     | 機能名                             | こんなことができます                                                                                                    |
|----------------|--------------------|---------------------------------|----------------------------------------------------------------------------------------------------|
|                | 🎔 ファンタジー           | ファンタジー                          | 霧がかかったようなソフトなイメージの<br>映像を撮影することができます。                                                                                                    |
| HT             | HT ハーフトーン          | ハーフトーン                          | 薄い色のサングラスをかけて見るような<br>映像を撮影することができます。 画面の白っ<br>ぽさを抑えたいときに役立ちます。                                                                                      |
|                | 🖌 セピア              | セピア                             | 映像がセピア色に記録され、古い映画の<br>ような雰囲気を楽しめます。<br>D.S.C.(デジタルスチルカメラ)モード<br>のときは、白黒で記録されます。                                                                      |
| ク              | <b>シ</b> ヤケイ       | ヤケイ(夜景)                         | タ日が沈むときなど、夜景を撮るときザ<br>ラザラしない自然な感じで撮影すること<br>ができます。                                                                                                   |
| *              | <b>:ぞ</b> 、スポーツ    | スポーツ                            | シャッタースピードが、周囲の明るさに<br>応じて自動で1/250秒~1/500秒に<br>変化します。運動会での撮影など、動き<br>のある被写体を撮るときに効果的です。<br>スロー再生や静止画再生機能のついたビ<br>デオデッキで再生したとき、被写体をブ<br>レの少ない映像で楽しめます。 |
|                | ネガポジ               | ネガポジ反転                          | 白い部分と黒い部分を反転してネガフィ<br>ルムのように見せて記録することが出来<br>ます。                                                                                                    |
| 1/2000         | <b>∑</b> 2 S1/2000 | S1/2000<br>(1/2000秒<br>高速シャッター) | テニスやゴルフのスウィングなど、かな<br>り動きの速い被写体を撮るときに効果的<br>です。スロー再生や静止画再生機能のつ<br>いたビデオデッキで再生したとき、被写<br>体をプレの少ない映像で楽しめます。                                            |

セピアで撮影をするときは

白バランス( ☞58ページ)を調節すると、ファ インダー内の白バランスの表示は変わりますが、 機能としては働きません。 フェーダー (3748ページ)を合わせて使うと、 白い画面が少し赤味をおびて録画されます。

高速シャッターで撮影するときは 画面が暗くなります。なるべく明るい場所で撮影 してください。

場面切替と一緒に使う 演出/効果を使っての撮影時に、場面切替( 3748 ページ)を設定しておくと、一段といろいろな映像 効果が楽しめます。

ヤケイで撮影するときは

シーンダイヤルを 'ヤケイ'に合わせると、感度 アップ(AGC)は'切'の状態になります。感度 アップ(AGC)を使いたいときは、あらためて設 定してください。( ③ 50 ページ)

白バランスは 🔍 になります。お好みで変えるこ ともできます。(☆ 58ページ)

フォーカスは10m~無限遠の間で、自動的に合 います。10m以内のときは手動で合わせてくだ さい。(学56ページ)

撮影 応用

## ピントを合わせる

ピントは約1cmから無限遠まで、自動で合うようになっています。合いにくい場合や被写体が画面中央にないときなどは、手動でピントを合わせることをおすすめします。

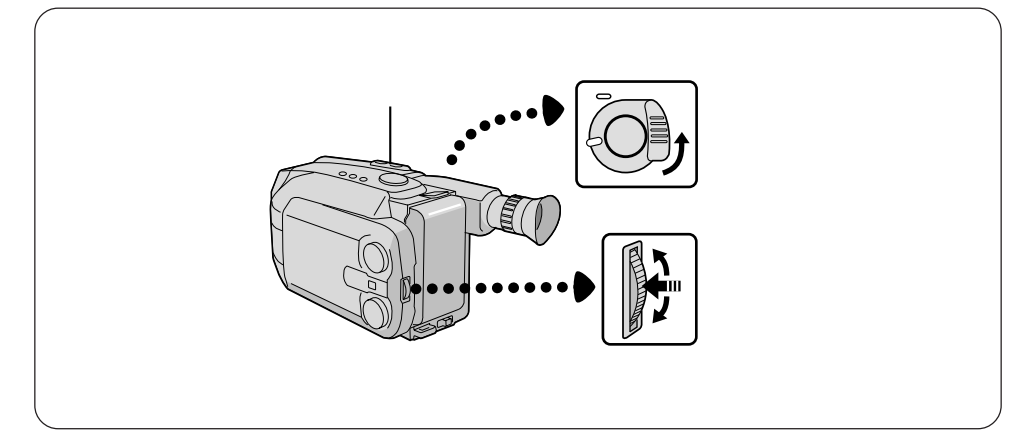

ソニュー画面を表示させる 電源スイッチを'撮影'にします。 シーンダイヤルをスタンダードに合わ せます。 メニューダイヤルを押します。

> ピントを選ぶ メニューダイヤルを回して'フォーカ ス'を選び、メニューダイヤルを押し ます。 メニューダイヤルを回して'マニュア ル'を選びメニューダイヤルを押しま す。ファインダー内に固定フォーカス 表示 ▲ ▲ が出て、ピントが固定され ます。

ピントを自動調節に戻すには
 手順 2 で「オート」を選びます。
 シーンダイヤルを 'オート' に合わせて自動調整
 に切り替えることができます。

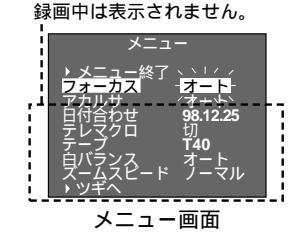

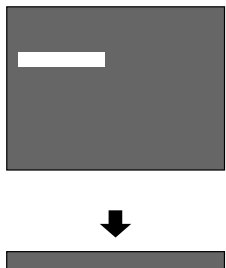

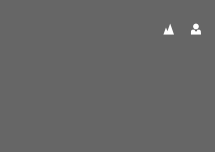

# 3

## ピントを調節する

メニューダイヤルを回してピントを調節 します。

遠くの被写体にピントを合わせる メニューダイヤルを上に回します。ファ インダーに手動フォーカス表示 ▲◀▲ が出て、◀が点滅します。手を離すとピ ントが固定されます。

近くの被写体にピントを合わせる メニューダイヤルを下に回します。ファ インダーに手動フォーカス表示 ▲▶▲ が出て、▶が点滅します。手を離すとピ ントが固定されます。

メニュー画面を閉じる メニューダイヤルを2回押してメ ニュー画面を閉じます。

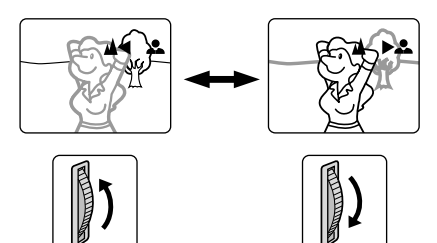

遠くの被写体に ピントを合わせる \_\_\_\_\_\_ 近くの被写体に ピントを合わせる

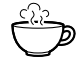

ピントが合わない

汚れやつゆつきなどでレンズにくもりがあると正 しいピント合わせができません。汚れは柔らかい 布などでふき取り、つゆつきは(※18ページ) 消えるまで待って撮影してください。

ズームアップ状態でコントラストのほとんど無い 被写体を撮影すると ▲◀▶▲ が点滅し、ピント 合わせのため自動的にズームバックします。テレ マクロ(☞62ページ)使用中はズームバックす ることはありません。

#### 🔺 または 🚨 が点滅する

ピントが最遠点、最至近点になるとファインダー 内の ▲ ▲ がそれぞれ点滅します。目安としてお使 いください。

- こんなときに手動でピントを合わせます
- ・平らな壁や青空など、コントラスト(明暗差)の ほとんどない被写体を撮るとき
- ・金網などの障害物が被写体との間にあるとき
- ・細かい模様や同じ模様が規則正しく並んでいる被 写体を撮るとき
- ・ 蛍光灯などのちらつきのある光源の下で撮影する とき

## 白バランスを調節する

通常の撮影では自動で白バランスを調整しています。照明がろうそくのときと蛍光灯のとき とでは、人間の目で見て同じ色でもムービで撮ると違った色になります。白バランスとは、 それを自然な色合いに映るようにする機能です。

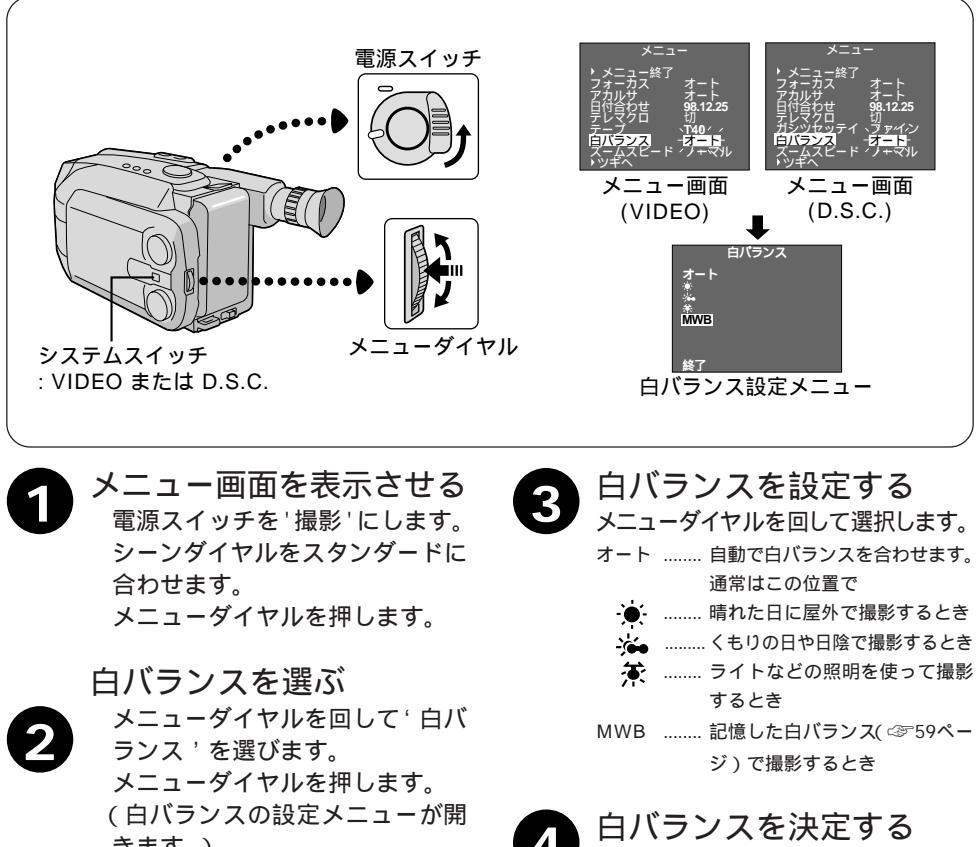

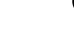

きます。)

メニューダイヤルを2回押します。

白バランスを自動に戻したい ときは

> 手順❸で'オート'を選択しメ ニューダイヤルを押します。 メニューダイヤルを押します。 またはシーンダイヤルを、オー ト'にしてください。

## 白バランスを記憶する

いろいろな光のあたっている被写体を撮影すると、写す位置によって色合いが変わります。 そんなときは'MWB'をえらんで、手動で白バランスを設定して記憶すると、色合いが統 一され自然な感じで撮影することができます。

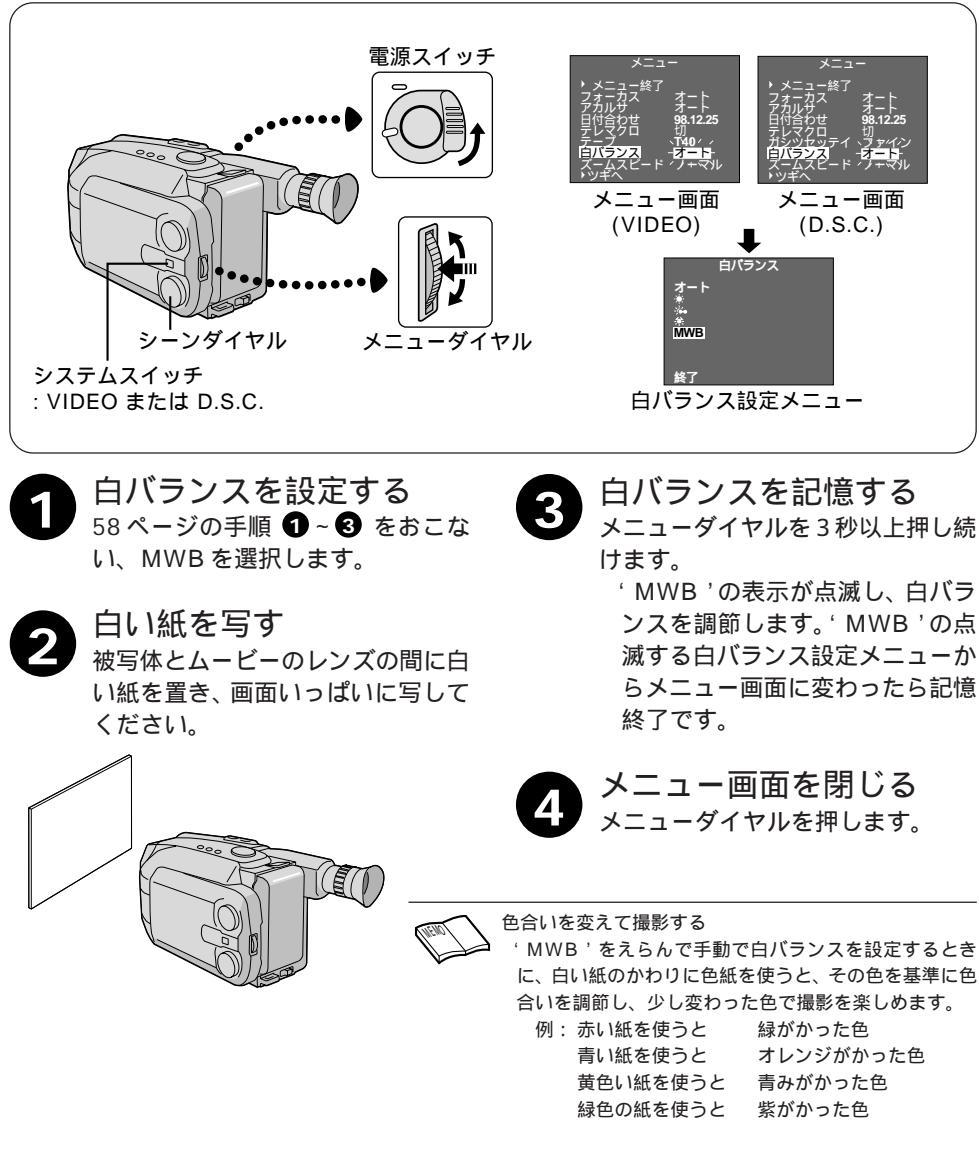

撮影(応用)

## 明るさを調節する

通常は被写体がはっきり映るように、画像の明るさを自動で調整しています。被写体に合わ せて手動で調節することもできます。

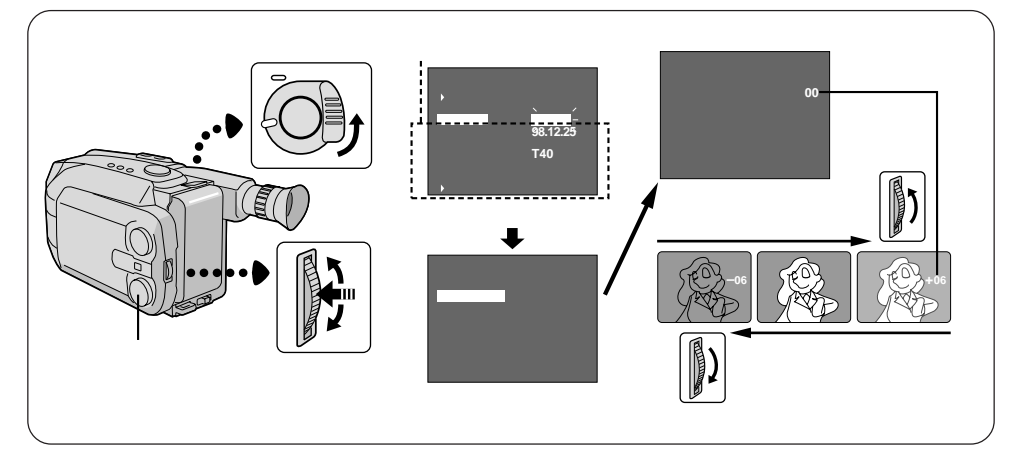

ソニュー画面を表示させる 電源スイッチを'撮影'にします。 シーンダイヤルをスタンダードに 合わせます。 メニューダイヤルを押します。

アカルサを選ぶ メニューダイヤルを回して'アカ ルサ'を選び、メニューダイヤル を押します。 メニューダイヤルを回し'マニュ アル'を選びメニューダイヤルを 押します。 明るさを調節する メニューダイヤルを回して明るさ を調節します。(-6から+6までの 範囲で調節できます。)

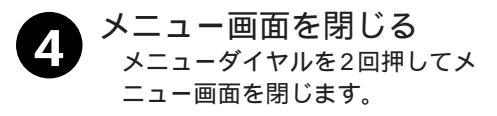

以下のような環境では、手動で明るさを調節することをおすすめします。 逆光のときや、スキー場や海辺で光の反射が強いときなど、背景が明る すぎて被写体が暗くなるとき スポットライトの中にいる人物を撮るときなど、背景に比べて被写体が 明るすぎるとき

明るさ調節を自動調整に戻すには 手順 2 で「オート」を選びます。 シーンダイヤルを 'オート' に合わせて自動調整に切り替えることがで きます。

## メニューを使って機能設定をする

メニュー画面を使っていろいろな機能を設定することができます。

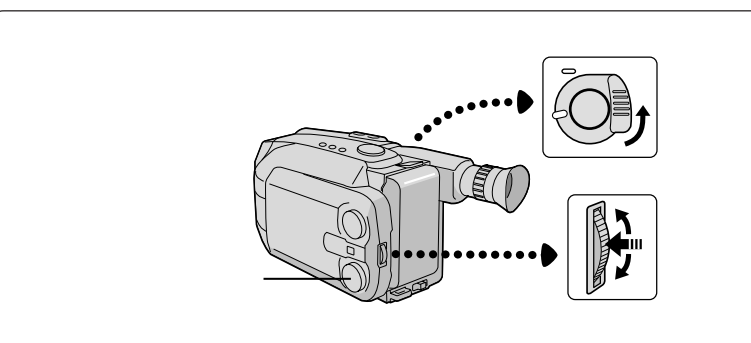

ソニュー画面を表示させる 電源スイッチを'撮影'にします。 シーンダイヤルを'スタンダード' に合わせます。 メニューダイヤルを押します。

2 設定したい項目を選ぶ メニューダイヤルを回して項目を 選びます。

メニューダイヤルを押します。

(項目の設定メニューが開きます。)

機能を設定する

- ・フォーカス 、、アカルサ、、日付 合わせ、のときはそれぞれのページをご覧ください。
  フォーカス: ☞56ページ、
  アカルサ: ☞60ページ
  日付合わせ: ☞102ページ
  ・メニューダイヤルを押すと数字が点滅します。
  - ・メニューダイヤルを回して数字 を変更し、メニューダイヤルを 押します。
  - ・メニューダイヤルを回して ' 終 了 'を選びます。
  - その他の機能のときは
  - ・メニューダイヤルを回して設定
     を選びます。
  - ・項目の設定メニューが開く前の 設定に戻したいときは、'終了'
     を選びます。

設定を終える

4

メニューダイヤルを押します。 メニュー画面に戻ります。 メニューダイヤルをもう一度押す とメニュー画面が消えます。

次ページへつづく

# 撮影(応用

## メニュー機能一覧表

| 機能名     |                                        | こんなことができます                                                                                                    |  |  |  |
|---------|----------------------------------------|----------------------------------------------------------------------------------------------------|--|--|--|
| フォーカス   | オート                                    | 自動的にピントを調節します。                                                                                                    |  |  |  |
|         | マニュアル                                  | 手動でピントを合わせるときに選択します。(☆56ページ)                                                                                                    |  |  |  |
| アカルサ    | オート                                    | 自動的に明るさをを調節します。                                                                                                    |  |  |  |
|         | マニュアル                                  | 手動で明るさを調節するときに選択します。( 🖙 60ページ )。                                                                                                    |  |  |  |
| 日付合わせ   | 日付、時間を設定                               | するときに。(☞102ページ)                                                                                                    |  |  |  |
| テレマクロ   | 切                                      | 通常はこの位置で。                                                                                                    |  |  |  |
|         | λ                                      | 近くにある被写体を、画面いっぱいにズームアップして撮<br>影することができます。(目安:約60cmの距離まで近づ<br>いて撮影できます。)ただし、ズーム中はフォーカスが合<br>わないこともあります。テレマクロが'切'になっている<br>と、ズームの最望遠点で1m以上離れないとフォーカスは<br>合いません。 |  |  |  |
| テープ     | T20 / T30 / T40                        | テープの長さを選びます。システムスイッチが'VIDEO' の<br>ときに表示されます(☞32ページ)                                                                                                    |  |  |  |
| 画質設定    | ファイン/スタンダード                            | D.S.C.(デジタルスチルカメラ) 画像の画質を選びます。システム<br>スイッチが 'D.S.C.' のときに表示されます ( ☞ 36ページ )                                                                                   |  |  |  |
| 白バランス   | オート                                    | 自動で白バランスを合わせます。通常はこの位置で。                                                                                                    |  |  |  |
|         | MWB                                    | MWB 記憶した白バランスで撮影するときに。(☞59ページ)                                                                                                    |  |  |  |
|         | *                                      | 晴れた日に屋外で撮影するとき                                                                                                    |  |  |  |
|         | -;::                                   | くもりの日や日陰で撮影するとき                                                                                                    |  |  |  |
|         | 茶                                      | ライトなどの照明を使って撮影するとき                                                                                                    |  |  |  |
| ズームスピード | ノーマル / スロー                             | ズームスピードを遅くすることができます。( 🖙 41ページ )                                                                                                    |  |  |  |
| アニメ     | アニメ撮影(3766ページ)、タイムラプス撮影(3768ページ)をおこなうと |                                                                                                    |  |  |  |
|         | きに設定します。                               |                                                                                                    |  |  |  |
| セルフタイマー | セルフタイマー撮影(☞64ページ)、タイムラプス撮影(☞68ページ)をお   |                                                                                                    |  |  |  |
|         | こなうときに設定                               | します。                                                                                                    |  |  |  |
| タリーランプ  | 入 / 切                                  | タリーランプ(撮影中ランプ)を'切'にできます。                                                                                                    |  |  |  |
| 文字入力モード | 自分だけのタイトルを作るときに。(3752ページ)              |                                                                                                    |  |  |  |

## メニュー機能一覧表(つづき)

| 機能名         |                           | こんなことができます                                                                                                    |  |  |
|-------------|---------------------------|----------------------------------------------------------------------------------------------------|--|--|
| デジタルズーム     | 切                         | 光学式ズーム(レンズの性能)で約22倍まで拡大できます。                                                                                                    |  |  |
|             | λ                         | 光学式ズームで拡大した映像をさらにデジタル処理を行っ<br>て倍の44倍まで拡大します。光学式ズームに比べるとやや<br>画質は落ちます。                                                                                                    |  |  |
| カラーバー       | 切                         | カラーバーは表示されません。通常は'切'にします。                                                                                                    |  |  |
|             | λ                         | カラーバーが出力されます。カラーバーをテープの最初ま<br>たは最後に記録しモニターテレビのカラーまたは色相コン<br>トロールの調節を行うことができます。カラーバーが表示<br>されている間は他の機能の操作はできません。                                                                                                    |  |  |
| JLIP ID NO. | 別売のJLIP対応機<br>  です。01~99ま | 緑種を使ってパソコンとムービーをつなぎ、動かすためのもの で設定できます。出荷時の設定は06です。                                                                                                    |  |  |
| デモテープ       | 切 / 入                     | フェーダーやインスタントタイトルなどをデモンストレー<br>ションで確認できます。デモモードを'入'にするにはテープ<br>を取り出すか、テープの消去防止用ツメをOFFにしてから<br>選択します。'入'を選びメニュー画面を閉じると、デモン<br>ストレーションが始まります。デモンストレーション中は<br>、ズーム、テープの出し入れ、電源の入 / 切以外の操作は<br>出来ません。デモンストレーションをやめるには、消去防<br>止用のツメが 'ON'になったテープを入れるか、電源を切/<br>入します。 |  |  |

: シーンダイヤルが ' オート ' のときは、この内容に設定されます。

撮影(応用)

## セルフタイマー撮影をする

スタート/ストップボタンを押してから録画が始まるまでの時間を、15秒、30秒、1分、 5分の中から選んで設定することができます。ムービーを固定して、撮影していた人も画面 に入れます。D.S.C.(デジタルスチルカメラ)でも利用できます。

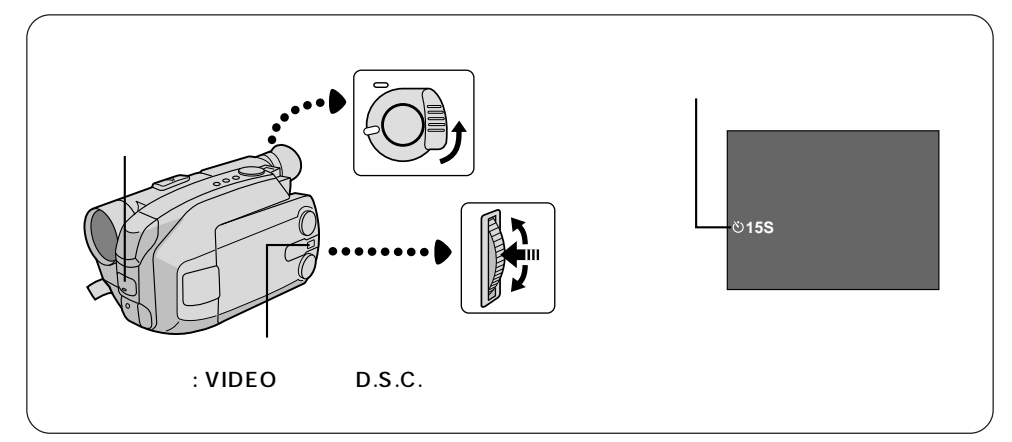

- 1 メニュー画面を表示させる 電源スイッチを'撮影'にします。 シーンダイヤルをスタンダードに合わ せます。 メニューダイヤルを押します。
- セルフタイマーを選ぶ メニューダイヤルを回して'セルフタ イマー'を選びます。 メニューダイヤルを押します。 (セルフタイマーの設定メニューが開 きます。)
- 3 撮影開始までの時間を選ぶ メニューダイヤルを回して、'15S' (15秒後)、'30S(30秒後)、'1MIN' (1分後)、'5MIN'(5分後)、'切'の 中からお好みの時間を選びます。

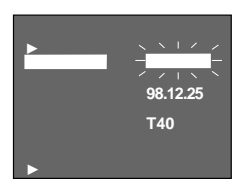

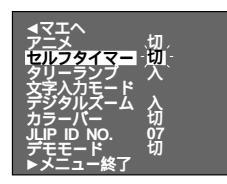

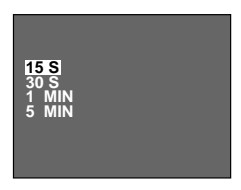

## メニュー画面を閉じる メニューダイヤルを2回押してください。 通常画面に戻ります。

|               | ストップ | = |
|---------------|------|---|
| ୯ <b>15</b> S |      |   |

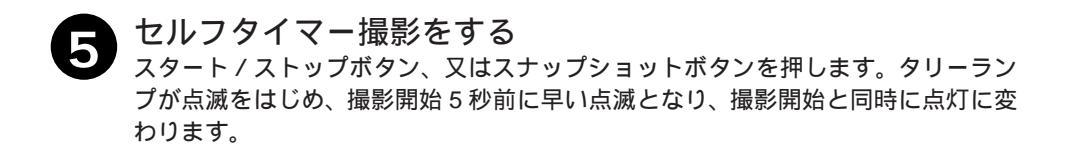

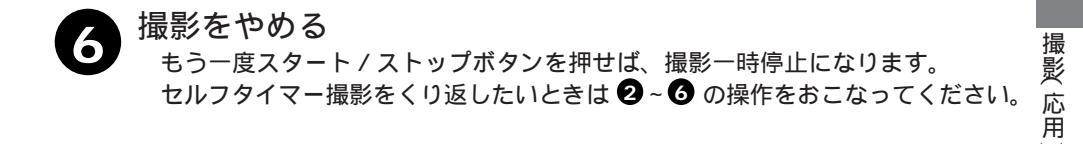

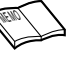

タリーランプの点滅中にセルフタイマーを解除したい場合は、スタート/ ストップボタンを押して点滅を止め、セルフタイマーの設定を'切'にし てください。

## アニメ撮影をする

人形などを少しずつ動かして、短い時間で繰り返し撮影し、再生すると、ひとりでに動いて いるような映像を楽しめます。D.S.C.(デジタルスチルカメラ)では利用できません。

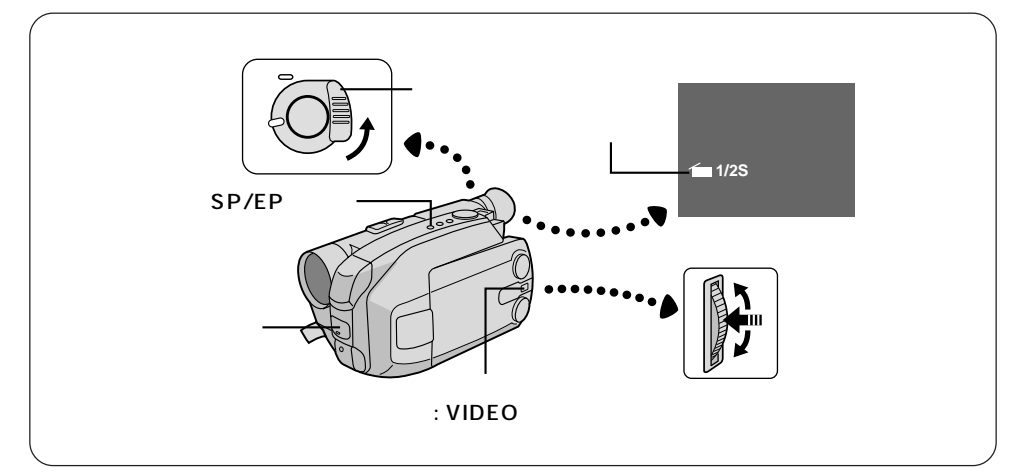

録画モードをSPにする 電源スイッチを'撮影'にし、SP/EP ボタンを押して、録画モードをSPに してください。(☞32ページ)EPで はアニメ撮影はできません。 システムスイッチを'VIDEO'にしてく ださい。

- 2 メニュー画面を表示させる シーンダイヤルをスタンダードに合わせます。 メニューダイヤルを押します。
- 3 'アニメ'を選ぶ メニューダイヤルを回して'アニメ' を選びます。 メニューダイヤルを押します。 (アニメ設定メニューが開きます。)

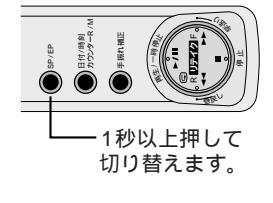

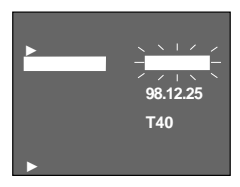

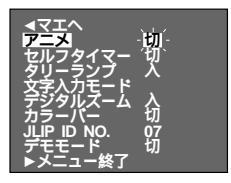

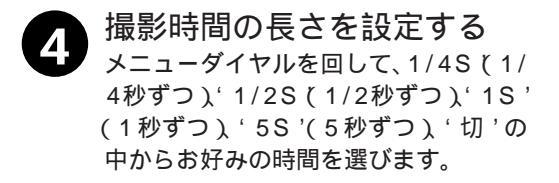

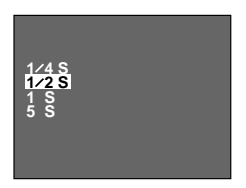

| A | メニュー画面を閉じる          |
|---|---------------------|
| 9 | メニューダイヤルを 2 回押してくださ |
|   | い。通常画面に戻ります。        |

アニメ撮影をする

つくっていきます。

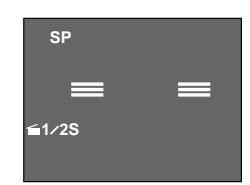

撮影 応用 被写体をムービーの前に置き、スタート / ストップボタンを押します。設定した時 間、撮影したあと、自動的に一時停止の状態になります。撮影を繰り返して映像を

通常の撮影に戻したいときは 設定したときと同様に、メニュー画面で、アニメ、の設定を、切、にします。

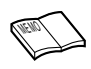

アニメ撮影のときには、場面切替(③748ページ)は使えません。 誤動作を防ぐためアニメ撮影が終わったら、必ず設定を '切'にしてく ださい。

## タイムラプス撮影をする

セルフタイマー(64ページ)とアニメ撮影(66ページ)を合わせて使います。一定間隔で 自動的に、短い時間の録画スタート/ストップを繰り返します。交差点で人の流れを撮ったり すると、映画のように凝った映像を楽しめます。D.S.C.(デジタルスチルカメラ)では利用で きません。

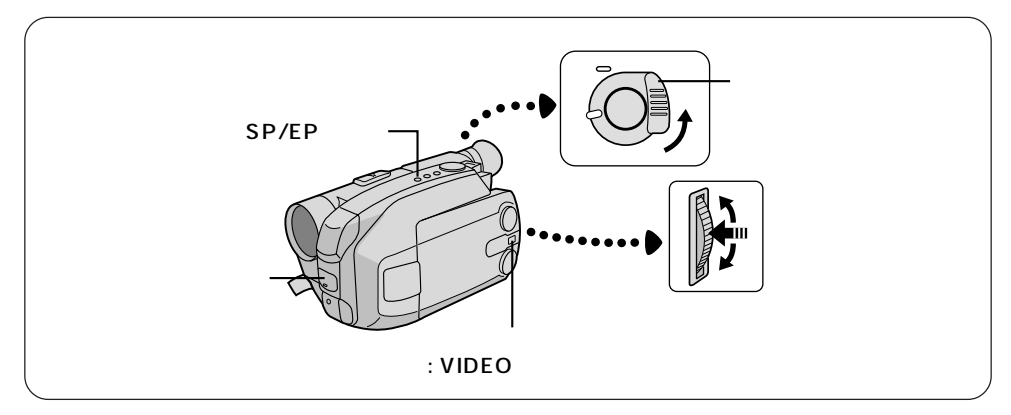

- 録画モードをSPにする 電源スイッチを'撮影'にしSP/EPボ タンを押して、録画モードをSPにし てください。(☞32ページ)EPでは タイムラプス撮影はできません。 システムスイッチを'VIDEO'にしてく ださい。
- 2 メニュー画面を表示させる シーンダイヤルをスタンダードに合わ せます。 メニューダイヤルを押します。
  - 3 セルフタイマーを選ぶ メニューダイヤルを回して'セルフタ イマー'を選びます。 メニューダイヤルを押します。 (セルフタイマーの設定メニューが開 きます。)

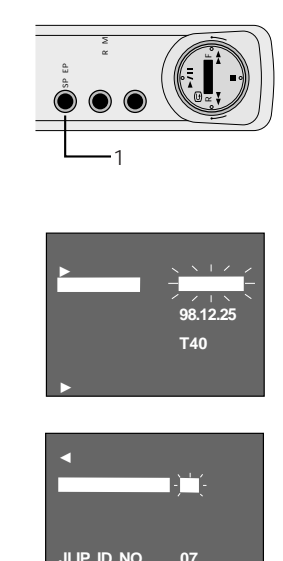

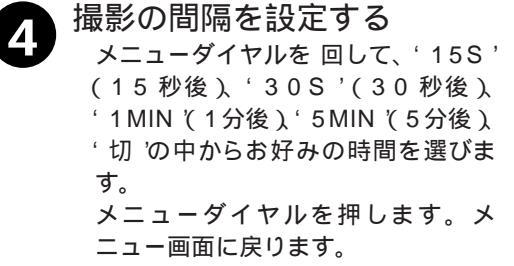

撮影時間の長さを設定する メニューダイヤルを 回して ' アニメ ' を選びます。 メニューダイヤルを回して、1/4S' (1/4 秒ずつ)、 1/2S'(1/2 秒ず つ)、1S'(1秒ずつ)、5S'(5秒) ずつ)、'切'の中からお好みの時間を 選びます。

- メニュー画面を閉じる 6 メニューダイヤルを2回押してくださ い。通常画面に戻ります。
- タイムラプス撮影をする スタート/ストップボタンを押すと、設定した間隔で自動的に、録画スタート/ス トップを繰り返します。
- 通常の撮影に戻したいときは 8
  - スタート / ストップボタンを押して撮影をやめ、設定したときと同様に、メニュー 画面で、セルフタイマー、と、アニメ、の設定を、切、にします。

タイムラプス撮影のときには、場面切替(金を48ページ)は使えません。 誤動作を防ぐために、タイムラプス撮影が終わったら、必ず 'セルフタ イマー'と'アニメ'の設定を'切'にしてください。

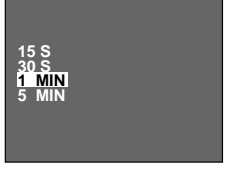

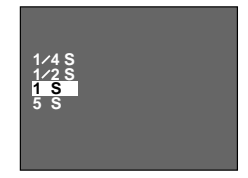

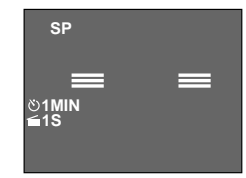

撮影 応用

## テープを再生する

撮影した映像を、ファインダー内または液晶画面で見ることができます。

再生をする前に、以下の準備をしてください。

- ・電源を準備する(☆ 26ページ)
- ・撮影したテープを入れる(公333ページ)

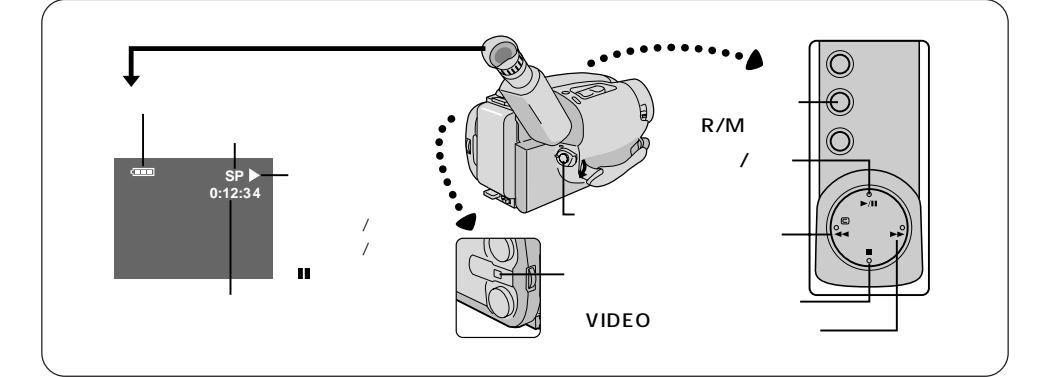

- モードを選ぶ システムスイッチを 'VIDEO' にします。 バッテリーなどの電源を取り付け、電源スイッチを '再生' にします。
- 2 テープを巻き戻す 巻戻しボタンを押します。
  - 🕤 再生をする
    - 再生ボタンを押します。 液晶画面で見るときは、液晶画面を 45 ℃以上開いてください。ファイン ダーは自動的に'切'になります。

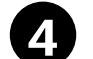

## 再生をやめる

#### 停止ボタンを押します。

5分以上停止の状態を続けると、節電 のため自動的に電源が切れます。再生 を続けたいときは、電源スイッチ、切、 にしてから、再生、にしてください。

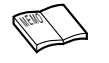

テープの早送り / 巻戻し 停止ボタンを押してから、早送りボ タンまたは巻戻しボタンを押します。 テープの初めや終わりまで早送りや 巻戻しをすると自動的に停止します。

VHS-Cテープをビデオデッキで見に は ( ☞ 72 ページ )

カセットアダプターC-P6(付属)を 使えば、そのままビデオデッキで見 ることができます。

液晶画面を見ながら再生する場合

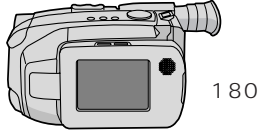

液晶画面を開いて 180°回転させ、 そのまま閉じます。

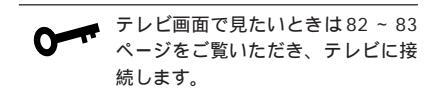

### トラッキングの調節

画面に出るノイズを調節して画面をよくします。 ムービーが自動的に調節(オートトラッキング) しますが、合いにくい場合は手動で調節します。 再生中メニューボタンを押します。メニューダイ ヤルを回し、画面がよくなるように調節します。

自動に戻すにはメニューダイヤルを押します。 'AT'表示が出て自動でトラッキングを調節し ます。'AT'表示が消えたら調節終了です。 他のビデオで録画されたテープは、十分に調節 できないことがあります。

#### 静止画再生

再生画を一時止めて見ることができます。 再生中、一時停止ボタンを押します。再生に戻し たいときは、もう一度一時停止ボタンを押して下 さい。

静止画再生を約5分以上続けると、テープ保護 のため自動的に電源が切れます。再生を続けた いときは、電源スイッチを'切'にしてから'再 生'にしてください。

静止画再生中は画面にノイズが出たり、白黒に なったり、暗くなったりしますが故障ではあり ません。特にSP(高画質)モードの場合はノイ ズが多くなります。

音声はでません。

#### 高速再生

早送りや巻戻しをしながら高速で再生することが できます。

再生中、早送りボタンまたは巻戻しボタンをポ ンと一度押すと、高速再生します。見たいシー ンで再生ボタンを押せば通常再生になります。 指を離さずに、早送りボタンまたは巻戻しボタ ンを押し続けると、高速で再生します。見たい 場面で指を離せば、通常再生になります。

高速再生中は画面にノイズが出たり、白黒に なったり暗くなったりしますが故障ではありま せん。特にSP(高画質)モードの場合はノイズ が多くなります。 音声はでません。

#### カウンターメモリー

見たい場面で自動的にテープを止めることができ ます。

再生中、見たい場面でカウンターR/Mボタンを約 2秒以上押し、カウンターが 0:00:00 になった ら続けてもう一度カウンター R/M ボタンを軽く ポンと押します。

カウンターが M0:00:00 になり、カウンター メモリーが設定されます。

テープが停止した状態で早送りボタンや巻戻し ボタンを押すと、0:00:00付近で自動的に停止 し、再生ボタンを押せば、見たい場面を見るこ とができます。カウンターメモリーを取り消し たいときは、カウンターR/Mボタンを軽くポン と押して'M'を消してください。

カウンターメモリーを使ってテープを止めた後、 すぐに早送りや巻戻しをすると、また0:00:00 付近で止まってしまうことがあります。そんな ときはカウンターメモリーを取り消してくださ い。

テープカウンターを 0:00:00 に戻すにはカ ウンターR/Mボタンを約2秒以上押してくだ さい。 カウンター値は無記録部分では変わりませ h. テープを取り出すと、0:00:00に戻りま す。 0:00:00を越えて巻戻すとーが表示され ます。 再生途中でも、カウンター R/M ボタンを 約2秒以上押せば、カウンターを0:00:00 に戻すことができます。 液晶画面 / ファインダー表示について 液晶画面を開くと 'バッテリー残量表示' が5秒間表示され自動的に消えます。バッ テリー残量が残り少ない場合は、'バッテ リーアラーム表示'が点滅します。 停止、早送り、巻戻し中は、ファインダー

再

4

# カセットアダプターを使う

撮影したテープを付属のカセットアダプター(C-P6)に入れると、そのままビデオデッキ で再生することができます。

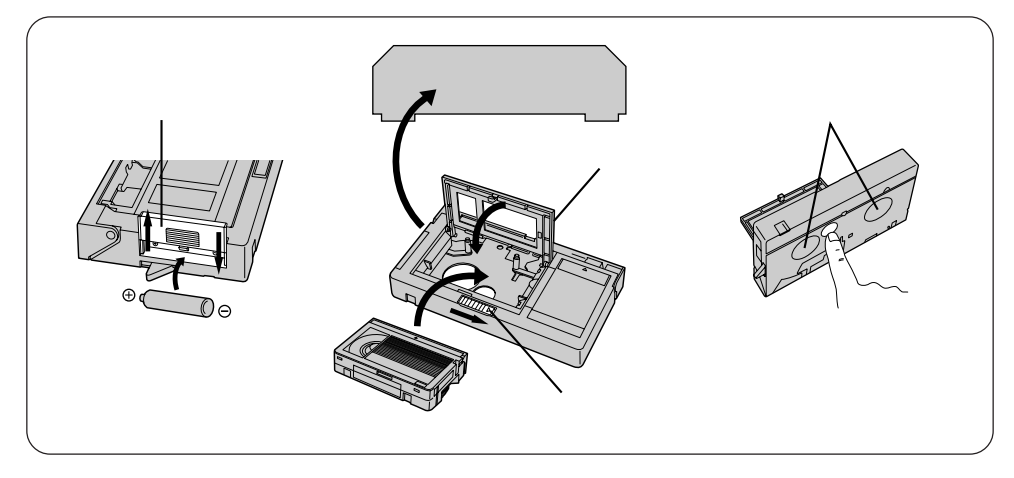

**バッテリーを入れる** バッテリーカバーを上に押して外 し、付属の乾電池(単三1本)を 正しく図のように入れます。 バッテリーカバーを閉めます。

2

コンパクトビデオ **カセットを入れる** オープンボタンを矢印の方向にカ チッと音がするまで動かす。 (収納部のフタが開きます) カセットを入れて収納部のフタを 閉めます。 テープにタルミがある場合は、 リールを回し、テープのタルミを なくしてください。 再生する

ビデオデッキにカセットアダプ ターを入れます。 ビデオデッキの再生ボタンを押し ます。 再生が終わったらビデオデッキの イジェクトボタンを押します。

カセットを取り出す オープンボタンを矢印の方向にカ チッと音がするまで動かす。(収 納部のフタが開きます) カセットアダプターの底面の穴か らカセットを押すと取り出しやす くなります。 取り出した後は、収納部のフタを 閉めます。

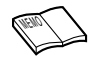

テープが装着されるまでの時間が長くなってきたら、電池が消耗してい ます。新しい電池と交換してください。 カセットアダプターを使用したとき、再生するビデオデッキによっては、 録画した最初の部分が欠けることがあります。
D.S.C.(デジタルスチルカメラ)再生

## D.S.C. を再生する

撮影した記念写真は、自動的に番号が付けられて内蔵メモリーに番号順に記憶されます。記 憶された記念写真を1枚づつページをめくるように見ることができます。

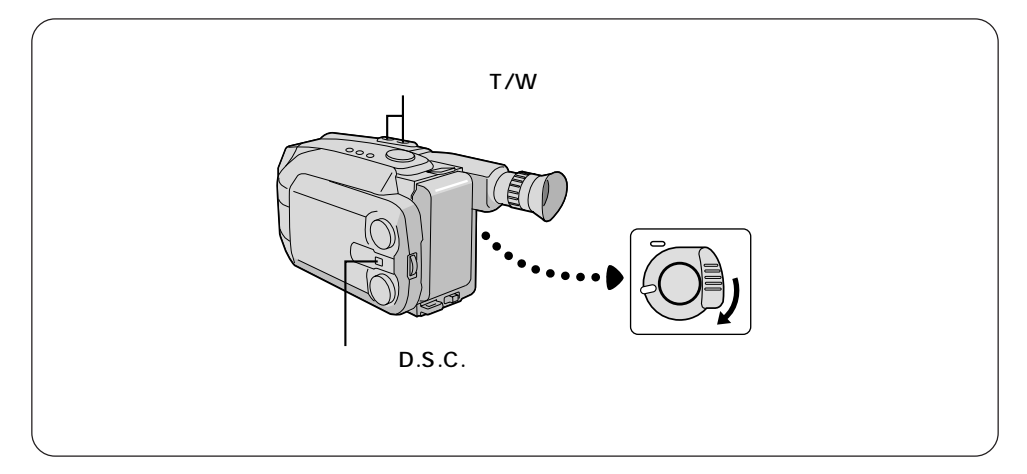

モードを選ぶ Tを押す (次の写真を再生します) システムスイッチを 'D.S.C. 'にしま す。 バッテリーなどの電源を取り付け電源 スイッチを'再生'にします。 再生する ズームボタン(TまたはW)を押して 希望の画像を選びます。 T: 次の画像を再生します。 W: 前の画像を再生します。 最新の画像は、一番最後に撮影した画 像になります。 ファインダーの画像は白黒です。カ ラーでご覧になるには、液晶画面を

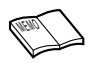

液晶画面を45°以上開くと、ファインダーではご覧になれません。 ページを戻して次の撮影をおこなっても、前に撮影した画像の次に撮影 されます。上書きされません。

45°以上開いてください。

再生

### 再生メニューの設定

D.S.C. で撮影した画像の再生について、いろいろな設定をすることができます。

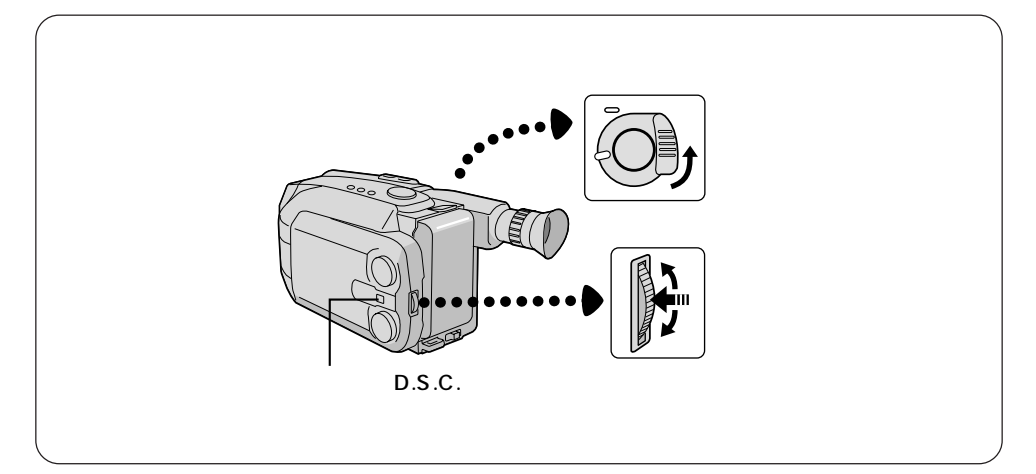

サニュー画面を表示させる システムスイッチを 'D.S.C.' にします。 電源スイッチを '再生 'にします。 メニューダイヤルを押します。

2 再生の設定する メニューダイヤルを回して選択しま す。(メニューは、インデックス、スラ イドショー1、スライドショー2、プ ロテクト、デリートの5種類です。) メニューダイヤルを押して選択した再 生メニューの設定をします。

3 設定終了 メニューダイヤルを押します。 (メニューが再び表示されます。) メニューダイヤルを回して 'メニュー 終了'を選びます メニューダイヤルを押します。 (メニューが消えます。)

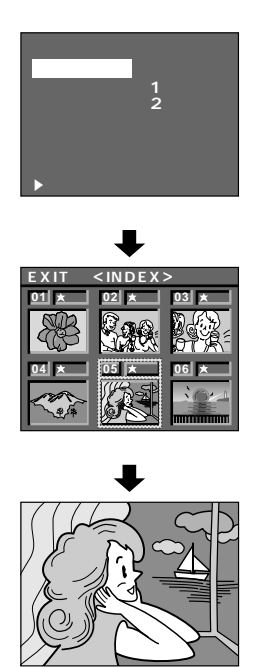

再生画面

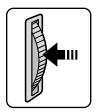

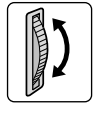

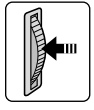

### メニュー機能一覧表

| 機能名      | こんなことができます                                                                                                    |
|----------|----------------------------------------------------------------------------------------------------|
| インデックス   | 記念写真ボタンを押して撮影した、内蔵メモリーに記憶され<br>ている画像を一度に6枚づつ表示します。<br>インデックス画面<br>「「「「」」」」<br>「」」」<br>「」」<br>「」」」<br>「」」<br>「」」」<br>「」」<br>「」」」<br>「」」」<br>「」」<br>「」」」<br>「」」」<br>「」」」<br>「」」<br>「」」」<br>「」」」<br>「」」」<br>「」」」<br>「」」」<br>「」」」<br>「」」」<br>「」」」<br>「」」」<br>「」」」<br>「」」」<br>「」」」<br>「」」」<br>「」」」<br>「」」」<br>「」」」<br>「」」」<br>「」」」<br>「」」」<br>「」」」<br>「」」」<br>「」」」<br>「」」」<br>「」」」<br>「」」」<br>「」」」<br>「」」」<br>「」」」<br>「」」<br>「」」<br>「」」」<br>「」」」<br>「」」<br>「」」<br>「」」<br>「」」」<br>「」」」<br>「」」」<br>「」」<br>「」」<br>「」」<br>「」」<br>「」」<br>「」」」<br>「」」」<br>「」」」<br>「」」」<br>「」」<br>「」」」<br>「」」<br>「」」」<br>「」」<br>「」」<br>「」」<br>「」」<br>「」」<br>「」」<br>「」」<br>「」」<br>「」<br>「 |
| スライドショー1 | 内蔵メモリーに記憶されている画像が1枚づつページをめく<br>るように自動的に切り替わり、表示されます。(☞77ページ)                                                                                                    |
| スライドショー2 | 内蔵メモリーに記憶されている画像が、つながってゆっくり<br>と下から上に向かって移動しながら表示されます。画像が完<br>全に表示されるとちょっと止まり再度移動を開始します。<br>(☞77ページ)                                                                                                    |
| プロテクト    | 画像にプロテクト(削除防止)をかけると 📊 マークがイン<br>デックス画像の上に付きます。プロテクトをかけた画像は、<br>プロテクトをはずさないと削除できません。大切な画像を誤っ<br>て削除することを防ぎます。( 🗇 78ページ)                                                                                                    |
| デリート     | 撮影した画像を削除します。全画面削除(オール)と選択画<br>面削除(セレクト)があります。(☞ 80ページ)<br>、<br>注注意<br>削除実行中( '実行' が点滅しているあいだ)は決して電源を<br>切らないでください。メモリーが壊れてしまいます。                                                                                                    |

再生

## インデックス画面

撮影した画像を6枚づつインデックス表示できます。記憶した画像を確認するときに便利で す。画質モードや、プロテクトされているか等も確認できます。

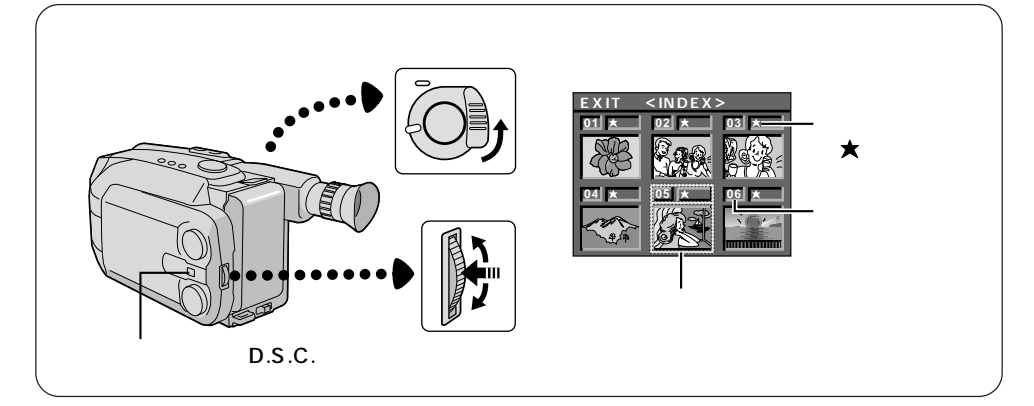

・
ソニュー画面を表示させる
システムスイッチを 'D.S.C.'にします。
電源スイッチを '再生 'にします。
メニューダイヤルを押します。

2 インデックス画面を表示させる 'インデックス'を選択し、メニューダ イヤルを押してインデックス画面を表示させます。 メニューダイヤルを下に回すと6枚づつ新しい画像に切り替わります。上に回すと前の画像に戻ります。 メニューダイヤルを回して画面を選択し、メニューダイヤルを押すと選択した画面が大きく再生されます。

3

#### 設定終了

左上の'EXIT'にカーソルを合わせてメ ニューダイヤルを2回押します。(メ ニューが再び表示され、消えます。)

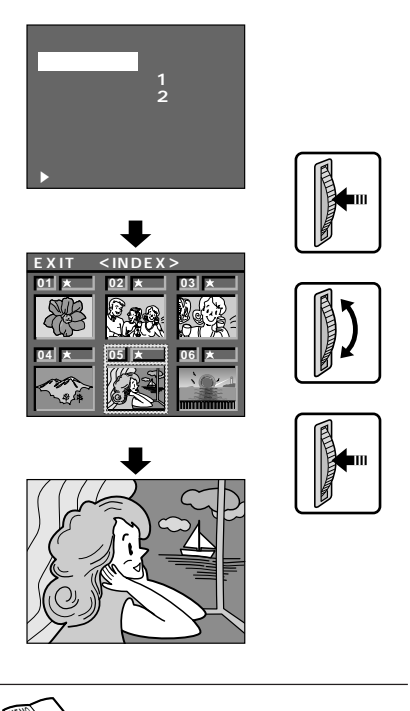

クスはグレーになり選択できません。

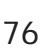

## スライドショー

D.S.C. で撮影した画像を自動的に再生します。2種類の自動再生モードがあります。

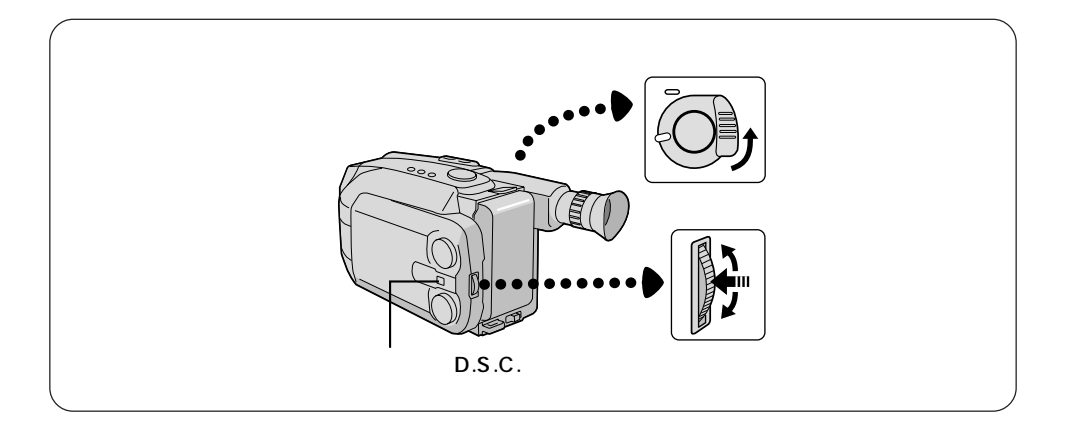

- サニュー画面を表示させる システムスイッチを 'D.S.C.'にします。 電源スイッチを '再生 'にします。 メニューダイヤルを押します。
- 2 スライドショーを設定する メニューダイヤルを回して選択します。 ('スライドショー1'と'スライド ショー2'の2種類があります。) メニューダイヤルを押します。 表示されている画像から再生がはじま ります。
- 3 設定終了 メニューダイヤルを2回押します。 (メニューが再び表示され消えます。)

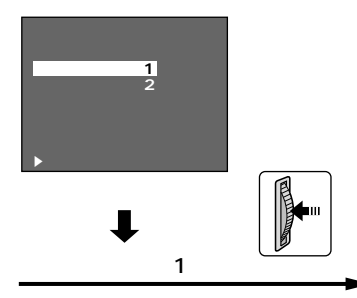

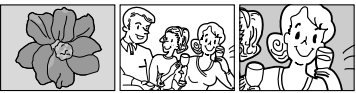

画像が1枚づつ、ページをめくるように切 り替わります。

スライドショー 2

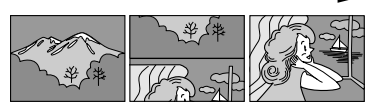

画像がつながってゆっくりと下から上に 向かって移動します。画像が完全に表示 されるとちょっと止まり、再度移動を開 始します。

## プロテクト(削除防止)をかける

大切な画像を誤って消さないために、プロテクト(削除防止)をかけておくことができます。

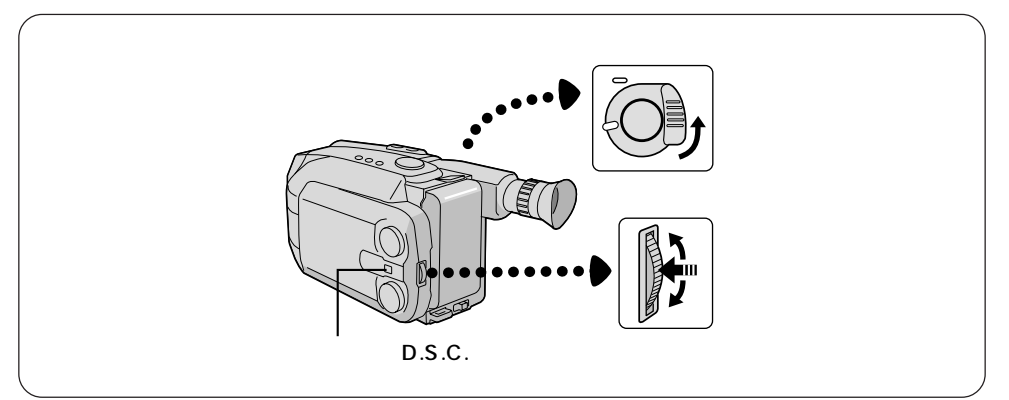

サニュー画面を表示させる システムスイッチを 'D.S.C.' にします。 電源スイッチを '再生 'にします。 メニューダイヤルを押します。

## フ プロテクトをかける

メニューダイヤルを回して、プロテクト、を選択しメニューダイヤルを押し てプロテクト画面を表示させます。 メニューダイヤルを下に回すと6枚づ つ新しい画像に切り替わります。上に 回すと前の画像に戻ります。 メニューダイヤルを回して画面を選択 してメニューダイヤルを押すと、選択 した画面に鍵マークが表示されます。 (再度押すと消えます。) プロテクトをかけたい画面にすべて鍵 マークを付けます。

#### **)** 設定終了

左上の'EXIT'にカーソルを合わせてメ ニューダイヤルを2回押します。(メ ニューが再び表示され、消えます。)

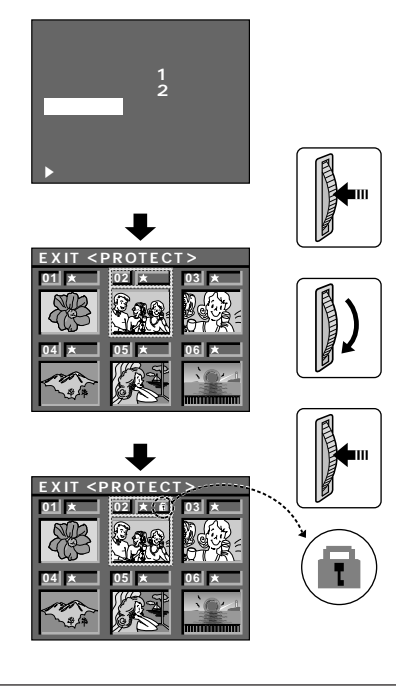

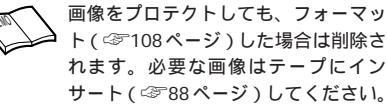

## プロテクト (削除防止)をはずす

誤ってプロテクトをかけたり、不要になったプロテクト画像を削除するには、プロテクトを はずす必要があります。

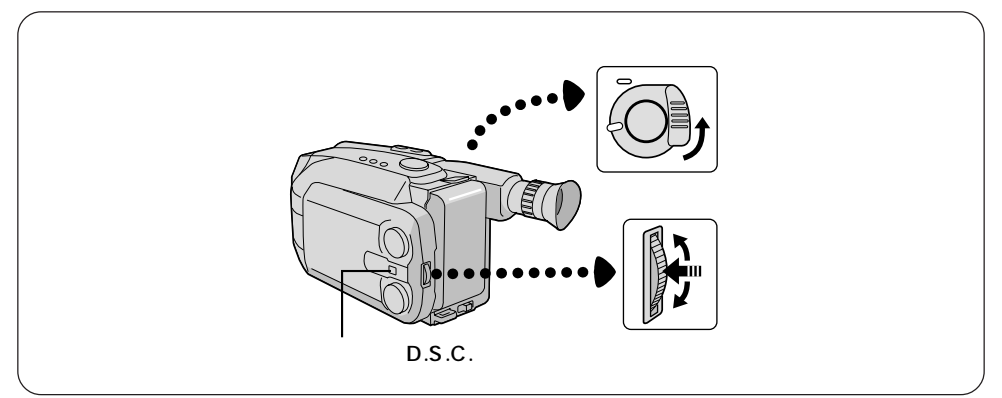

チニュー画面を表示させる システムスイッチを 'D.S.C.'にします。 電源スイッチを '再生 'にします。 メニューダイヤルを押します。

#### プロテクトをはずす

メニューダイヤルを回して'プロテク ト'を選択し、メニューダイヤルを押 してプロテクト画面を表示させます。 メニューダイヤルを下に回すと6枚づ つ新しい画像に切り替わります。上に 回すと前の画像に戻ります。

メニューダイヤルを回してプロテクト をはずしたい画面を選択してメニュー ダイヤルを押すと、選択した画面の鍵 マークが消えます。(再度押すと表示 します。)

プロテクトをはずしたい画面の鍵マー クをすべて消します。

#### 設定終了

左上の'EXIT'にカーソルを合わせてメ ニューダイヤルを2回押します。(メ ニューが再び表示され、消えます。)

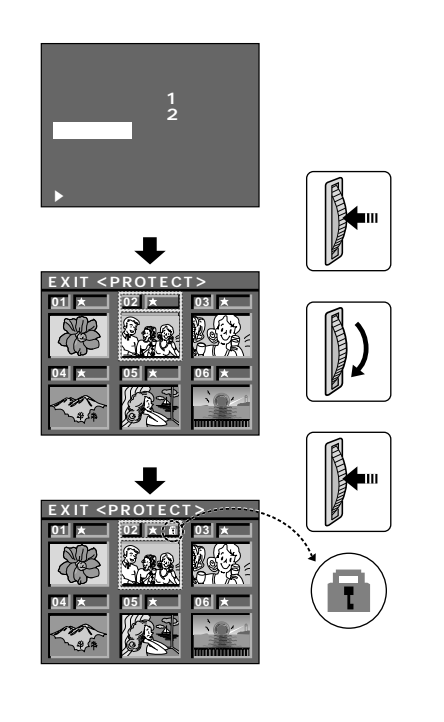

再生

### 画像を削除する

不要な画像を削除すると、削除した分だけメモリーに空きができ撮影出来る枚数を増やすこ とができます。削除には全画面削除(オール)と選択画面削除(セレクト)があります。

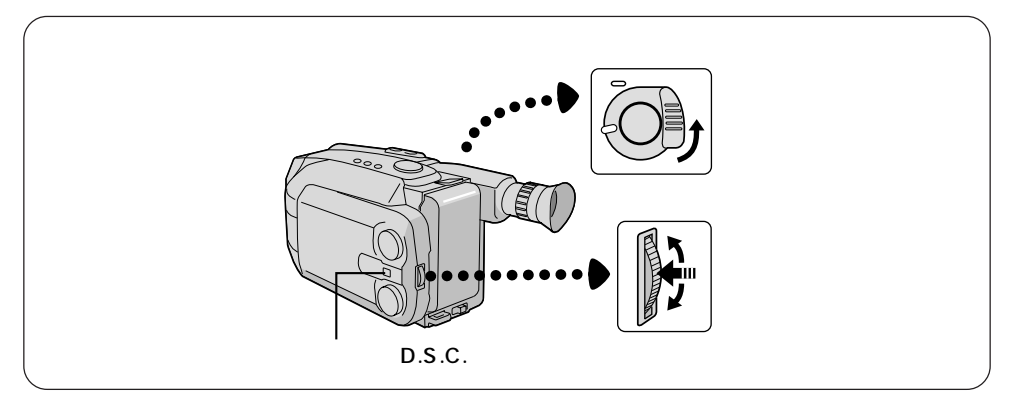

- ソニュー画面を表示させる システムスイッチを 'D.S.C.' にします。 電源スイッチを '再生 'にします。 メニューダイヤルを押します。 (メニュー画面が表示されます。)
- 2 削除メニューを設定する メニューダイヤルを回して 'デリート'を 選択し、メニューダイヤルを押します。 (削除モード画面が表示されます。)
  - 削除モードの設定 メニューダイヤルを回して削除モード (セレクトまたはオール)を選択します。 メニューダイヤルを押します。 全画面(オール)の場合は手順 ⑤の 2項目めへ進みます。 選択画面(セレクト)の場合は次の手 順に進んでください。(削除選択メ ニュー画面が表示されます。)

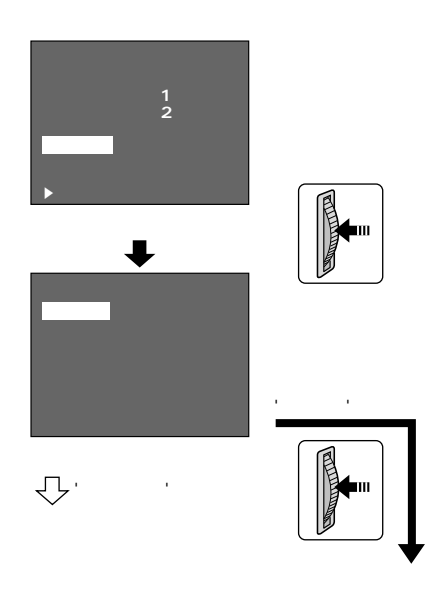

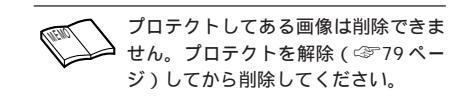

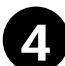

6

#### セレクトを選択した場合 削除画面の設定

メニューダイヤルを下に回すと6枚づ つ新しい画像に切り替わります。上に 回すと前の画像に戻ります。

メニューダイヤルを回して削除したい 画面を選択してメニューダイヤルを押 すと選択した画面に'×'マークが表 示されます。

(再度押すと'×'マークが消えます。) 削除したい画面にすべて'×'マーク を付けます。

5 削除の実行 左上の'NEXT'にカーソルを合わせて メニューダイヤルを押します。 (削除実行メニューが表示されます。) メニューダイヤルを回して'ジッコウ'

> にカーソルを合わせてメニューダイヤ ルを押します。

> ('ジッコウ'が点滅して選択した画面 が削除されメニュー画面が表示されま す。)

メニュー画面を閉じる メニューダイヤルを押します。

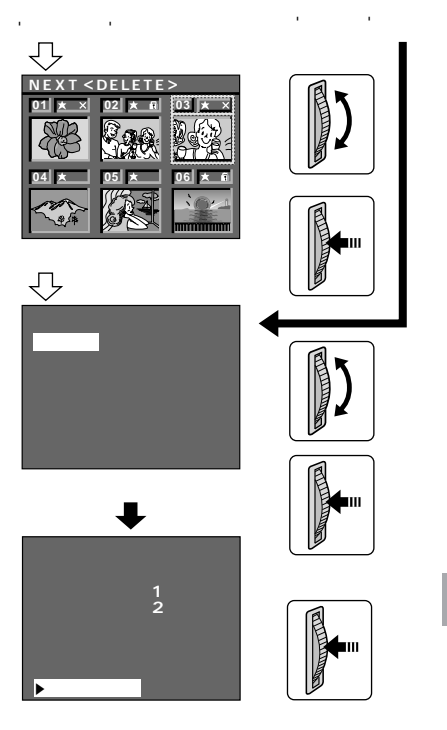

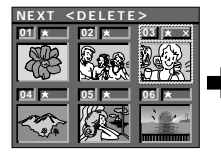

削除選択メニュー画面 03の画面を選択して 削除すると

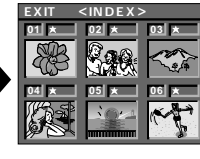

インデックス画面 03が削除されて後ろ の画像が前に詰まって 表示されます。

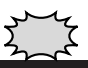

削除実行中('ジッコウ'が点滅中) に、電源を切ったり、バッテリーや ACパワーアダプターをはずしたり しないでください。内蔵メモリーが 壊れて使用できなくなる場合があり ます。

# 接続と編集

## テレビやビデオデッキにつないで見る

再生や編集のための接続のしかたです。ご家庭のテレビやビデオデッキの取扱説明書もお読 みください。電源は付属のACパワーアダプターAA-V15を使うことをおすすめします。

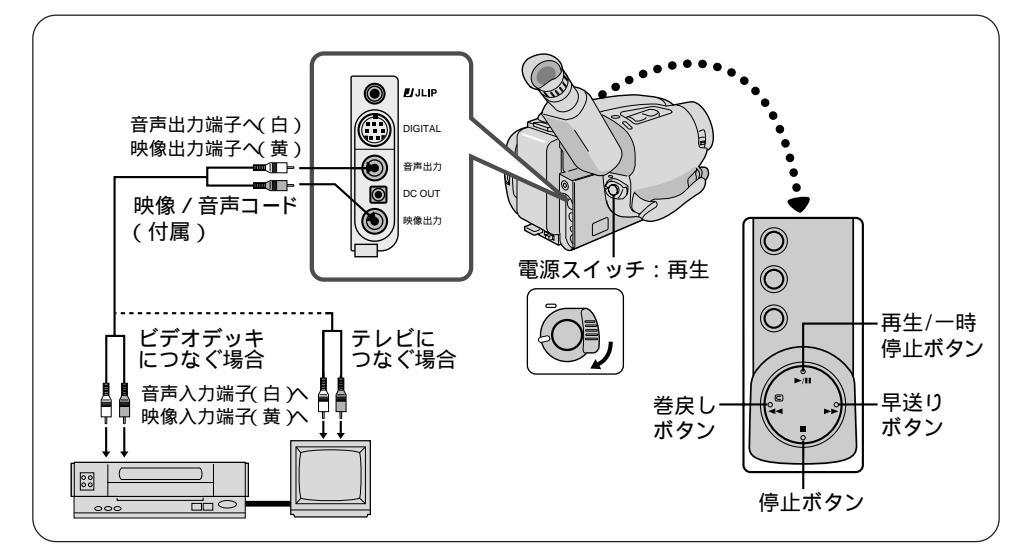

#### テレビにつないで見る

- 1 ムービーとテレビをつなぐ 付属の映像/音声コードで、図のようにムービーとテレビをつなぎます。
  - 2 電源を入れる ムービーの電源スイッチを '再生 ' にし、テレビの電源を入れます。

テレビに映像/音声入力端子がない場合は RFユニットRF-V5(別売)をお使いくださ い。くわしくはRF-V5の取扱説明書をご覧 ください。

# 3 テレビの入力を替える

- ムービーからの映像と音声を受ける ために、テレビの入力をムービーを つないでいる端子にします。 テレビによって違いますので、お使 いになるテレビの取扱説明書を見な がらおこなってください。(例 ビ デオ2、ビデオ3、ムービーなど) ムービーからの映像と音声が、テレ ビに出ます。
- 再生する ムービーの再生ボタンを押すと、 ムービーからの映像と音声がテレビに出ます。再生をやめたいときは停止ボタンを押してください。

#### ビデオデッキにつないで見る

1  $\int \frac{1}{2} \int \frac{1}{2} \int$ 

付属の映像 / 音声コードで、図のようにムービーとビデオデッキをつな ぎます。

- 2 電源を入れる ムービーの電源スイッチを '再生' にし、ビデオデッキ、テレビの電源 を入れ、テレビのチャンネルをいつ もビデオを見ている位置にします。
- 3 ビデオデッキを外部入力に する

ビデオデッキによって違いますの で、お使いになるビデオデッキの取 扱説明書を見ながらおこなってくだ さい。(代表的な例を下にあげてあ ります。)

#### | 再生する

ムービーの再生ボタンを押すと、 ムービーからの映像と音声がテレビ に出ます。再生をやめたいときは停 止ボタンを押してください。

#### ダビングをする

ビデオデッキとつないで、撮影した テープを見ながら簡単にもう一本同じ テープを作れます。

- ムービーとビデオデッキを
   つなぐ
  - 'ビデオデッキにつないで見る'の ●~③の操作をしてください。
- アープを入れる 撮影済みのテープをムービーに、録 画するテープをビデオデッキに入れ てください。
- 3 ダビングをする ビデオデッキを録画一時停止の状態 にし、ムービーの再生ボタンを押す と、ムービーからの映像と音声がテ レビに出ます。ダビングしたいとこ ろでビデオデッキの録画をスタート してください。 ダビング中、カットしたいところ はビデオデッキを録画一時停止に してください。 ダビングを終えるには停止ボタン を押してください。

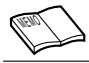

ビデオデッキを外部入力にするには ビデオデッキによって違います。お使いになるビデオ デッキの取扱説明書をご覧ください。

例1 スライドスイッチで切り替えるタイプ

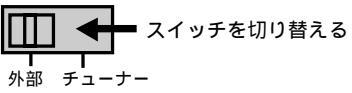

例2 入力切り替えボタンのタイプ

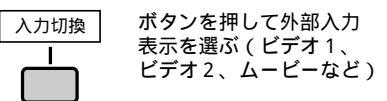

外部入力にするとムービーからの映像と音声が、テレビ から出ます。

例3 チャンネルボタンで切り替えるタイプ

チャンネル (または-/+)

外部入力表示が出るまで 押す(L1、LINE AU、 AUX、Oなど)

## パソコンにつないで見る

内蔵メモリーに保存された静止画像を付属のパソコン接続キットを使用して、パソコンに転送できます。画像データのバックアップをとったり、デジタルプリンターを接続して出力することができます。

パソコン接続ケーブル(付属)には、ノイズフィルターを取り付けてください。(別紙「ノ イズフィルターの取り付け方」参照)

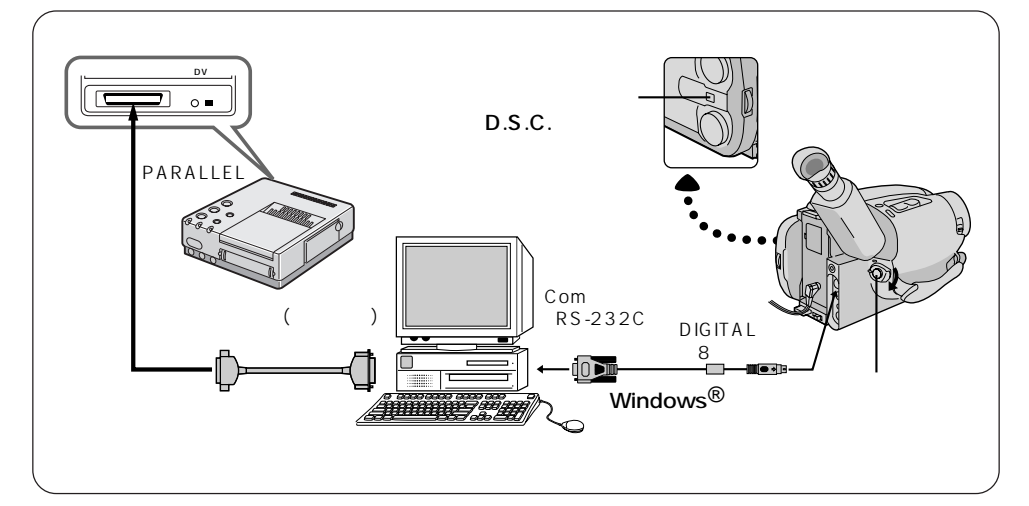

#### パソコンと接続する

付属のパソコン接続ケーブルを本機のDIGITAL端子と パソコンの COM ポート (RS-232C)に接続します。 PC98 シリーズとの接続や変換アダプターについては 付属のソフト取扱説明書をご覧ください。

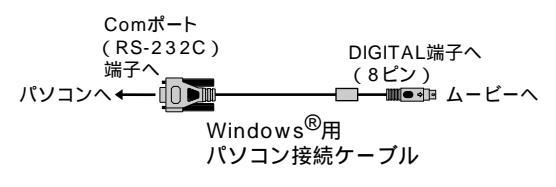

〔注意」

必ず電源を切った状態で接続してください。 電源を入れたまま接続すると、感電や故障の原因になります。 本機の電源には、ACパワーアダプターをお使いください。

2 ムービーを設定する システムスイッチは 'D.S.C.' にします。 電源スイッチは '再生' にします。

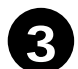

付属の

CD-ROM をパソコンに入れる アプリケーションソフトがインストー ルされます。 詳細はソフト取扱説明書を参照してく ださい。

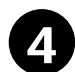

<sub>ビクチャー</sub> )Picture Navigatorを起動し てパソコンに画像を取り込み ます

パソコンにインストールされた Picture Navigator を起動してムービー のメモリーからパソコンに画像データ を転送します。 パソコンへのデータ通信中は、ムー ビーの液晶画面またはファインダー内 に右図のような表示が出ます。 詳細はソフト取扱説明書を参照してく

ださい。

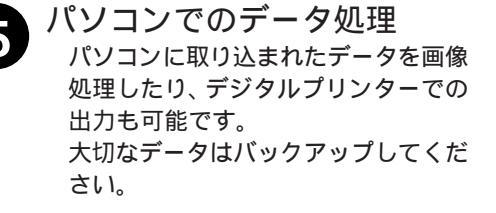

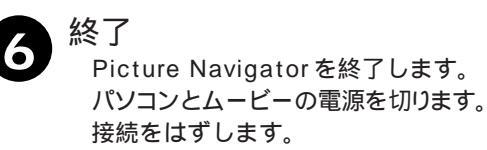

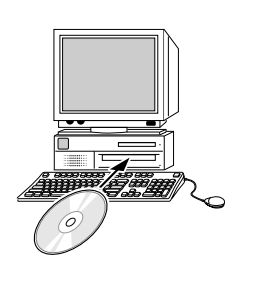

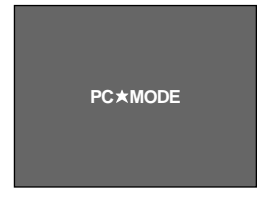

通信中のムービーの画面

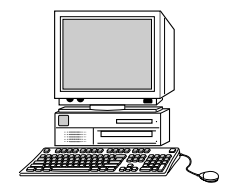

編接 集続

パソコンや、接続機器(プリンター等)の取扱説明書もご覧ください。

(1)

(2

(3)

(4)

(5)

6

### リモコン

付属のリモコン RM-V705 を使って、テープの再生中や編集中に、ムービーをリモートコントロールすることができます。ムービーのリモコン受光部に向けて使用します。また、別売リモコン RM-V706 を使えばム - ビ - 本体に付いていない機能を使うこともできます。

7

8

(9)

(10)

(11)

(12)

(13

(14

8

9

(11

**5** 

3

リモコン RM-V705(付属)

T)

-

 $\odot$ 

 $\odot$ 

 $\odot$ 

 $\bigcirc$ 

リモコン RM-V706 (別売)

(10)(18)(4)

(16

60

2

17

12

(6)

| リエコンのギタンタ物                     | 各操作ボタンの働き                     |                                  |
|--------------------------------|-------------------------------|----------------------------------|
| リモコノのホタノ名称                     | ムービーの電源スイッチ:'撮影'              | ムービーの電源スイッチ:'再生'                 |
| ① リモコン送信部                      | コントロール信号が送信されます。              |                                  |
| 2 X-L                          | ズームアップ/バック(☞41ページ)            | _                                |
| ③ 再生                           | -                             | 再生(☞70ページ)                       |
| ④ 停止                           | -                             | 停止(☞70ページ)                       |
| <ol> <li>5 巻戻し</li> </ol>      | リテイクR ( 逆転再生 )( ☞42ページ )      | 巻戻し(☞70ページ)                      |
| ⑥ インサート                        | -                             | インサート(一時停止ボタンと同時押し)<br>(3790ページ) |
| ⑦ スタート/ストップ                    | ムービーのスタート/ストップボタンと同じ          |                                  |
| セルフタイマー/     インターバル     インターバル | セルフタイマー/タイムラプス<br>(☞64、68ページ) | -                                |
| ⑨ アニメ/録画タイム                    | アニメ/タイムラプス( 🖙 66、68ページ)       | _                                |
| 10 一時停止                        | _                             | 一時停止(☞71ページ)                     |
| (1) 早送り                        | リテイクF(正転再生)( ☞42ページ)          | 早送り(☞70ページ)                      |
| 12 アフレコ                        | -                             | アフレコ(一時停止ボタンと同時押し)<br>(3792ページ)  |
| 13 編集端子                        | _                             | 自動編集する時に使います(🖙 94ページ)            |
| (14) 設定                        | -                             | ビデオデッキのメーカー設定(🖙 94ページ)           |
| 15 VISS                        | インデックスの記録                     | -                                |
| <ol> <li>16 記念写真ボタン</li> </ol> | 記念写真撮影(☞ 36~39ページ)            | -                                |
| ① ビデオ                          | _                             | ビデオデッキ操作時に使います(🖙 94ページ)          |
| 18 プログラム編集                     | -                             | 自動編集するときに使います(3794ページ)           |

13~18はRM-V706(別売)にのみついています。

#### リモコンの使用可能範囲

操作範囲は屋内で約5mです。

ムービーのリモコン受光部に向けて操作してください。角度 によっては操作できない場合があります。 また、ムービーのリモコン受光部に直射日光や照明の強い光 が当たるとムービーが誤動作したり、動作しないことがあり

ます。

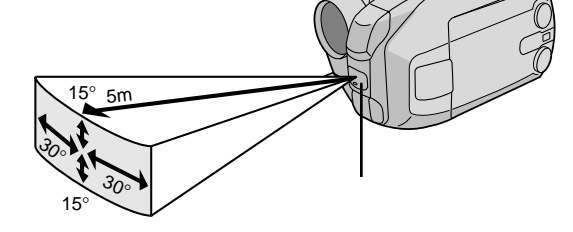

リモコン用電池の入れかた

RM-V705(付属)

1 ④の部分にボールペンなどを差し込み、電 池取り付け部を矢印方向に引き出す

- 2 ボタン電池(CR2025)の+側を上にし、 電池取り付け部にのせる
- 3 電池取り付け部を矢印方向にカチッと音が するまで差し込む

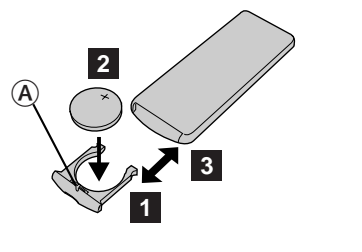

編接 集続

RM-V706(別売)

- 1 ④の部分にボールペンなどを差し込み、ス ライドさせながら電池取り付け部を矢印方向 に引き出す
- 2 ボタン電池(CR2025)の+側を上にし、 電池取り付け部にのせる
- 3 電池取り付け部を矢印方向にカチッと音が するまで差し込む

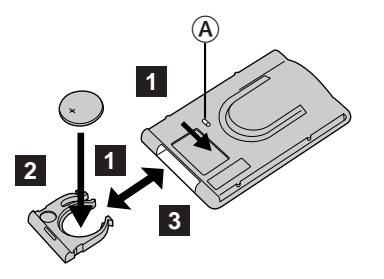

## D.S.C. **からテープへのインサート**

撮影済みのテープに、D.S.C.の画像を挿入(インサート)することができます。D.S.C.画 像のメモリーバックアップとしても使えます。

インサート編集は付属のリモコン(13786ページ)を使用しておこないます。

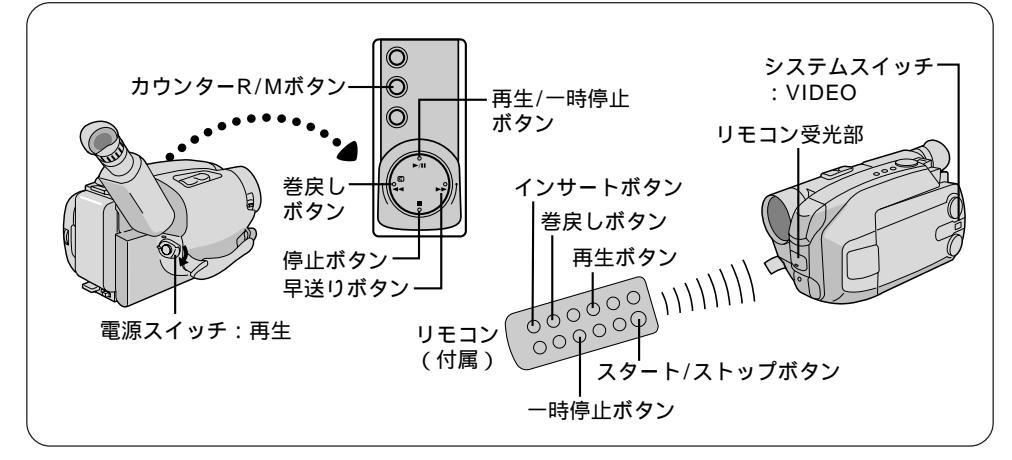

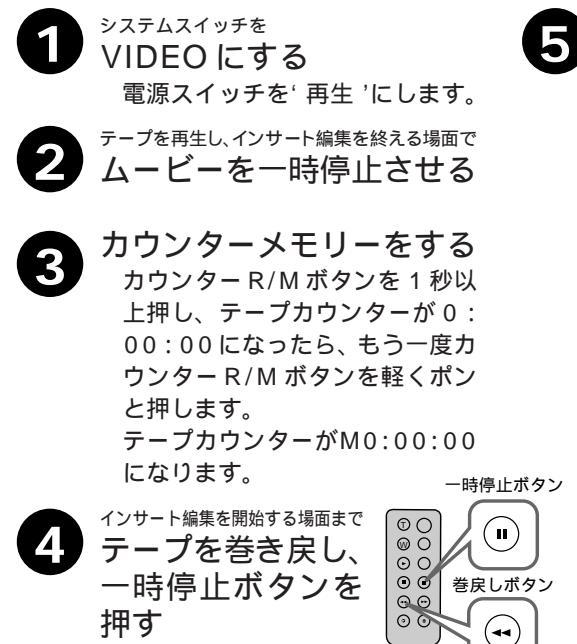

リモコン(付属)

<sup>リモコンの</sup> インサートボタンを押しな がら一時停止ボタンを押す 液晶画面またはファインダー内 に、インサート編集表示とテープ カウンターが表示されます。

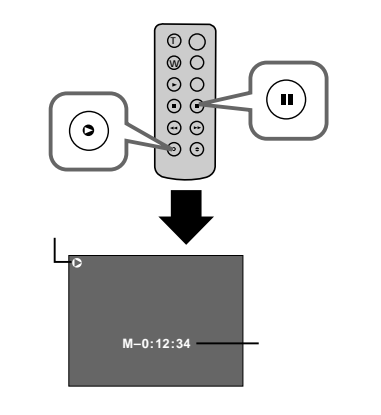

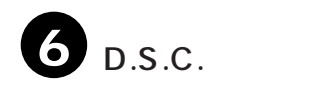

インサートしたい画像を選ぶ ムービーのズームボタン(TまたはW)を押して希望の画像を選びます。 T: 次の画像を再生します。

W: 前の画像を再生します。

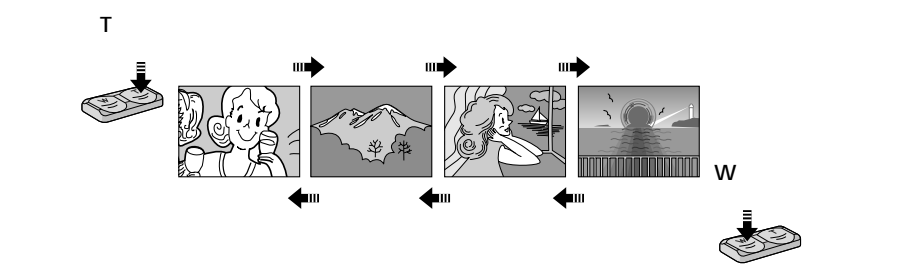

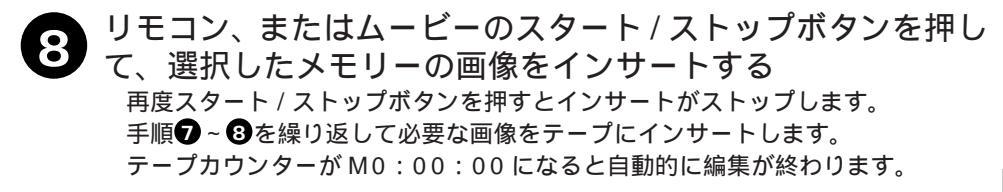

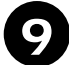

停止ボタンを押して、インサート編集を終了する

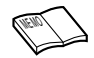

SP/EPの設定に関係なく、編集するテープと同じ録画モードになります。 こんなときはきれいにインサート編集できません。 テープの無記録部分でインサート編集すると、映像や音声が乱れること があります。 编接

隻続

## 映像を入れかえる(インサート編集)

撮影済みのテープに、後でタイトルなど別の場面を挿入(インサート)することができます。 タイトルを書いた紙などを用意してからインサート編集を行ってください。インサート編集 は付属のリモコン(3786ページ)を使用しておこないます。

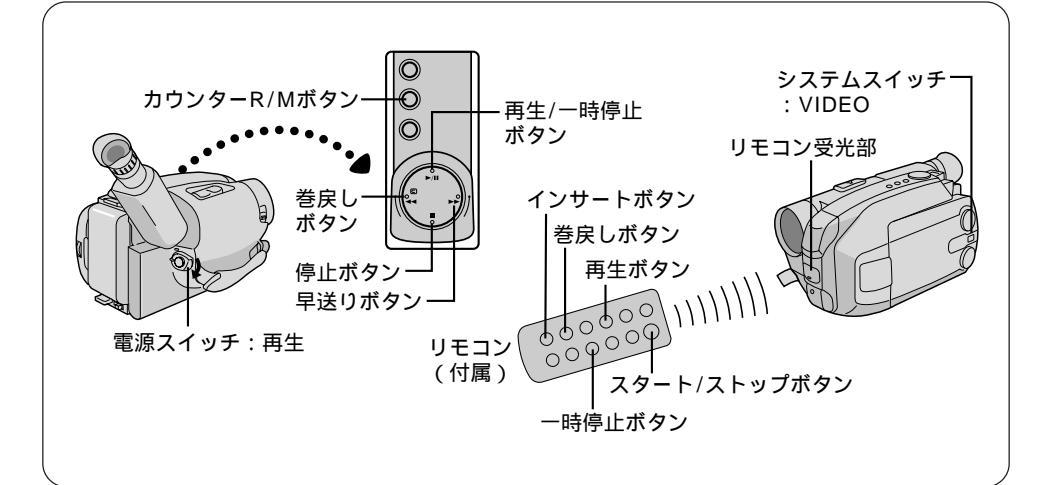

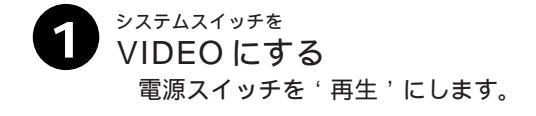

- 2 テープを再生し、インサート編集を終える場面で ムービーを一時停止させる
- 3 カウンターメモリーをする カウンター R/Mボタンを1秒以上押 し、テープカウンターが0:00:00 になったら、もう一度カウンターR/ Mボタンを軽くポンと押します。 テープカウンターがM0:00:00に なります。
- インサート編集を開始する場面まで テープを巻き戻し、一時停止 ボタンを押す

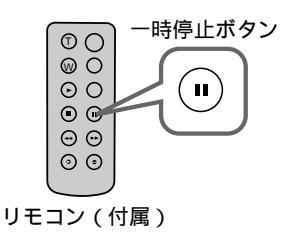

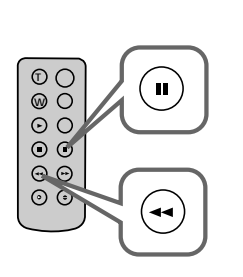

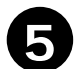

リモコンの

#### インサートボタンを押しながら一時停止ボタンを押す

液晶画面またはファインダー内にインサート編集表示とテープカウンターが表示 されます。

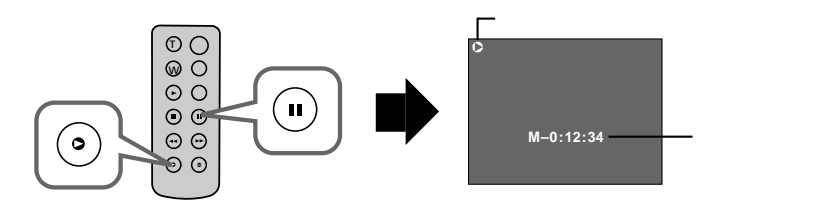

りモコン、またはムービーのスタート/ストップボタンを押し て、用意してあるタイトルなどをインサートする 再度スタート/ストップボタンを押すとインサートがストップします。

テープカウンターが M0:00:00 になると自動的に編集が終わります。

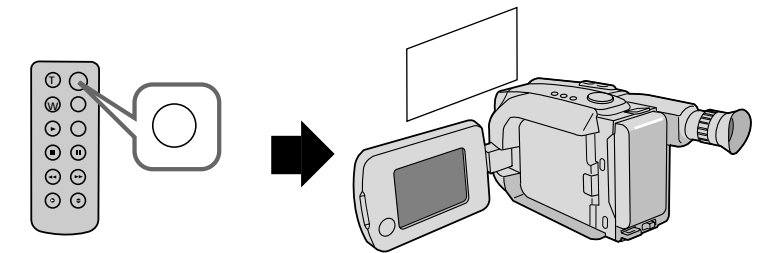

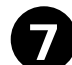

停止ボタンを押して、インサート編集を終了する

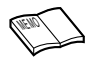

SP/EPの設定に関係なく、編集するテープと同じ録画モードになります。 こんなときはきれいにインサート編集できません。 テープの無記録部分でインサート編集すると、映像や音声が乱れること があります。

編接 集続

## 音声を入れかえる(アフレコ編集)

録画したテープの音声を入かえることができます。( ナレーションなど )アフレコ編集は、付属のリモコン ( ☞ 86 ページ ) を使用しておこないます。

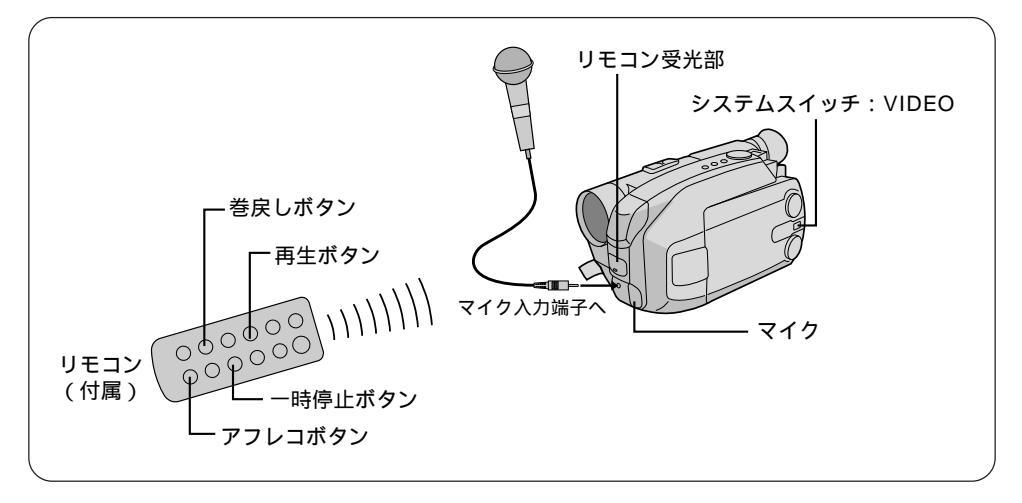

- システムスイッチを
   VIDEOにする
   電源スイッチを '再生'にします。
- 2 テーブを再生し、アフレコ編集を終える場面で ムービーを一時停止させる
- 3 カウンターメモリーをする カウンター R/Mボタンを1秒以上押し、テープカウンターが0:00:00 になったら、もう一度カウンターR/ Mボタンを軽くポンと押します。 テープカウンターがM0:00:00になります。

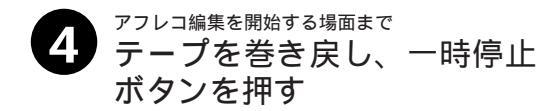

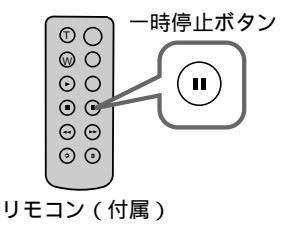

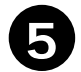

6

#### リモコンの

アフレコボタンを押しながら一時停止ボタンを押す 画面にアフレコ編集表示が表示されます。

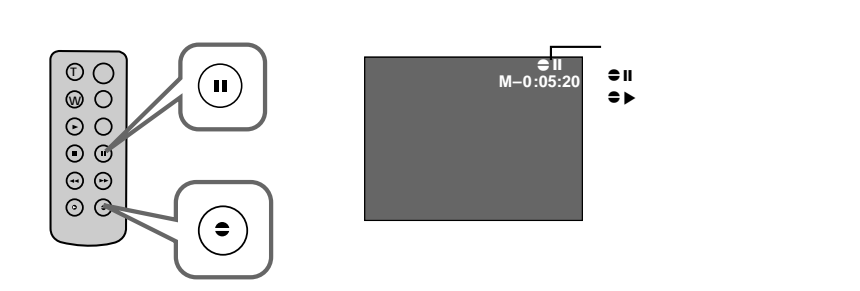

リモコンの

再生ボタンを押し、ムービーのマイクに向かって ナレーションなどを吹き込む

アフレコ編集が始まり、吹き込んだ声が記録されます。

ー時停止ボタンを押すとアフレコ編集がストップします。再開したいときは再生 ボタンを押してください。

テープカウンターが M0:00:00 になると自動的に編集が終わります。

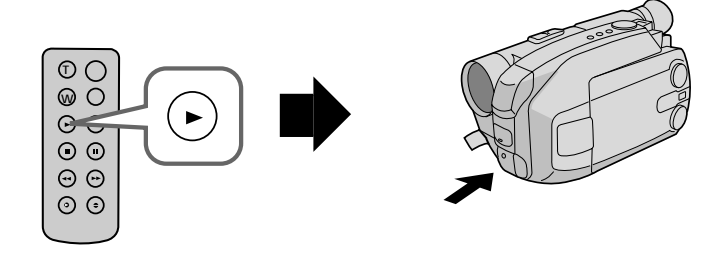

0

停止ボタンを押して、アフレコ編集を終了する

別売のモノラルマイクを使ってアフレコ編集したいときは ムービーのマイク入力端子(☞92ページ)にマイクを接続してナレー ションなどを吹き込みます。 编接

焦続

## ビデオを自動で編集する(自動編集)

撮影済みのビデオの中からお好きな場面を8場面まで選ん で、ビデオデッキのテープに自動的にダビングすることが できます。自動編集は、ムービー、および別売のリモコン (☞86ページ)とご家庭のビデオデッキを接続しておこな います。

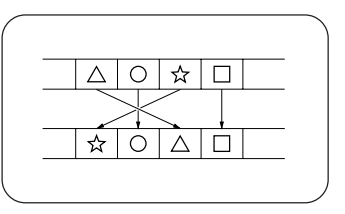

#### ビデオデッキをリモコンに登録する

自動編集では、別売のリモコンを使用してご家庭のビデオデッキを操作します。ここでは、 自動編集を行う前に、ご家庭のビデオデッキのメーカーをリモコンに登録する方法を説明し ます。ビデオデッキをリモコンに登録しておくと、自動編集以外でもリモコンでご家庭のビ デオを操作できるようになります。

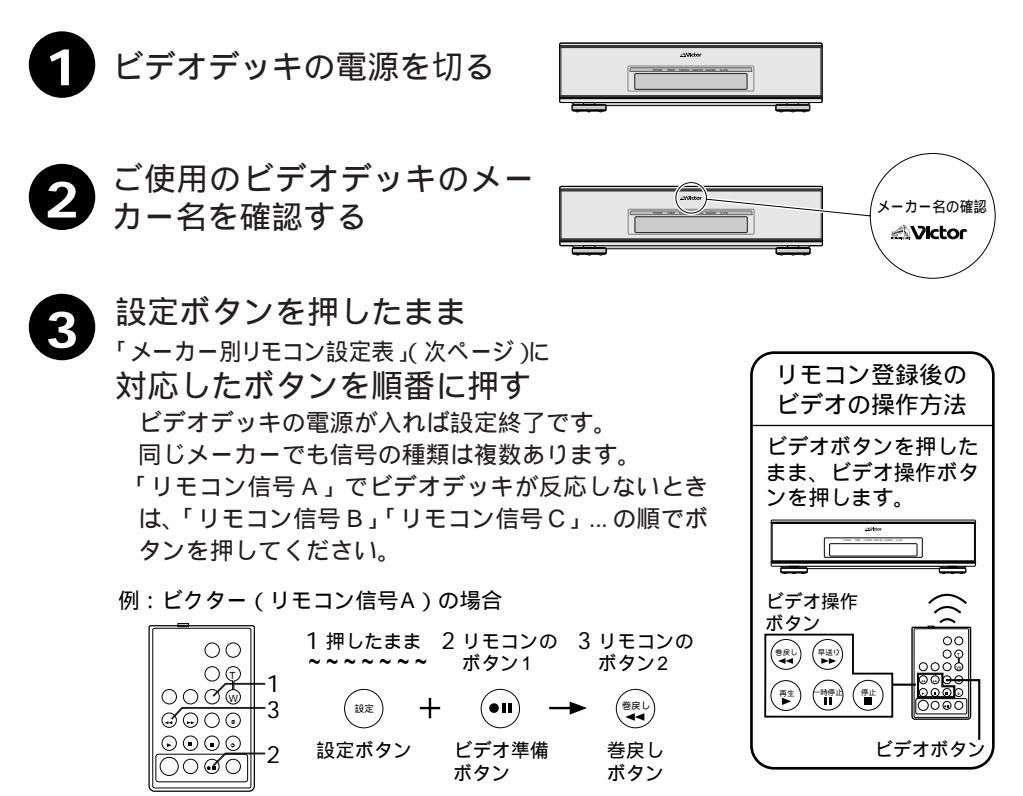

リモコン RM-V706(別売)

#### リモコンメーカー設定表

| メーカー名 | リモコン信号 | リモコンのボタン1 | リモコンのボタン2 | 対応機種           |
|-------|--------|-----------|-----------|----------------|
| ビクター  | А      | ビデオ準備     | 巻戻し       |                |
|       | В      | ビデオ準備     | 停止        | 全機種            |
|       | С      | ビデオ準備     | ビデオ       |                |
| アカイ   | A      | 停止        | 早送り       |                |
|       | В      | 停止        | 再生        | '85~'86<br>    |
|       | С      | ここから/ここまで | ここから/ここまで |                |
| サンヨー  | A      | ビデオ       | 停止        |                |
|       | В      | ビデオ       | 一時停止      |                |
|       | С      | ビデオ       | 入/切       | 83~坑11(%裡      |
|       | D      | ここから/ここまで | ビデオ準備     |                |
| シャープ  | А      | 巻戻し       | 一時停止      |                |
|       | В      | 巻戻し       | 入/切       | 05~坑11%1里      |
| ソニー   | А      | 停止        | 一時停止      |                |
|       | В      | 停止        | 入/切       | 今楼插            |
|       | С      | ビデオ       | ビデオ準備     |                |
|       | D      | ビデオ       | 巻戻し       |                |
| 東芝    | A      | 停止        | ビデオ準備     | '94~珇污桃锸       |
|       | В      | 停止        | 巻戻し       | 04 坑门 城恒       |
| NEC   | A      | ビデオ       | ここから/ここまで | '85~玥行桃插       |
|       | В      | ビデオ       | 修正        | 0.5 元111茂作里    |
| 日立    | A      | 停止        | 停止        | '84~珇行桃锸       |
|       | В      | 停止        | ビデオ       | 04 5 坑1 1 戌 1里 |
| フナイ   | A      | ここから/ここまで | ビデオ       | '92~現行機種       |
| 松下    | A      | 巻戻し       | ビデオ       |                |
|       | В      | 巻戻し       | ここから/ここまで | _              |
|       | С      | 巻戻し       | 巻戻し       | '82~現行機種       |
|       | D      | ビデオ準備     | 再生        |                |
|       | E      | 巻戻し       | 修正        |                |
| 三菱    | A      | 停止        | ここから/ここまで | <br> 85~珇行機挿   |
|       | В      | 停止        | 修正        |                |

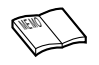

リモコンのボタン電池がなくなったときは

設定したビデオデッキのメーカー設定も消えてしまいます。ボタン電池 を交換してメーカー設定をやり直してください。

リモコンでビデオデッキを操作できないときは 機種によってはリモコンでのビデオデッキのメーカー設定ができないものや、特定のボタンだけ操作できないものもあります。ご了承ください。

編接 集続

#### 好きな場面を選んでダビングする

撮影済みのビデオの中からお好きな場面を8場面まで選んで、ビデオデッキのテープに自動 的にダビングします。

別売リモコンRM-V706にビデオデッキのメーカーを登録してからおこなってください。 (☞ 94ページ)

映像/音声コ - ド(付属)には、ノイズフィルターを取り付けてください。(別紙「ノイ ズフィルターの取り付け方」参照)

市販のØ3.5mm ミニプラグコードをお買い求めください。

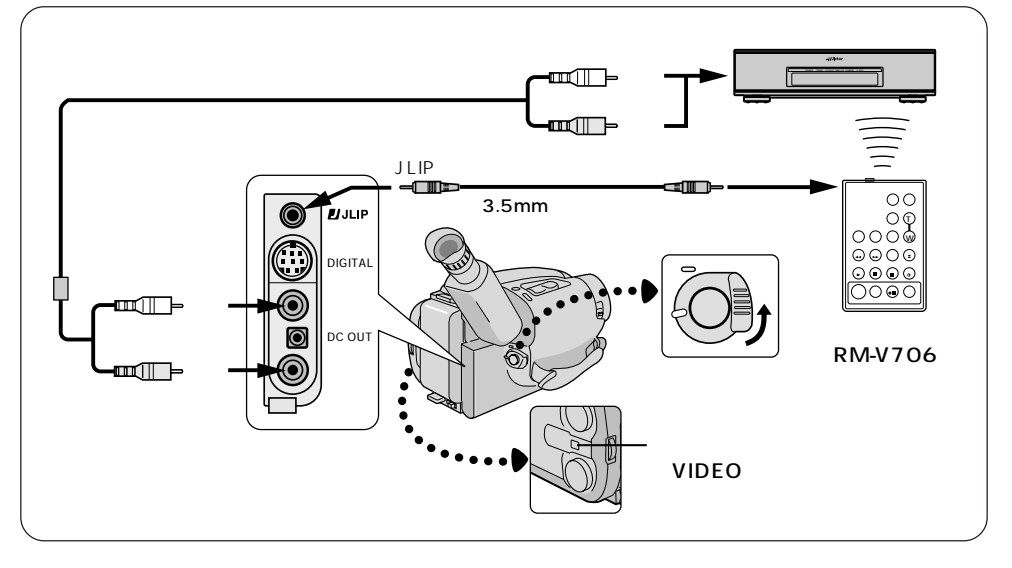

自動編集の準備をする ムービーと別売リモコンRM-V706、 およびご家庭のビデオデッキを上図の ように接続し、電源を入れます。 撮影済みテープをムービーに、ダビング するテープをビデオデッキに入れます。 ビデオデッキを外部入力にします。

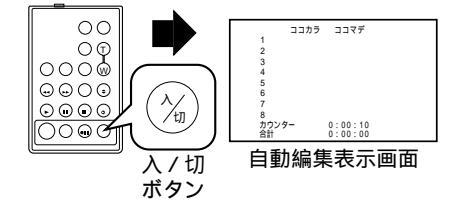

2 
リモコンの再生ボタンを押し
自動編集の入 / 切ボタンを押す
再生がはじまり、液晶画面に自動編集
表示画面が表示されます。

(☞83ページ)

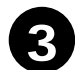

P送りや巻き戻しをして編集をはじめたい場面を表示させ リモコンのここから / ここま でボタンを押す ムービーの液晶画面やテレビに編集開

ムーヒーの液晶画面やテレビに編集用 始場面のカウンターが表示されます。

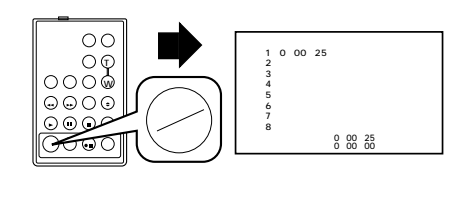

4 ムービーの液晶画面やテレビに編集終了場面の映像を表示させ リモコンのここから / ここま でボタンを押す ムービーの液晶画面やテレビに編集終

了場面のカウンターが表示されます。

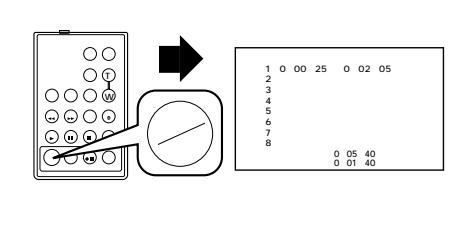

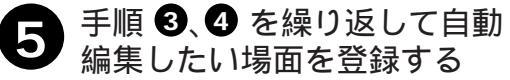

画面を見ながら、巻戻しボタンや早送 リボタンを使って録画したい場面を探 し、はじめと終わりで、'ここから/こ こまで'ボタンを押します。設定画面 に'ここから'と'ここまで'の各カ ウンター値が表示されます。

'ここから'と'ここまで'は場面1~ 場面8の8つまで設定できます。'こ こから'と'ここまで'の間隔は15 秒以上あけてください。

テープの無記録部分には設定できません。 設定を間違えたときは、リモコンの修 正ボタンを押してください。下から順 に設定したカウンター値が消えます。 途中で編集をやめたいときはリモコン の入 / 切ボタンを押してください。 設 定画面が消え、通常の画面になります。

|           | ココカラ    | ココマデ    |  |
|-----------|---------|---------|--|
| 1         | 0:00:25 | 0:02:05 |  |
| 2         | 0:07:18 | 0:08:31 |  |
| 3         | 0:03:33 | 0:05:53 |  |
| 4         | 0:09:30 | 0:13:15 |  |
| 5         | 0:15:55 | 0:16:10 |  |
| 6         |         |         |  |
| 7         |         |         |  |
| 8         |         |         |  |
| <u> ^</u> | ンター     | 0:16:20 |  |
|           |         | 0:09:17 |  |

編接 集続 好きな場面を選んでダビングする(つづき)

 最初に登録した場面1の付近までテープを巻き戻し、ムービー を一時停止する リモコンやムービーの巻戻しボタンでテープを巻き戻し、一時停止ボタンを押し ます。

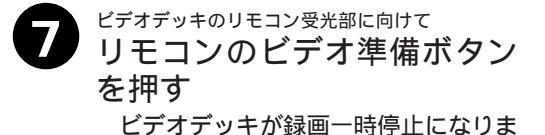

す。一時停止にならないときは、手動 でビデオデッキを操作して録画一時停 止にしてください。

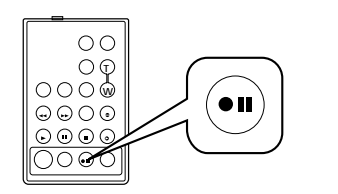

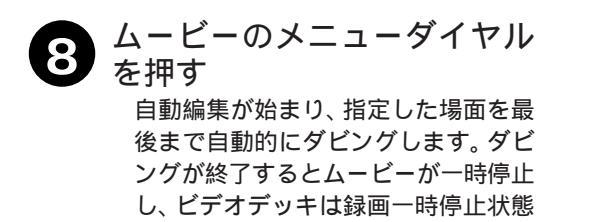

になります。

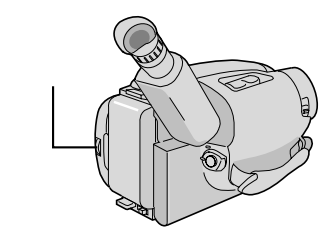

) ムービーとビデオデッキを停止させ、編集を終了する 9

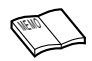

編集したい場面を早く探したいときは → ☞71ページ 自動編集の登録場面を修正したいときは リモコンの「修正ボタン」を押します。ボタンを押すたびに最後から登 録場面が消去されます。

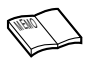

ビデオデッキを別売リモコン RM-V706 で操作するときは

リモコンをビデオデッキのリモコン受光部に向けてください。障害物があるとうまくダビングできません。

こんなときは自動編集できません

- ・編集終了場面のカウンターの値が編集開始場面の値より小さいときは自動編集できません。
- ・編集終了場面と開始場面までの早送り時間がビデオデッキの一時停止可能時間(当社の場合約5分以内) を超えるときは、自動編集できません。
- ・リモコンのプログラム編集入/切ボタンを押して'切'にしたときは、自動編集に登録した内容すべてが 消えてしまいます。
- ・編集開始場面や終了場面の前後に無記録部分があるときは、ブルーバック(青い画面)を記録してしまうことがあります。
- ・自動編集中にムービーを操作すると、ビデオデッキが録画一時停止状態になり、自動編集を中止します。

編集終了場面を決めずにダビングしたときは テープの最後まで自動的にダビングします。

# 海外でお使いになるには

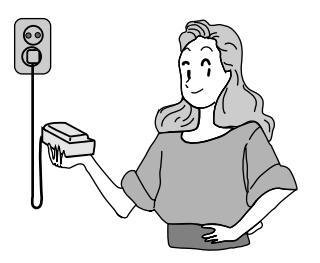

このムービーは海外でもお使いになれます。 ただし、コンセントの形状は国によって異 なります。ACパワーアダプターを使って バッテリーの充電をするために、訪問国の コンセントに合った変換プラグを空港内売 店などでお買い求めください。くわしくは 旅行代理店にご相談ください。

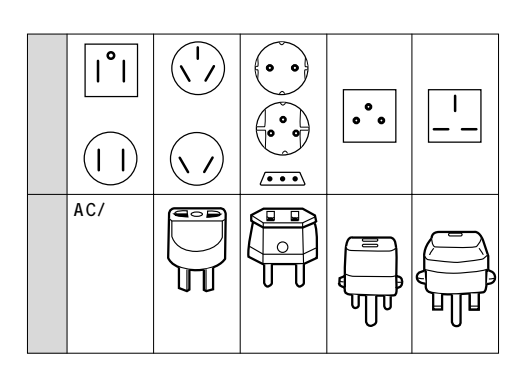

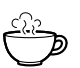

現地のテレビで見るには 撮影したテープをテレビで見るには、NTSC方式の 映像、音声入力端子付きテレビが必要です。

再生できるテーブは このムービーで再生できるのは、日本と同じNTSC 方式で撮影したテープです。

海外で万一故障した場合は お持ち帰りになった後、お買い上げ販売店にご相談 ください。(海外でのアフターサービスについてはご 容赦ください。)

| 日本と同じNT                                                                           | SC 方式の国で                                                    | र्व                                                                                                    |
|-----------------------------------------------------------------------------------|-------------------------------------------------------------|----------------------------------------------------------------------------------------------------|
| アメリカ合衆国<br>エクアドル<br>エルサルバドル<br>カキューバ<br>グアム<br>韓国<br>チリ<br>ドミニカ<br>トリニダード・<br>トバゴ | ニカラグア<br>パミューダ<br>プエルトリラ<br>ペペ 米ボ クリ<br>アマリン<br>スロン<br>スリナム | ハイチ<br>パナマ<br>バルバマス<br>マトマ<br>マケ<br>マ<br>ス<br>マ<br>ス<br>フ<br>ホ<br>フ<br>ス<br>フ<br>ス<br>フ<br>ス<br>フ<br>ス<br>フ<br>ス<br>フ<br>ス<br>ス<br>ス<br>、<br>パ<br>ル<br>パ<br>パ<br>ル<br>パ<br>パ<br>パ<br>パ<br>パ<br>パ<br>パ<br>パ<br>パ<br>パ<br>パ<br>パ<br>パ<br>パ |

# ボタン電池(時計用)を入れかえる

## 時計用電池の交換

日時や文字入力の記憶を保つために必要です。お買い上げ時はすでに取り付けられています。 電池の容量がなくなると、ムービーの電源を入れたとき、液晶画面またはファインダー内に 時計表示 🎦 が10秒間点滅します。ボタン電池を交換してください。

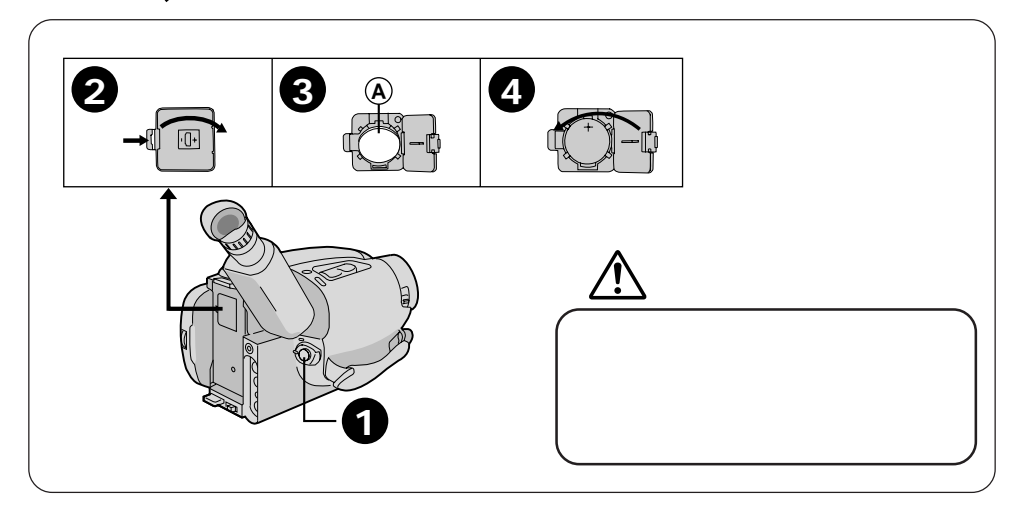

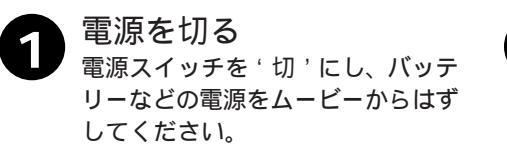

2 電池取り付け部のフタを開ける 矢印方向へ押しながら開けます。 3 ボタン電池を入れかえる 古いボタン電池を取りはずし、新し いボタン電池を+側が見えるように 入れます。取りづらい時は、先の細 い金属以外のものを @ の部分に差 し込んで取り出してください。

電池取り付け部のフタを閉める 矢印方向へ閉めます。交換後は日時

を合わせ直してください。

電池を交換する時期は お買い上げ時に取り付けられているのはサービス電池 ですので、長くもたないことがあります。 電池の容量が無くなると、ムービーの電源を入れたと き、液晶画面またはファインダー内に時計表示 が点滅します。 電池を交換するときは ボタン電池(CR2025)を最寄りの電気店またはカ メラ店などでお求めください。 '安全上のご注意'(☞8~17ページ)のボタン電池 についての注意文もよくお読みください。 その他

## 時計合わせ

お買い上げ時は、すでに日時を合わせてあります。ボタン電池(時計用)を入れかえたとき など(☞101ページ)は合わせ直してください。

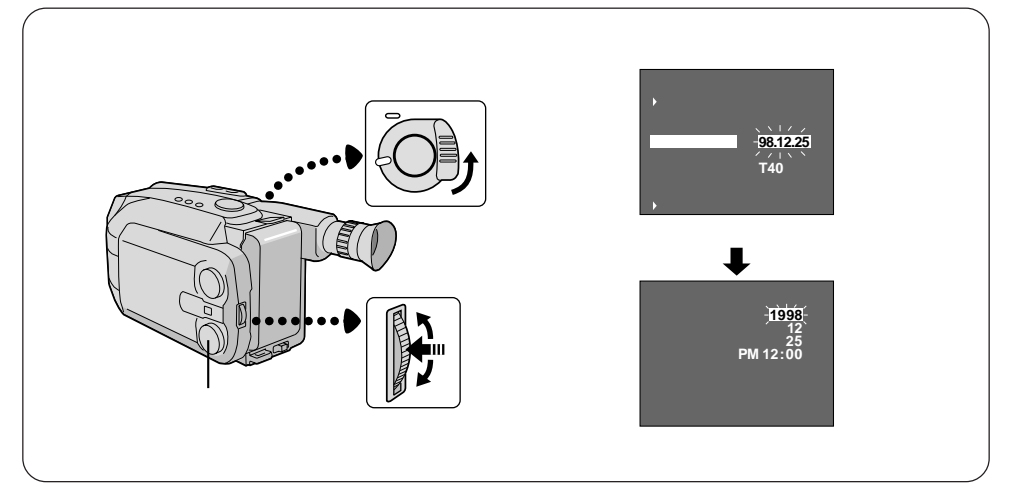

メニュー画面を表示させる 電源スイッチを'撮影'にします。 シーンダイヤルをスタンダードに 合わせます。 メニューダイヤルを押します。

2 日付合わせを選ぶ メニューダイヤルを回して'日付 合わせ'を選びます。 メニューダイヤルを押します。 (日付合わせの設定メニューが開 きます。)

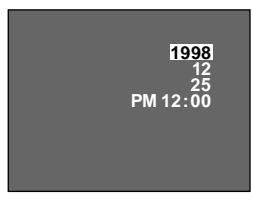

日付合わせの設定メニュー

- 修正する年月日または時間 を選ぶ メニューダイヤルを回して修正す
  - る項目(年または月、日、時間)に カーソル(白い帯)を合わせます。 メニューダイヤルを押します。 (選択した項目が点滅します。)

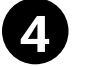

年月日または時間を修正する メニューダイヤルを回して正しい 数字に合わせます。 メニューダイヤルを押します。

時間修正の場合は最初に時を修正して、メニューダイヤルを押し、次に 分を修正します。

間違えたときは手順 3 からやり直 してください。

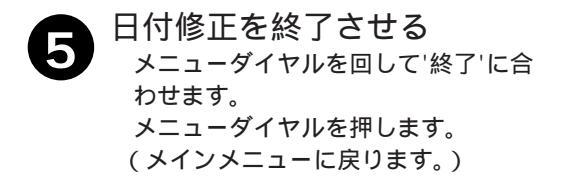

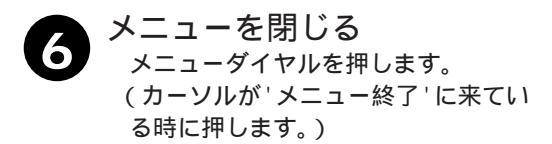

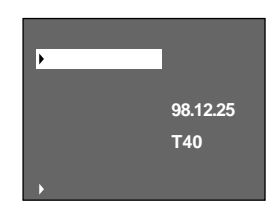

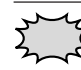

102, 103 ページのメニュー表示は、システムスイッチが 'VIDEO' のとき の表示です。'D.S.C.' でも時計合わせは可能です。

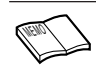

日時を入れて撮る 撮影をするときの画面上の日時は、表示のしかたを、オートデート、日付、 時間、日時の中から選ぶことができます。 ( (3744 ページ)

# 故障かな?と思ったら

このムービーはマイコンを使用しています。

雑音や妨害ノイズにより正常に動作しないことがあります。

そんなときはムービーから電源(バッテリー、ACパワーアダプターなど)およびボタン電 池を一度はずしてしばらく置き、あらためてご使用ください。それでも不具合があり、以下 の処置をしても改善されない場合は、お買い上げ販売店またはビクターサービス窓口にご相 談ください。

D.S.C. (デジタルスチルカメラ)については ☞106 ページをご覧ください。

| 症状                                | 処置                                                                                                    | ページ                 |
|-----------------------------------|----------------------------------------------------------------------------------------------------|---------------------|
| 電源                                |                                                                                                    |                     |
| 電源が入らない                           | バッテリーが充電されているか、確かめてください。<br>電源が正しく接続されているか、確かめてください。                                                                                                    | 26<br>26 ~ 28       |
| 電源が突然切れて入ら<br>ない                  | バッテリーの容量がなくなっていないか確かめてください。<br>テープを取り出し、バッテリーなどの電源およびボタン電池<br>をはずして数分待ち、電源を入れてください。それでも電源<br>が入らない場合はお買い上げ販売店またはビクターサービス<br>窓口にご相談ください。<br>バッテリーの容量が少ないとビデオライトがついたときに<br>バッテリーアラーム表示( ☞25ページ)が点滅していなくて<br>も電源が切れることがあります。 | 26<br>43            |
| 撮影                                |                                                                                                    |                     |
| 撮影ができない                           | ツメなしテープで撮影していないか、確かめてください。<br>電源スイッチが'再生'になっていないか、確かめてください。<br>電源スイッチを'撮影'側に合わせてからスタート/ストッ<br>プボタンを押してください。                                                                                                    | 33<br>34<br>34      |
| 自動でピントが合わな<br>い                   | フォーカスが手動になっていないか確かめてください。<br>暗いところや明暗差のないものを撮影すると合わないことが<br>あります。手動で合わせてください。<br>ファインダーのピントを合わせてあるか確かめてください。<br>レンズが汚れていると、ピントが合わないように見えます。<br>やわらかい布などでよくふき取ってください。                                                      | 56<br>56<br>31<br>- |
| 日時やタイトルが液晶<br>画面またはファイン<br>ダーに出ない | 日時表示の設定が、'表示なし'になっていないか確認してく<br>ださい。<br>ボタン電池が入っているか、また容量が残っているか確認し、<br>日時を合わせ直してください。                                                                                                    | 44<br>100 ~ 103     |
| ファインダーに画像が<br>表示されない              | 液晶画面を閉じてください。<br>ムービーの節電とテープ保護のため約5分間一時停止をおこ<br>なうと自動的に電源が切れます。電源を入れるときは、電源<br>スイッチを一度'切'にしてから再度'撮影'に合わせてく<br>ださい。                                                                                                    | 34                  |
| 手振れ補正が働かない                        | 手振れ補正が'切'になっていないか確認してください。                                                                                                    | 43                  |

| 症状                             | 処置                                                                                                    | ページ           |
|--------------------------------|----------------------------------------------------------------------------------------------------|---------------|
| 撮影                             |                                                                                                    |               |
| 液晶画面の映像が暗<br>い、または白くなる         | 液晶画面の明るさを調節してください。<br>寒い場所で画像を再生していませんか?寒い場所では、多少<br>液晶画面が暗く見えます。故障ではありません。<br>液晶画面の寿命が短くなっている可能性があります。お買い<br>上げの販売店、またはお近くのビクターサービス窓口にご相<br>談ください。 | 30            |
| 再生                             |                                                                                                    |               |
| 画像が出ない                         | 電源をもう一度入れ直してください。<br>映像 / 音声入力端子つきテレビの場合は、テレビのチャンネ<br>ルを'ビデオ'にしてください。(テレビのチャンネルがビデ<br>オ専用チャンネル 1 か 2 以外になっていませんか。)                                  | 70<br>82 ~ 83 |
| 画面にノイズが出る                      | トラッキング調節をしてください。<br>ビデオヘッドが汚れ、または摩耗しています。クリーニング<br>カセット TCC-2 ( 別売 ) で清掃してください。                                                                     | 71<br>19      |
| 早送り、巻戻し中に途<br>中でテープが止まる        | カウンターメモリーされていませんか。                                                                                                    | 71            |
| 再生、早送り、巻戻し<br>ができない            | 電源スイッチが'再生'側になっているか確かめてください。<br>テープが早送り、巻戻しを完了していないか、確かめてくださ<br>い。<br>システムスイッチが'VIDEO'側になっているか確かめてく<br>ださい。                                         | 70            |
| その他                            |                                                                                                    |               |
| テープが取り出せない                     | バッテリーが充電されているか、確かめてください。                                                                                                    | 26            |
| いろいろな機能が使え<br>ない               | シーンダイヤルを'オート'以外に合わせてください。                                                                                                    | 40            |
| 被写体に強い光が入る<br>と縦に白い線が出る        | 大きなコントラストの違いによる現象で、故障ではありません。                                                                                                    | -             |
| 画面上にひし型や三角<br>形の光が写る           | 太陽が正面や斜め上前方にあると写ります。太陽光がレンズ<br>に入らないよう、ムービーの向きやズームを少し動かしたり、<br>レンズの上に手をかざしたりしてみてください。                                                               | -             |
| レンズや液晶画面が、<br>指紋などで汚れてし<br>まった | やわらかい布で、あまり力を加えずに汚れをふき取ってくださ<br>い。<br>また、かたい布などでこすらないでください。キズがついた<br>り割れたりすることがあります。                                                                | -             |

次ページへつづく 105 その他

## 故障かな?と思ったら(つづき)

| 症状                                     | 処置                                                                                                    | ページ |
|----------------------------------------|----------------------------------------------------------------------------------------------------|-----|
| その他                                    |                                                                                                    |     |
| 記憶したタイトルや日<br>付が消えてしまった                | 電源を切らずにバッテリーなどの電源を取りはずすと、記憶<br>したタイトルや日付が消えてしまいます。取りはずすときは、<br>必ず電源を切ってください。                                      | _   |
| 液晶画面またはファイ<br>ンダー内に見なれない<br>マークが出た     | '液晶画面とファインダー内の表示'をご覧ください。                                                                                         | 24  |
| 液晶画面またはファイ<br>ンダー内に E 0 3 など<br>の表示が出た | 拡大故障を防ぐため操作ができなくなります。テープを取り<br>出しバッテリーをはずして数分待ち、表示が消えてからお使<br>いください。表示が消えない場合は、お買い上げ販売店また<br>は最寄りのサービス窓口にご相談ください。 | _   |
| ニューダイヤルを押し<br>てもメニューが表示さ<br>れない        | シーンダイヤルを'オート'以外に合わせてください。                                                                                         | 40  |
| ビデオライトがついた<br>り消えたりする                  | ライトスイッチが ' オート ' になっていると周囲の明るさに<br>よってはついたり消えたりします。 ' 入 ' または ' 切 ' のどち<br>らかにセットしてください。                          | 43  |
| 液晶画面に表示むらが<br>出る                       | 液晶画面やそのまわりを押しませんでしたか?液晶画面を圧<br>迫すると映像ムラが生じます。手を離してしばらく放置して<br>おくと元に戻ります。                                          | _   |
| 液晶画面に小さな点や<br>黒い点が出る                   | 液晶画面は非常に精度の高い技術で作られており、99.99%<br>以上の有効画素がありますが.0.01%以下の画素欠けや、常<br>時点灯するものがありますので、あらかじめご了承ください。                    | -   |

## D.S.C. モードの場合

| 症状                                | 処置                                                                                                    | ページ      |
|-----------------------------------|----------------------------------------------------------------------------------------------------|----------|
| 撮影                                |                                                                                                    |          |
| 記録したタイトルや日<br>付が消えてしまった           | D.S.C. モードでは、日付やタイトルは、記録されません。<br>システムスイッチを ' VIDEO ' にして記念写真を撮れば表示<br>したままテープに記録されます。                                           | 45<br>38 |
| 撮影したはずの記念写<br>真がメモリーに記憶さ<br>れていない | 記念写真残量表示が0になって点滅していませんか?0に<br>なってもシャッターは切れます。システムスイッチを<br>VIDEO'にして記念写真を撮れば、テープとメモリーの両方<br>に記録できるため、記念写真残量表示が0でもテープには記<br>録されます。 | 37<br>39 |

| 症状                                                        | 処置                                                                                                    | ページ |
|-----------------------------------------------------------|----------------------------------------------------------------------------------------------------|-----|
| 撮影                                                        |                                                                                                    |     |
| 撮影できない                                                    | 電源スイッチが '再生' になっていませんか?' 撮影' に切り<br>替えてください。                                                                           | 36  |
| シーンダイヤルで ' セ<br>ピア ' を選択して撮っ<br>たのに白黒で撮れてい<br>る           | D.S.C. モードでは ' セピア ' を選択しても白黒で記憶されま<br>す。どうしてもセピアで撮りたいときはシステムスイッチを<br>' VIDEO ' にして記念写真を撮ってください。セピアの画像<br>がテープに記録されます。 | 55  |
| 再生                                                        |                                                                                                    |     |
| 再生されない                                                    | VIDEOモードになっていませんか? システムスイッチを<br>' D.S.C.' に切り替えてください。                                                                  | 73  |
| ズームスイッチを押し<br>ても画像が切り替わら<br>ない                            | VIDEOモードになっていませんか? システムスイッチを<br>' D.S.C.' に切り替えてください。                                                                  | 73  |
| メニューダイヤルを押<br>してもメニューが表示<br>されない                          | VIDEOモードになっていませんか? システムスイッチを<br>' D.S.C.' に切り替えてください。                                                                  | 73  |
| スライドショーが止ま<br>らない                                         | 故障ではありません。メニューダイヤルを押してください。                                                                                            | 77  |
| その他                                                       |                                                                                                    |     |
| 画像を削除できない                                                 | プロテクトされていませんか?プロテクトをはずしてから削<br>除してください。                                                                                | 79  |
| 通信時エラー表示出る                                                | パソコンケーブルが正しく接続されていますか?<br>ソフトは正しくインストールされていますか?<br>接続およびソフトについては付属のソフトの取扱説明書をご<br>覧ください。                               | 84  |
| 撮影した画像がメモ<br>リーの異常(エラー<br>メッセージ)などで正<br>しく記憶 / 再生できな<br>い | メモリーをフォーマットしてください。<br>プロテクト画像も全て消去されます。                                                                                | 108 |

その他

D.S.C. メモリーのフォーマット(初期化)

通常はフォーマットする必要はありません。 撮影した画像が再生できないなどの異常があったときにフォーマットします。 フォーマットすると、内蔵メモリーの画像はすべて削除されます。

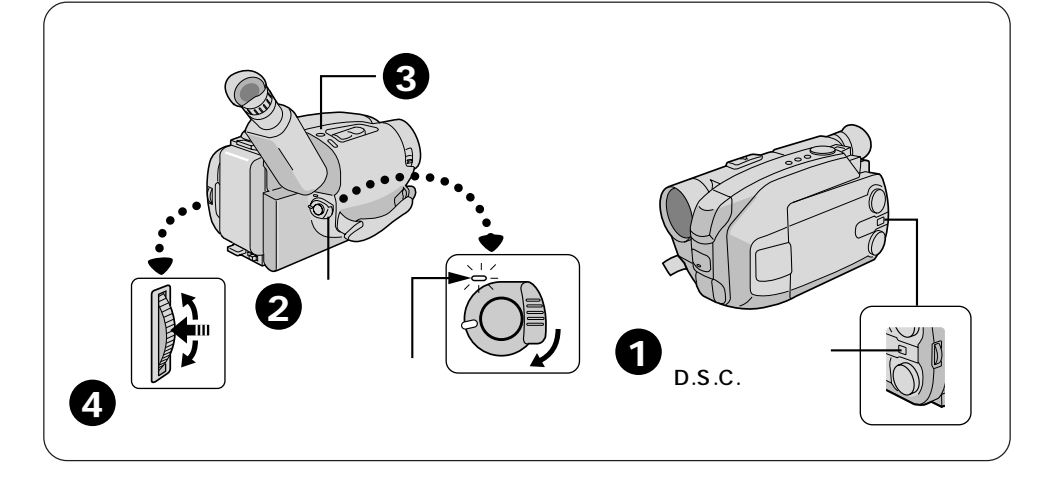

システムスイッチを
 D.S.C. にする
 D.S.C. モードにします。

- 2 電源を入れる バッテリーなどの電源を取り付 け、電源スイッチを'再生'にし ます。
- 3 モード切替ボタンを5秒以 上押す フォーマットメニューが表示され

ます。

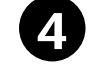

フォーマットする メニューダイヤルを回して 'ジッ コウ'を選択します。 メニューダイヤルを押します。 (フォーマットが始まり'ジッコウ 'が 点滅します。) フォーマットが完了すると、ブ ルーバック画面になります。

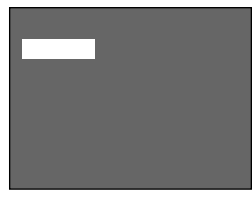

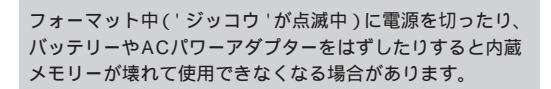
## AC パワーアダプターの点検

ACパワーアダプター AA-V15(付属)のランプが点滅したり、点灯しなくなったときは 異常が考えられます。次の手順でご確認ください。

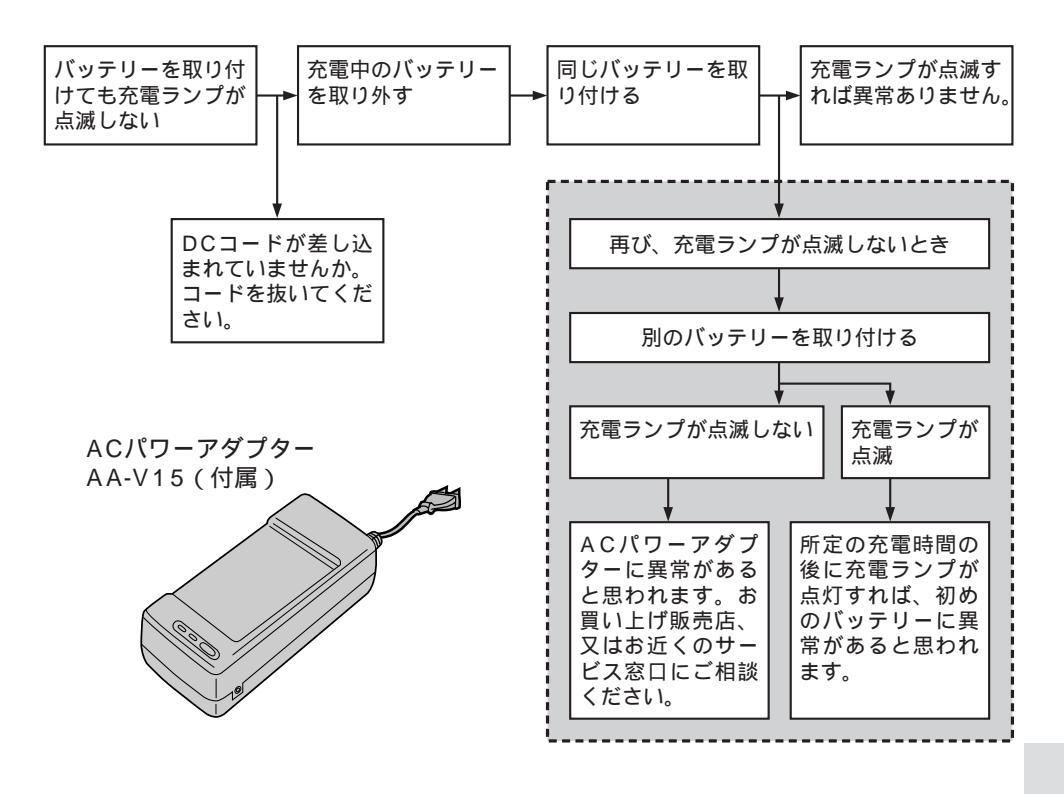

その他

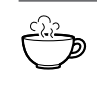

購入直後のバッテリーや、長期放置したものは、最初の充電のときに充電 ランプが点滅しないことがあります。バッテリーを取りはずし、もう一度 充電してください。充電後、充電ランプが点滅から点灯に変わったら、そ のバッテリーは正常です。

## 主な仕様

## ビデオムービー

部分は、D.S.C. の仕様です。

| 電源<br>消費電力       : DC6V       : -8 dBs(Low)         消費電力       : 6.6 W(ファインダー使用時)<br>6.9W(液晶画面使用時)<br>7.6W(ファインダーと液晶画面<br>使用時)       : SIDN 8ピン         7.6W(ファインダーと液晶画面<br>使用時)       JLIP       : 3.5mm 4極 小型単頭ジャック         マイク       : EJラル         信号方式       : NTSC日米標準信号       : 0~40         録画方式       : WISJ規格       : 35~80 %         使用テーブ       : WISJ規格       : -20~50         g量       : #33.35 mm/秒       : -20~50         (EP):       : 11.12 mm/秒       : #最大 120分(TC-40使用時)         (EP):       : 最大 120分(TC-40使用時)       : JUS/F 2/F - JTC-40、         シンズ       : f=3.8~83.6 mm F1.6       -27/-246         パッテリーBN-V12x       コンパクトビデオテーブTC-40、         アイレター径46       : -20~50       SUISD(R)         ファインダー       : 0.5型白黒液晶ファインダー       : ACパワーアダブター         ンズ       : f=3.8~83.6 mm F1.6       : ACパワーフレター径46         ガビッテリーBN-V12x1       : DCコード×1         アイレター径46       : フィルター径46         ファインダー       : 0.5型山県 液晶ファシシュメモリー、1MB         正縮方式       : JPEG(準拠)       : ロッイン(29)         画質       : ファイン/スタンダード       : JPEG(準拠)         画質       : ファイン/スタンダード       : ショルダーブル×1         ショルダースクレ       : 自動       : ショル      <                                                                                                    |                                                                                                    |                                                                                                    |                                                 |                                                                                                    |
|----------------------------------------------------------------------------------------------------|----------------------------------------------------------------------------------------------------|----------------------------------------------------------------------------------------------------|-------------------------------------------------|----------------------------------------------------------------------------------------------------|
| 信号方式       :       NTSC日米標準信号       許容保存温度       :       -20~50         録画方式       :       WISE(SP)       :       33.35 mm/秒       :       :       幅116×高さ117×奥行き242 mm         度用テープ       :       WISE(SP)       :       33.35 mm/秒       :       :       :       :       :       :       :       :       :       :       :       :       :       :       :       :       :       :       :       :       :       :       :       :       :       :       :       :       :       :       :       :       :       :       :       :       :       :       :       :       :       :       :       :       :       :       :       :       :       :       :       :       :       :       :       :       :       :       :       :       :       :       :       :       :       :       :       :       :       :       :       :       :       :       :       :       :       :       :       :       :       :       :       :       :       :       :       :       :       :       :       :       :: : <td>電源<br/>消費電力</td> <td>: DC6V<br/>: 6.6 W(ファインダー使用時)<br/>6.9W(液晶画面使用時)<br/>7.6W(ファインダーと液晶画面<br/>使用時)<br/>2.9W(ビデオライト)</td> <td>音声出力<br/>デジタル<br/>JLIP<br/>マイク<br/>許容動作温度<br/>許容相対湿度</td> <td>: -8 dBs(Low)<br/>: ミニDIN 8ピン<br/>: 3.5mm 4極 小型単頭ジャック<br/>: モノラル<br/>: 0~40<br/>: 35~80 %</td> | 電源<br>消費電力                                                                                                    | : DC6V<br>: 6.6 W(ファインダー使用時)<br>6.9W(液晶画面使用時)<br>7.6W(ファインダーと液晶画面<br>使用時)<br>2.9W(ビデオライト)                                                                                                    | 音声出力<br>デジタル<br>JLIP<br>マイク<br>許容動作温度<br>許容相対湿度 | : -8 dBs(Low)<br>: ミニDIN 8ピン<br>: 3.5mm 4極 小型単頭ジャック<br>: モノラル<br>: 0~40<br>: 35~80 %                                                                                                    |
| 映像出力 : 1 Vo-p(75 不平衡)                                                                                                    | 信号方式<br>録画方式<br>使用テープ<br>テープ速度(SP)<br>(EP)<br>録画時間(SP)<br>(EP)<br>早送り・巻戻し時間<br>レンズ<br>ファインダー<br>液晶憶メディア<br>圧縮<br>た新<br>に縮方式<br>画覧<br>撮影可も枚数<br>白バランス調整<br>アイリス<br>映像出力 | <ul> <li>: NTSC日米標準信号</li> <li>: WIISIQAK</li> <li>: WIISIQ (SWISIC) )マーク付のもの</li> <li>: 33.35 mm/秒</li> <li>: 11.12 mm/秒</li> <li>: 最大 40分(TC-40使用時)</li> <li>: 最大 120分(TC-40使用時)</li> <li>: 最大 120分(TC-40使用時)</li> <li>: 約6分(TC-40使用時)</li> <li>: 約6分(TC-40使用時)</li> <li>: 「=3.8~83.6 mm F1.6</li> <li>光学22倍、総ズーム44倍(デジタルズーム使用時)</li> <li>: ブイルター径46</li> <li>: 0.5型白黒液晶ファインダー</li> <li>: 3型、TFT LCDパネル</li> <li>: 内蔵フラッシュメモリー、1MB</li> <li>: JPEG(準拠)</li> <li>: ファイン/スタンダード</li> <li>: ファイン22枚、スタンダード44枚</li> <li>: 自動</li> <li>: 自動</li> <li>: 1 Vp-p(75 不平衡)</li> </ul> | 許容保存温度<br>外形寸法<br>質量<br>付属品                     | <ul> <li>: -20~50</li> <li>: 幅116×高さ117×奥行き242 mm</li> <li>: 撮影時質量 約1,270 g<br/>(バッテリーBN-V12、<br/>コンパクトビデオテープTC-40、<br/>ショルダーストラップ、<br/>本体約1020g)</li> <li>: ACパワーアダプター<br/>AA-V15×1<br/>DCコード×1<br/>バッテリーBN-V12×1<br/>映像/音声コード×1<br/>ボタン電池(CR2025)×1<br/>(本体の電池は取り付け済みです。)<br/>リモコン(RM-V705)×1<br/>カセットアダプター(C-P6)×1<br/>CD-ROM×1<br/>パソコン接続ケーブル×1<br/>ショルダーストラップ×1<br/>ノイズフィルター×2</li> </ul> |

## バッテリーについて

#### \_\_\_\_\_ 充電 / リフレッシュ時間

| バッテリー  | 充電時間        | リフレッシュ時間 |
|--------|-------------|----------|
| BN-V12 | 約1時間10分     | 約3時間30分  |
| BN-V15 | 約1時間25分     | 約 5 時間   |
| BN-V22 | 約2時間10分     | 約 7 時間   |
| BN-V25 | 約2時間40分     | 約10時間    |
| BN-V50 | 約2時間50分     | 約8時間30分  |
| BN-V65 | 約 2 時間 10 分 | 約 7 時間   |

ACパワーアダプターAA-V15( 付属 )使用の場合

リフレッシュ時間は、容量いっぱいまで充電した状態か らの目安です。

### 連続撮影時間

| バッテリー  | 液晶画面入 / ファインダー切 | 液晶画面切 / ファインダー入 | 液晶画面入 / ファインダー入 |
|--------|-----------------|-----------------|-----------------|
| BN-V12 | 50(35)分         | 50(35)分         | 45(30)分         |
| BN-V15 | 70(45)分         | 70(50)分         | 60(45)分         |
| BN-V22 | 105(75)分        | 110(75)分        | 95(70)分         |
| BN-V25 | 145(100)分       | 150(105)分       | 130(95)分        |
| BN-V50 | 135(90)分        | 140(95)分        | 120(85)分        |
| BN-V65 | 105(75)分        | 110(75)分        | 95(70)分         |

使用するバッテリーは 6 Vです。 BN-V12、V 15、V22、V25、V65 はニカ ド電池、BN-V50はニッケル水素電池です。

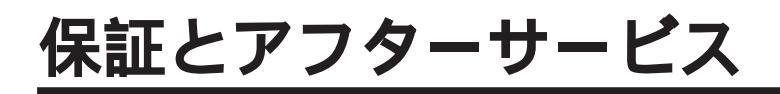

### 保証書(別途添付しています)

販売店から受取っていただき内容を ら1年間です。

## 補修用性能部品の最低保有期間

保証書は、必ず「お買い上げ日・販 当社は、ビデオムービーの補修用性能部 売店名」等の記入をお確かめのうえ、品を、製造打ち切り後、最低8年間保有し ています。この期間は通商産業省の指導 よくお読みの後大切に保管してくだ によるものです。性能部品とは、その製 さい。保証期間は、お買い上げ日か 品の機能を維持するために必要な部品です。

### ご不明な点や修理に関するご相談は

お買い上げの販売店または最寄りの「ビ クターサービス窓口 (104~105ペー ジ)にお問い合わせください。

## 修理を依頼されるときは(持込修理)

104~109ページに従って調べていただき、なお異常のあるときは、接続機器の電源プラグをコンセントから抜き、お買 い上げの販売店に修理をご依頼ください。

万一本機およびコンパクトビデオテープ等の不具合により、正常に録画・録音や再生できなかった場合の内容の補償につい ては、ご容赦ください。

### ご連絡していただきたい内容

| 品名     | ビデオムービー           |
|--------|-------------------|
| 型名     | G R - A X M 7 0 0 |
| お買い上げ日 | 年月日               |
| 故障の状況  | できるだけ具体的に         |
| ご 住 所  |                   |
| お名前    |                   |
| 電話番号   | ( ) –             |

### 保証期間中は

修理に際しましては保証書をご提示ください。 保証書の規定に従って販売店にて修理させていただき ます。

### 保証期間が過ぎているときは

修理すれば使用できる場合には、ご希望により修理さ せていただきます。

| 愛情点検               | 長年ご使用                  | のビデオムービーの点検をぜ                                                                    | 熱、湿気、ホコリなどの影響や、使用の度合により部品が劣化し、故障<br>したり、時には安全性を損なって事故につながることもあります。 |             |                                        |  |
|--------------------|------------------------|----------------------------------------------------------------------------------|--------------------------------------------------------------------|-------------|----------------------------------------|--|
| $\bigtriangledown$ | このような<br>症状は<br>ありませんか | 再生しても映像や音声が出ない。<br>電源ブラグ、コードが異常に熱い。<br>異常な臭いや音がする。<br>水や異物が入った。<br>その他の異常な故障がある。 | <b>→</b>                                                           | ご使用を<br>中 止 | 故障や事故防止のため、電源を切り、<br>必ず販売店に点検をご相談ください。 |  |

### 美しい画面をご覧いただくために

ビデオムービーは非常に高い精度を必要とする機械です。長い間ご使用になるうち、機械部分が汚れたり、摩耗し たりすると性能が維持できなくなります。美しい画面でお楽しみいただくために、おおよそ1,000時間をめどに 点検整備されることをおすすめいたします。

その他

## サ - ビス窓口案内

### ビクター製品のアフターサービスはお買い上げの販売店へご用命ください

ご贈答品等で保証書記載のお買い上げ販売店にアフターサービスをご依頼になれない場合は、機種名を ご確認の上、最寄りの「ご相談窓口」にご相談ください。

### 修理についてのご相談窓口

### ビクターサービスエンジニアリング株式会社

略号について S.C.はサービスセンターの略称です。 S.S.はサービスステーションの略称です。

| 都府<br>県名 | 拠点名            | TEL                            | •        | 所                            | 在                   | 地          | 都県           | 府名                | 拠           | 点 名                                     | TEL                 | Ð        | 所在地                                     |
|----------|----------------|--------------------------------|----------|------------------------------|---------------------|------------|--------------|-------------------|-------------|-----------------------------------------|---------------------|----------|-----------------------------------------|
|          |                | 北                              | 海道       |                              |                     |            |              |                   |             |                                         | Ŧ                   | 葉        |                                         |
|          | 札 幌S.C.        | (011)898-1180                  | 004-0005 | 札幌市厚別2                       | 区厚別東5条              | ♣1丁目2-29   |              |                   | 【出張         | 修理専門                                    | 】のご相談窓口             |          |                                         |
|          | 苫小牧S.S.        | (0144)34-6682                  | 053-0032 | 苫小牧市緑                        | 町2-7-11             |            |              |                   | 首都圏サー       | ・ビスセンター                                 | (03) 5803-2888      | 113-0033 | 東京都文京区本郷3-14-7 ピクター本郷ビル4                |
|          | 旭 川S.C.        | (0166)61-3659                  | 070-8012 | 旭川市神居                        | 二条3-2-              | 15         |              |                   | 【お預         | かり修理                                    | 、補修用部品】             | のご相談窓    | 80                                      |
| 北海道      | 1 北 見S.S.      | (0157)25-8557                  | 090-0037 | 北見市山下                        | 町4-7-19             | )          | Ŧ            | 荽                 | Ŧ           | 葉S.C.                                   | (043)246-2588       | 261-0001 | 千葉市美浜区幸町2-1-1                           |
|          | 釧 路S.C.        | (0154)24-0797                  | 085-0036 | 釧路市若竹                        | 町6-13               |            | 1.           | 215               | 木団          | ē津S.S.                                  | (0438)23-3035       | 292-0000 | 木更津市清見台2-1-3 グレイスピル1F                   |
|          | 帯 広S.S.        | (0155)24-4493                  | 080-0806 | 帯広市東六                        | :条南12-1             | 11         |              |                   | 柏           | S.C.                                    | (0471)75-4322       | 277-0863 | 柏市豊四季512-10-67                          |
|          | 函 館S.S.        | (0138)46-5324                  | 041-0806 | 函館市美原                        | 3-16-25             |            |              |                   | 浦           | 安S.S.                                   | (047)353-6189       | 279-0001 | 浦安市当代島2-13-27                           |
|          | •              | 東                              | 北        |                              |                     |            | _            |                   |             |                                         | <b></b>             | ÷        |                                         |
|          | 青 森S.C.        | (0177)23-2261                  | 030-0844 | 青森市桂木                        | 4-6-17              |            |              |                   | F           |                                         | *                   | 示        |                                         |
| 青梨       | 八 戸S.S.        | (0178)44-4521                  | 031-0804 | 八戸市青葉                        | 2-21-2              |            |              |                   | (出張         | 修理専門                                    |                     | 440.0000 | またかたたたまゆりょくうじんり ナタビリィ                   |
|          | 弘 前S.S.        | (0172)28-0165                  | 036-8084 | 弘前市高田                        | 1-13-1              |            |              |                   | 目前盛り        | -C.X.2.77-                              | (03)5803-2888       | 113-0033 | 宋宗御父乐区本卿3-14-7 ビクラー本卿 C/14              |
| 岩크       | 盛 岡S.C.        | (019)637-0121                  | 020-0835 | 盛岡市津志田                       | 12地割字新              | i田堰94番地1   |              |                   | ▲の預         | がり修理                                    | (03) 5694 9354      | 0 こ 相談を  | 5日<br>市会和会会区大畑3447ビカク 大畑ビル              |
|          | 水 沢S.S.        | (0197)22-2773                  | 023-0815 | 水沢市天文                        | 台通り3-               | -12        |              |                   | 42<br>144   | 「畑3.U.<br>第回のの                          | (03) 3064-6234      | 101 0001 | 東京都久永区本部5147 ビンジー本部にル                   |
|          | 秋 田S.C.        | (0188)24-3189                  | 010-0953 | 秋田市山王                        | 中園町4-               | -1         | 审            | 古                 | 1八月<br>  編  | ER:0.0                                  | (03) 323 1-2 120    | 176-0014 | 東京都中代田区が神田1-0-0                         |
| 秋日       | 大 館S.S.        | (0186)43-0980                  | 017-0874 | 大館市美園                        | 周5-6                |            | ~            | 2                 | *           | 周3.0.                                   | (03) 3727-0385      | 145-0062 | 東京都林内区豊玉南1-19-1<br>南京都大田区北千市2-20-6      |
|          | 横 手S.S.        | (0182)32-8873                  | 013-0064 | 横手市赤坊                        | 字大道问                | ]3-6       |              |                   | <u>^</u> _  | Щ3.C.<br>Ze C                           | (03)3121-3303       | 102-0045 | 東京都八工Z古士和田町2.0.6                        |
| 宮坊       | 111 台S.C.      | (022)287-0151                  | 984-0011 | 仙台市着林                        |                     | 自西町7-13    |              |                   | ^ _         | 3 3.0.                                  | (0420)40-0314       | 132-0043 | 朱永宁八工 ] 门八和田町2-3-0                      |
|          | <u>白 をS.S.</u> | (0225)94-7711                  | 986-0853 | 白を市門胎                        | (字四番谷               | 128-18     |              |                   | 【業務         | 田機器画                                    | [門]のご相談察            |          |                                         |
| 山飛       | ш_ #/S.С.      | (023)642-0279                  | 990-2412 | 山形市松山                        | 3-12-18             |            |              |                   | 前属シン        | 7131/2010-13<br>711/2010-13             | (03) 3874-5231      | 110-0003 | <b>亩</b> 古都台車区規炭5-4-3                   |
|          | 習 出5.5.        | (0234)26-7145                  | 998-0842 | 習出中電ケ                        | 1時6-6-1             |            |              |                   | 10.02/2     | ,,,,,,,,,,,,,,,,,,,,,,,,,,,,,,,,,,,,,,, | (00)0014 0201<br>ks | <b>T</b> | 来示副日来西银件343                             |
|          | 郡 山ら.し.        | (0249)52-6331                  | 963-0205 | 都山巾堤1-                       | 3<br>1              |            | -            |                   | r uu ae     | 林田市町                                    | 「ちょうちょう」            | <u> </u> |                                         |
| 福島       | いわさら.5.        | (0246)28-4991                  | 970-8034 | いわさ巾平                        | 上元川子                | - 按回] 19-4 |              |                   | 山坊を         | 修理専門                                    |                     | 440.0000 | 10                                      |
|          | 云洋石松ら.ら.       | (0242)32-0247                  | 965-0022 | 安津石松市                        | 滝沢町   -             | -D         |              |                   | 目前盛丁        | -27572-                                 | (03)5803-2888       | 113-0033 | 東京都又京区本翔3-14-7 ビグター本郷ヒル4                |
|          | 価 局 5.5.       | (0245)53-9437                  | 960-0103 | 植局中华的                        | 子   原20             | 0-1        | 协            | Ŧ                 | 【お預         | <u>かり修理</u>                             | 、補修用部品】             | のこ相談窓    |                                         |
|          |                | (                              | 信起       |                              |                     |            |              |                   |             | 呂S.C.                                   | (048)654-5241       | 330-0037 | 人名印宋人成町2-658-1                          |
|          | 【出張修理専門        | 】のご相談窓口                        |          |                              |                     |            |              |                   | 照           | 台S.S.                                   | (0485) 53-5105      | 361-0057 | 17日中城四2-7-39 ジ1 ノハ1 ジロ山B<br>川越吉小宮 401 1 |
|          |                | (025)241-4003                  | 113-0033 | 東京都文京区本                      | 5期3-14-7ビ           | フター本郷ビル4F  |              |                   | ///         | 起5.5.                                   | (0492)42-4496       | 350-1106 | 川巡门小童491-1                              |
|          | しお預かり修理        | 《 補修用部品】                       | のこ相談窓    | ( <u> </u><br>  *C`62 + 80 7 |                     |            |              |                   |             |                                         | 袖                   | 查 川      |                                         |
| 新潟       | 新 潟S.C.        | (025)242-3431<br>(0258)24-8391 | 950-0084 | 新潟市明仁                        | 11-2-19<br>「冬2_1260 | 8-1        | -            |                   | <b>r</b> 中進 | 修理审判                                    | 11<br>11 のご相談窓口     | 25 /1    |                                         |
|          | 上 越S.S.        | (0255) 45-1734                 | 942-0081 | 上越市五智                        | 1-11                | 01         |              |                   | 首初展开        | 19751.<br>17771/4-                      | (03)5803-2888       | 113-0033 | 市古邦文古区大郷3-14.7 ピクター大郷ピⅡ4                |
|          | 【サ - ビス関連      | すべて】のご相                        | 談        |                              |                     |            |              |                   | 「お猫         | かり修理                                    | (05)50052000        |          |                                         |
|          | 佐 渡S.S.        | (0259)57-3127                  | 952-1314 | 佐渡郡佐和                        | 旧町河原                | ē田本町177    |              |                   | 構           | 近SC                                     | (045)651-0403       | 231-0028 | 構近市中区 谷町1-3-1                           |
|          | 【出張修理専門        | 】のご相談窓口                        |          |                              |                     |            | <del>,</del> | άШ                | 備           | I 1 1 1 1 1 1 1 1 1 1 1 1 1 1 1 1 1 1 1 | (0468) 34-9261      | 239-0831 | 構須賀市久里近6-4-1                            |
|          | 首都圏サービスセンター    | (026)221-7607                  | 113-0033 | 東京都文京区本                      | 5卿3-14-7ビ           | ウター本郷ビル4F  | 1991         | <del>a</del> .//i | Lлі         | 崎S.C.                                   | (044)975-1879       | 216-0024 | 川崎市宮前区南平台3-2(第2石原ビル)                    |
| 長野       | 【お預かり修理        | 、補修用部品】                        | のご相談窓    |                              |                     |            |              |                   | 平           | 塚S.C.                                   | (0463)23-2687       | 254-0033 | 平塚市老松町4-9(木村ビル)                         |
|          | 長 野S.C.        | (026) 221-6583                 | 380-0913 | 長野市川合                        | 新田962               | -1         |              |                   | 小日          | 目原S.S.                                  | (0465)24-0681       | 250-0004 | 小田原市浜町4-1-12                            |
|          | 松 本S.S.        | (0263)25-9165                  | 390-0837 | 松本市鎌田                        | 2-3-50              |            |              |                   | 相模          | 原S.C.                                   | (0427)76-2052       | 229-0004 | 相模原市古淵3-7-4                             |
|          | 【出張修理専門        | 】のご相談窓口                        |          |                              |                     |            |              |                   |             |                                         |                     |          |                                         |
| 群馬       |                | (027)255-5982                  | 113-0033 | 東京都文京区本                      | 5期3-14-7ビ           | フター本郷ビル4F  |              |                   |             |                                         | 静                   | 岡        |                                         |
|          | 【お預かり修理        | 、補修用部品】                        | のこ相談窓    |                              |                     |            |              |                   | 静           | 岡S.C.                                   | (054)282-4141       | 422-8006 | 静岡市曲金6-5-28                             |
|          | <u></u>        | (027)255-5921                  | 371-0854 | 前橋市大渡                        | 問]1-19-1            |            | 静            | 田                 | 沼           | 津S.S.                                   | (0559) 22-1557      | 410-0041 | 沼津市筒井町6-5                               |
|          | 【出張修理専門        | これ談窓口                          |          |                              |                     |            |              | 1-3               | 浜           | 松S.S.                                   | (053) 421-3441      | 435-0041 | 浜松市北島町785                               |
| 栃オ       |                | (028)635-2938                  | 113-0033 | 東京都文京区本                      | 5期3-14-7ビ           | フター本郷ビル4F  |              |                   |             |                                         |                     |          |                                         |
| 100 - 1  | 【お預かり修理        | 、補修用部品】                        | のご相談窓    |                              |                     |            |              |                   |             |                                         | 東 淮                 | 事・北 階    | <u><u></u></u>                          |
|          | 宇 都 宮S.C.      | (028)638-1639                  | 320-0864 | 宇都宮市住                        | 吉町17-9              | 9          |              |                   | 名古          | 屋S.C.                                   | (0568) 25-3235      | 481-0041 | 西春日井郡西春町九之坪鴨田121-1                      |
|          | 【出張修理専門        | 】のご相談窓口                        |          |                              |                     |            | 愛            | 知                 | E           | 河S.S.                                   | (0564) 26-1005      | 444-2133 | 岡崎市井ノ口町字河原西31                           |
| 75 H     |                | (03)5803-2888                  | 113-0033 | 東京都文京区本                      | 5期3-14-7ビ           | フター本郷ビル4F  |              |                   | 豊           | 橋S.S.                                   | (0532)64-0815       | 440-0853 | 豊橋市佐藤5-19-1                             |
| 次功       | しお預かり修理        | 、補修用部品】                        | のこ相談窓    |                              | 0.4.05              |            | 岐            | 阜                 | 岐           | 阜S.S.                                   | (058)274-1947       | 500-8367 | 岐阜市宇佐南3-1-28                            |
|          | 土」 浦S.C.       | (0298) 21-8756                 | 300-0051 | 工油市真鍋                        | 0-1-25              | -          | =            | 重                 | = .         | 重S.S.                                   | (0593) 52-0841      | 510-0076 | 四日市市堀木2-15-2                            |
| <u> </u> |                | 029)246-1560                   | 310-0836 | 小尸巾兀古                        | 四回107               | 1          | _            |                   | 2           | ₿ S.S.                                  | (0592) 29-7780      | 514-0815 | 津市大字藤方485-18                            |
|          |                |                                | 440.0000 | またおみたつい                      |                     | 55 +W120 - | 富            | <u>ц</u>          | 富           | <u>ЩS.C.</u>                            | (0764) 25-2397      | 930-0083 | 富山市総曲輪4-3-5                             |
| 山秀       | 目前南サービスセンター    | 0052)27-5773                   | 113-0033 | 宋宋郁乂宋区4                      | >畑3-14-7 ビ          | ノツー 今卿ヒル4十 | 石            | <u></u>           | 金           | 沢S.C.                                   | (0762)31-5242       | 920-0867 | 金沢市長土塀2-1-27                            |
| 1 · · ·  |                | (0550) 07 10/5                 |          |                              | 0.44 5              |            | 福            | 井                 | 福           | 井S.S.                                   | (0776) 53-6916      | 910-0843 | 福井市西開発3-211                             |
|          | 甲 /hfS.S.      | (0552)37-4016                  | 400-0864 | 甲肘市湯田                        | 2-11-5              |            |              |                   |             |                                         |                     |          |                                         |

所在地、電話番号が変更になる場合がございますので、あらかじめご了承ください。

| 都府県名       | 拠点名        | TEL                          |           | 所                                         | 在         | 地          | 都県  | /府<br> 名   | 拠       | 点 名                | TEL                              |           | 所在地                             |
|------------|------------|------------------------------|-----------|-------------------------------------------|-----------|------------|-----|------------|---------|--------------------|----------------------------------|-----------|---------------------------------|
|            | 近畿         |                              |           |                                           |           |            |     |            |         |                    | 中                                | 国         |                                 |
|            | 【サービス関連    | 重全て】のご相調                     | 谈窓口       |                                           |           |            | 岡   | 山          | 岡       | 山S.C.              | (086) 243-1566                   | 700-0926  | 岡山市西古松西町8-23                    |
| 滋貨         |            | (0775)82-5812                | 524-0033  | 守山市浮気町                                    | T268      |            |     |            | 広       | 島S.C.              | (082) 243-9839                   | 730-0825  | 広島市中区光南3-9-17                   |
|            | 【出張修理車門    | 「」のご相談窓「                     | 7         | •                                         |           |            | 広   | 島          | 福       | 山S.S.              | (0849)31-6984                    | 721-0973  | 福山市南蔵王町3-5-15                   |
| ÷ *        | * 5650     | (06) 304-5731                | 532-0027  | 大阪市淀川区                                    | (田川2-4    | -28        |     |            |         |                    |                                  |           |                                 |
| 京 音 音      | 1 お酒かり修正   |                              | のご #Bix   | バーズ IF X IF X IF X IF X IF X IF X IF X IF | 14/12 -   | 20         |     |            |         |                    | (0000)70 0700                    | 754 0000  | 主動から我町花園町5-00                   |
|            |            | E、1冊1多円1日の。<br>(07E)212 2100 |           | 「「「「「「「」」」」。                              | しな幼らに     |            | ш   | П          | 山油      | ЦЗ.С.<br>119 S     | (0834) 27-1331                   | 754-0022  | 百效和小和可化图可3-20                   |
|            | 示 105.0.   | (075)313-3189                | 000-0001  | 水即山 レ 水区                                  | 七宗御所,     | / MJ10≡181 |     |            | して<br>下 | 田 S.S.<br>関S S     | (0832)51-1040                    | 751-0852  | 运出印封工间2-33<br>下関市能野町2-14-23     |
| 京都         | 【サービス関連    | ■全て】のこ相談                     | 波窓口<br>   |                                           |           |            |     |            |         | 1,4,10.0.          | (0002)01 1010                    | 101 0002  | 1 1911 9 12 11 20               |
| 비미         | • 福知山S.S.  | (0773)22-8664                | 620-0059  | 福知山市厚東                                    | €町145-2   | 2          |     |            |         |                    | 四                                | 国         |                                 |
|            | 【出張修理専門    | り】のご相談窓[                     |           |                                           |           |            | 香   | Ш          | 高       | 松S.C.              | (0878)66-1200                    | 761-8057  | 高松市田村町205-1                     |
|            | 大 阪S.C.    | (06) 304-5731                | 532-0027  | 大阪市淀川区                                    | 【田川2-4    | -28        | 徳   | 島          | 徳       | 島S.C.              | (0886)22-7387                    | 770-8052  | 德島市冲浜2-37                       |
| デレ         | 【お預かり修理    | 里、補修用部品】                     | のご相談      | 窓口                                        |           |            | 高   | 知          | 局       | 知らら.               | (0888) 82-0546                   | 780-8122  | 局知巾局須新町4-143<br>松山吉中市4,442      |
|            | 奈 良S.S.    | (07442) 4-6271               | 634-0007  | 橿原市葛本町                                    | J834-2    |            | -   | ±₩         | 114     | 山ら.し.              | (0895)23-0372                    | 791-0015  | 松山巾中央1-4-12<br>宝和启市版下津田407-40   |
|            | 【出張修理専門    | <br> 】のご相談窓[                 | -         |                                           |           |            | 12  | 阪          | ディ      | 1曲0.0.<br>⊋近9.9    | (0897)67-1030                    | 792-0881  | 新民近市松油子2-2-25                   |
|            | 大 阪SC      | (06) 304-5731                | 532-0027  | 大阪市淀川区                                    | (田川2-4    | -28        |     |            | 3714    |                    | (0007)01 1000                    | 102 0001  |                                 |
|            | 「お預かり修刊    | ● 補修田部品、                     | 1のご相談     | 空口                                        |           |            |     |            |         |                    |                                  | 州・沖 縄     |                                 |
|            | + 1650     | (06) 204 5724                | 532-0027  | 大阪市淀川区                                    | TEL 112-4 | -28        |     |            | 福       | 岡S.C.              | (092)431-1261                    | 812-0011  | 福岡市博多区博多駅前4-16-1                |
| 大阪         | 大阪南50.0.   | (06) 768-5489                | 543-0028  | 大阪市天王書                                    | ■□□□29    | T10-16     | 垣   | R          | 久留      | 米S.C.              | (0942)39-3495                    | 830-0038  | 久留米市西町字神浦1-1192                 |
|            | 历 版 南 0.0. | (0722)54-2881                | 591-8032  | 堺市百古鳥梅町                                   | 3丁目21-2   | .,         | 114 | lmj        | 北九      | 州S.C.              | (093)921-3981                    | 802-0065  | 北九州市小倉北区三萩野2-9-3                |
|            | 【業務田機器重    | [1]のご相談                      |           |                                           |           |            | -   | to         | 筑       | 豐S.S.              | (0948)29-1146                    | 820-0068  | 飯塚市片島2-22-27<br>佐畑主主点町上完成2005 4 |
|            | 業務機製の      | (06) 304-6715                | 532-0027  | 大阪市淀川区                                    | (田川2-4    | -28        | 匠   | 貿          | 臣       | 質S.S.              | (0952)26-8785                    | 840-0023  | 佐賀巾本庄町大子袋265-1                  |
|            | 来加減留し      | (00)004 0710                 | 1002-0021 | 7CHX IF ACTIVE                            | 14/12 -   | 20         | 長   | 崎          |         | 呵ら.し.<br>#42cc     | (095) 862-5522<br>(0956) 33-5568 | 857-1166  | 长呵巾城山町9-13<br>佐世保市大風町1467-2     |
| ±n≣b,i     |            |                              | 现心口       | 1076.L++-                                 | 1400.0    |            | +   | 4          | *       | 空体3.3.<br>分SC      | (097)543-1422                    | 870-0822  | 大公市大道町4-1-2                     |
| 们可人口       | 和歌山5.5.    | (0734)72-6799                | 640-8323  | 和歌山中太日                                    | 1430-6    |            | 能   | 太          | 能       | 本S.C.              | (096) 353-4536                   | 861-4101  | 熊本市近見8-1-10                     |
| <u> </u>   | 田 辺3.3.    | (0739)22-9914                | 046-0023  | 田辺中又王日                                    | -19-10    |            | -   |            | 宮       | 崎S.S.              | (0985)24-5401                    | 880-0032  | 宮崎市霧島町3-59                      |
|            | 【田張修理専「    | コーのこ相談窓                      |           |                                           | THUL A    |            | R   | <b>1</b> 奇 | 延       | 岡S.S.              | (0982) 35-7077                   | 882-0857  | 延岡市惣領町24-3                      |
| 兵庫         | 大 阪S.C.    | (06) 304-5731                | 532-0027  | て阪市淀川区                                    | (田川2-4    | -28        | 鹿   | 悲島         | 鹿児      | 島S.C.              | (099)267-3572                    | 891-0114  | 鹿児島市小松原2-23-28                  |
| 東部         | 【お預かり修理    | 里、補修用部品)                     | のご相談      | 窓口                                        |           |            | 沖   | 縄          | 沖       | 縄S.C.              | (098)898-3631                    | 901-2224  | 沖縄県宜野湾市真志喜1-13-16               |
|            | 神 戸S.C.    | (078) 252-0562               | 651-0086  | 神戸市中央区                                    | 【磯上通3     | 3-2-16     |     |            |         |                    |                                  |           |                                 |
|            | 明 石S.S     | (078) 924-1104               | 673-0018  | 明石市西明石北                                   | 周3-12-9   | 小西ビル1F     |     |            |         |                    | Щ                                | 陰         | 1                               |
| 兵庫         | 【サービス関連    | 重全て】のご相談                     | 談窓口       |                                           |           |            |     |            | 山陰ピク    | 19ー販売(炭<br>コートン・ケ  | F)                               |           |                                 |
| 西 <b>部</b> | 炉 路S.S.    | (0792)34-3833                | 670-0975  | 姫路市中地南                                    | 丽町11-1    |            | 島   | 根          | サービ     | 人センター              | - (0852)31-890                   | 0 690-082 | 3 松江市西川津町1484-3                 |
|            |            |                              |           |                                           |           |            |     |            | (14)上   | ・ 木丁担日             | 1 (0853)21-461                   | 1 603-000 |                                 |
|            |            |                              |           |                                           |           |            |     |            | 山云后来    | emッーレス)<br>#新サービフ( | (0855)22-158                     | 4 697-002 | 3 近田市長沢町671-1                   |
|            |            |                              |           |                                           |           |            | 鳥   | 取          | 鳥取営業    | 新サービス              | § (0857)23-215                   | 1 680-084 | 5 鳥取市千代水1丁目22-1                 |

### 海外でのビデオムービーの修理ご相談窓口

| - 104 - 119                | 1                                                   |                          |                                                 |
|----------------------------|-----------------------------------------------------|--------------------------|-------------------------------------------------|
| カナダ JVC                    | CANADA INC.                                         | ・ヒューストン                  | [713-935-9331]                                  |
| ・トロン                       | ト (416-293-1311)                                    |                          | 10700 Hammerly, Suite 110, Houston, TX 77043    |
|                            | 21 Finchdene Square, Scarborough, Ontario M1X 1A7   | ・ボストン                    | [ 508-881-5923 ]                                |
|                            |                                                     |                          | 230 Eliot Street, Ashland, MA 01721-2377        |
| アメリカ リ                     | /C SERVICE & ENGINEERING COMPANY OF AMERICA         | ・ホノルル                    | (808-833-5828)                                  |
| ・アトラン                      | 夕 〔770-339-2522〕                                    |                          | 2969 Mapunapuna Place, Honolulu, HI 96819-2040  |
|                            | 1500 Lakes Parkway Lawrenceville, GA 30243-5857     | ・マイアミ                    | [954-472-1960]                                  |
| <ul> <li>サンフランシ</li> </ul> | スコ 〔415-871-2666〕                                   |                          | 8192 State Road 84. Davie FL 33324              |
|                            | 890 Dubuque Avenue, S. San Francisco, CA 94080-1804 | ・ロサンジェルス                 | [714-229-8011]                                  |
| ・シカ                        | ゴ (630-851-7855)                                    |                          | 5665 Corporate Avenue Cypress, CA 90630-0024    |
|                            | 705 Enterprise Street Aurora, IL 60504-8149         | <ul><li>・ハロウッド</li></ul> | (310-659-5262)                                  |
| <ul> <li>ニュージャー</li> </ul> | Ÿ− [973-808-9279]                                   |                          | 8764 Beverly Boulevard West Hollywood, CA 90048 |
|                            | 107 Little Falls Road, Fairfield, NJ 07004-2105     |                          | or of Deveny Doulevald West Hollywood, ON 50040 |
|                            |                                                     |                          |                                                 |

(注)・ヨーロッパその他の地域ではテレビジョン方式の違い等の問題がありますので、おでかけの前に下記お客様ご相談センターにご相談ください。 ・海外では日本の保証書は適用されませんので、修理は全て有料となります。

#### ビクター製品についてのご相談窓口

お買物相談、お取扱い方法、お手入れ方法その他ご不明な点は、下記にご相談ください。

| や安洋ゴ切談センター | (03) 5684-9311 | 113-0033 | 東京都文京区本郷3-14-7 ビクター本郷ビル  |
|------------|----------------|----------|--------------------------|
| の各体と相談センター | (06) 765-4161  | 543-0028 | 大阪市天王寺区小橋町10-16 大阪ビクタービル |

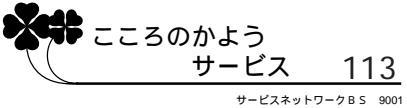

その他

## 索引

### あ

| 明るさ調節(画像の)           | 60 |
|----------------------|----|
| 明るさ調節表示              | 25 |
| アニメ撮影                | 66 |
| アニメ表示                | 25 |
| アフレコ編集               |    |
| インサート編集              | 90 |
| インサート編集(D.S.C.からテープ) |    |
| インデックス               | 76 |
| 液晶画面                 | 35 |
| 液晶画面の表示              |    |
| 演出 / 効果              | 54 |
| オート                  | 40 |
| オートデート               | 45 |
| オートトラッキング            | 71 |
| オール                  | 80 |
|                      |    |

### か

| 海外で使う             | 100 |
|-------------------|-----|
| カウンター             | 71  |
| カウンターメモリー         | 71  |
| 鍵マーク              | 79  |
| 画質設定              | 36  |
| カセットアダプター         | 72  |
| カセット取出しスイッチ       | 33  |
| カーバッテリーチャージャー(別売) | 29  |
| カメラリハーサル          | 35  |
| 画面の明るさ調節          | 30  |
| カラーバー             | 63  |
| 感度アップ             | 50  |
| 感度アップ (AGC) 表示    | 50  |
| 記念写真ボタン           | 36  |
| 逆光のとき             | 60  |
| クイックレビュー          | 42  |
| グリップバンド           | 29  |
| 高速再生              | 71  |
| 高速シャッター           | 55  |
| 誤消去防止             | 33  |
|                   |     |

## さ

| 再生する            | .70 |
|-----------------|-----|
| 再生メニュー          | .74 |
| 削除              | 80  |
| 撮影一時停止          | .34 |
| 撮影一時停止表示        | .25 |
| 撮影の確認(クイックレビュー) | 42  |
| 三脚取付け           | 31  |
| 視度調節リング         | 30  |
| シネマ効果           | 47  |
| 充電              | .26 |
| 上手な充電           | 20  |
| ショルダーストラップ      | .29 |
| 白バランス           | 58  |
| 白バランス表示         | .25 |
| シーンダイヤル         | 40  |
| シーンダイヤル表示       | 25  |
| スタンダード          | 40  |
| スピーカーの音量調節      | 30  |
| スポーツ            | 55  |
| ズームスイッチ         | 41  |
| ズームスピードの設定      | 41  |
| ズーム表示           | 25  |
| スライドショー         | .77 |
| 静止画再生           | .71 |
| 接続              | 82  |
| セピア             | 55  |
| セルフタイマー         | 64  |
| セルフタイマー表示       | 25  |
| セレクト            | 80  |
|                 |     |

### た

| タイトル      | 51 |
|-----------|----|
| タイトル表示    |    |
| タイムラプス撮影  | 68 |
| 対面撮影      | 41 |
| ダビング      |    |
| タリーランプ    |    |
| つゆつき      |    |
| テープオワリ表示  | 25 |
| テープ残量表示   | 35 |
| テープについて   |    |
| テープの長さ表示  |    |
| テープを入れる   |    |
| テープの長さを選ぶ |    |
| デジタルズーム   | 63 |

| デジタル端子      |    |
|-------------|----|
| 手振れ補正       |    |
| デモモード       | 63 |
| デリート        | 80 |
| テレビで見る      |    |
| テレマクロ       | 62 |
| 電源 (コンセントで) |    |
| (車で)        |    |
| (バッテリー)     |    |
| 時計表示        |    |
| トラッキング      | 71 |
| 撮る姿勢        |    |
|             |    |

### な

| 日時合わせ   | 102 |
|---------|-----|
| 日時表示    | 25  |
| ネガポジ    | 55  |
| ノイズが出たら | 71  |

## は

| ハーフトーン           | 55  |
|------------------|-----|
| バッテリー            |     |
| バッテリーアラーム        | 25  |
| パッド              |     |
| パンニング            |     |
| 日付 / 時計合わせ       | 102 |
| ビデオライト           |     |
| ピントを合わせる         |     |
| ピンナップモード         |     |
| ファインダー内の表示       | 24  |
| ファインダーのピント合わせ    |     |
| ファンタジー           | 55  |
| フェーダー            |     |
| フェーダー表示          | 25  |
| フェードイン / フェードアウト |     |
| フォーカス表示          | 25  |
| フォーマット           | 108 |
| フルモード            |     |
| プロテクト            | 78  |
| ヘッドの汚れ           | 19  |
| ボタン電池            | 101 |
| ホワイトバランス(白バランス)  | 58  |

## ま

| マクロ撮影 |       | 41  |
|-------|-------|-----|
| メニューを | 使う 61 | ,74 |

## せ

| ヤケイ   | (夜景 | )     | <br> | <br>55 |
|-------|-----|-------|------|--------|
| 1 2 1 |     | ····· | <br> | <br>   |

### 5

| リテイク    |  |
|---------|--|
| リフレッシュ  |  |
| レンズカバー  |  |
| 録画表示    |  |
| 録画モード   |  |
| 録画モード表示 |  |

## わ

| ワイプ            | . 48 |
|----------------|------|
| ワイプイン / ワイプアウト | . 48 |

### 英数字

| AC パワーアダプター    |     |
|----------------|-----|
| AGC            |     |
| CD-ROM         | 14  |
| DC コード         | 4   |
| DSC 再生         | 73  |
| JLIP ID NO     | 63  |
| MWB            |     |
| NTSC 方式        | 100 |
| RF ユニット ( 別売 ) |     |
| SP/EP モード      |     |
|                |     |

# その他

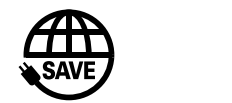

故障かな?と思ったら 修理に出す前に104 ~ 109ページをご確認ください。

#### 修理相談

「お買い上げ販売店」へご相談ください。

ご転居等で保証書記載のお買上げ販売店に修理をご依頼 になれない場合は 111ページの「保証とアフターサービス」 をお読みの上 112~113ページの「ビクターサービス窓口」 にご相談ください。

### お買物相談

お取扱い方法、お手入れ方法その他ご不明な点は「お客様 ご相談センター」にご相談ください。

東京お客様ご相談センター

 む
 (03)5684-9311
 〒113-0033 東京都文京区本郷3丁目14-7 ビクター本郷ビル

大阪お客様ご相談センター

### **2** (06)765-4161

〒543-0028 大阪市天王寺区小橋町10-16 大阪ビクタービル

### ビクターホームページ

インターネット上にビクターのホームページを設けました。 ホームページアドレス

http://www.jvc-victor.co.jp/

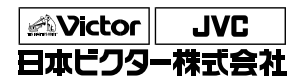

ビデオ事業部

〒221-8528 横浜市神奈川区守屋町3丁目12番地 電話(045)450-2550